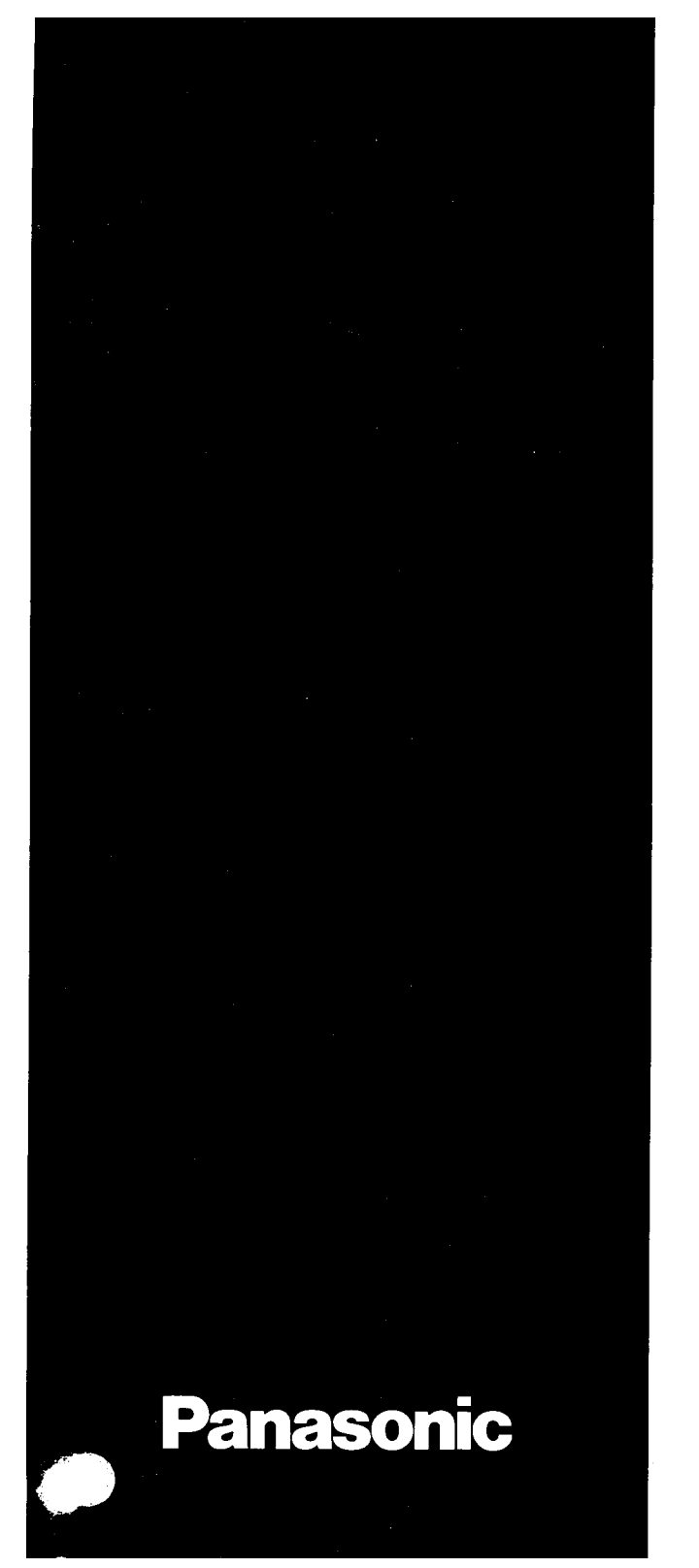

# EIA/REMOTE PROGRAMMING MANUAL

# KX-T123211 D

Please read before use.

# Preface

KX-T123211D EMSS has function that programming or reprogramming (Showing, Editing, Dumping so on) can be done by using a RS-232C interface port or a MODEM (through a Central Off ice) from the place where KX-TI23211 D is set and far.

When use the RS-232C interface port (On-site Administration) Programming or reprogramming can be done by connecting it to KX-T123211 D at the same place as it.

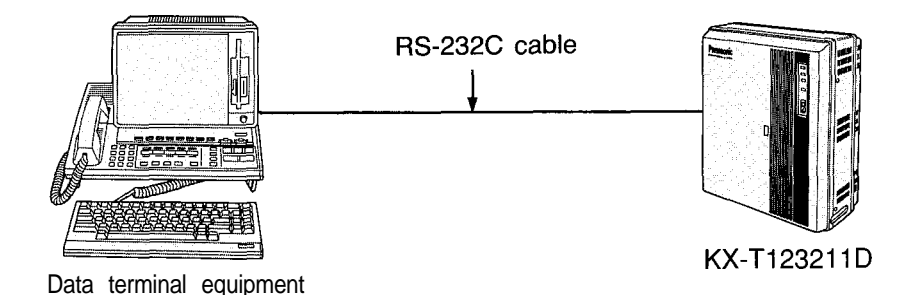

When use the MODEM (Remote Administration) Programming or reprogramming can be done through a Central Office from the place where KX-T123211D is in a few handreds miles away.

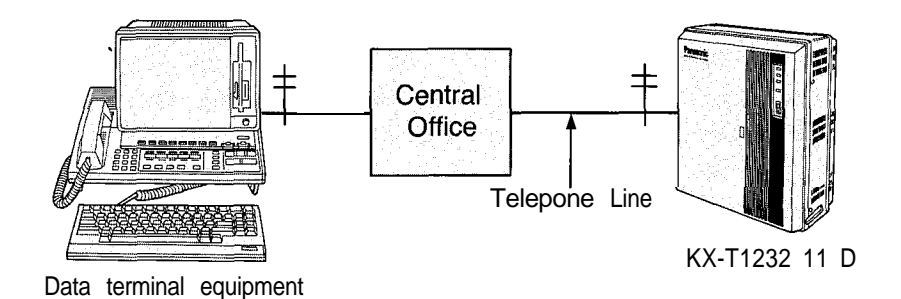

- The Card which should be installed to KX-TI23211 D consists of the following cards.
  - Direct Inward System Access Cards KX-T123291
  - MODEM Card KX-T123296
- If Outgoing Message is sent when a call is sent to KX-T123211D, you will be able to confirm that the call arrived to the other party, so this card is useful.
  - Outgoing Message Card KX-T123292
- Data terminal equipment We recommend a data terminal equipment provided with a display (Example KX-D4985 Panasonic).

A data terminal which is not equipped with a display can print out a data automatically, so this can be used, too.

# Feature

#### Edit / Shqw

Program to KX-T123211 D newly or the preset programming contents are displayed on the display of the data terminal equipment and then confirm (by show mode) or change (by edit mode) them.

#### Interactive Style

Showing or Editing of data is done with a conversation style like that after one person ask, the other person answer.

#### Batch Style

After store the data which is preset or wish to change with a floppy, the data can be transmitted to KX-T123211 D at a time and program can be done.

When a data is entered at a time at the place where

KX-T123211 D is set, RS-232C interface port is used and when a data is entered from far, send a data at a time after call the other party.

#### Dump

The preset program data in KX-T123211 D can be copied to the floppy disk in a disk drive of a data terminal equipment.

#### System Working Report

The number of incoming calls, answered of incoming calls and unanswered of incoming calls and the number of access requested, access succeeded and access failed are reported.

In this Manual, the model No. KX-T123211 D is abbreviated to KX-T123211.

# Contents

| Outline of the Operation                                 | 3-1   |
|----------------------------------------------------------|-------|
| Preparation                                              |       |
| On-site Administration                                   | 3-2   |
| Remote Administration                                    | 3-3   |
| On-site / Remote Administration Start                    |       |
| On-site Administration Start                             | 3-4   |
| Remote Administration Start                              | 3-4   |
| On-site / Remote Administration Start Map                | 3-5   |
| On-site / Remote Administration End                      |       |
| On-site Administraion End                                | 3-6   |
| Remote Administraion End                                 | 3-6   |
| On-site / Remote Administraion End Map                   | 3-7   |
| To Edit the Data by "Intaractive Style"                  | 3-8   |
| Editing or Programming                                   | 3-9   |
| To Show the Data by "Interactive Style"                  | 3-l 1 |
| Showing                                                  | 3-12  |
| To Edit or Show the Data by "Batch Style"                | 3-13  |
| To make the batch data                                   | 3-15  |
| Edit / Show Mode Map                                     | 3-17  |
| To Dump the Data                                         | 3-18  |
| Dump Mode Map                                            | 3-20  |
| To Dump or Clear the System Working Report (SWR) $\cdot$ | 3-21  |
| System Working Report Map                                | 3-22  |
| Example of Programming                                   |       |
| To edit the data by "Interactive Style"                  |       |
| with Remote Administration                               | · 4-I |
| The way of seeing table                                  | · 4-3 |

| Format                                                                              |
|-------------------------------------------------------------------------------------|
| SYSTEM FEATURE-1                                                                    |
| <ul> <li>Extension Number Assignment-I (for Jack number 01 through 16)</li> </ul>   |
| SYSTEM FEATURE-25-3                                                                 |
| • Extension Number Assignment-2 (for Jack number 17 through 32)<br>SYSTEM FEATURE-3 |
| System Speed Dialing Entry                                                          |
| SYSTEM FEATURE-4                                                                    |
| <ul> <li>Date and Time Setting</li> </ul>                                           |
| <ul> <li>Operator Assignment</li> </ul>                                             |
| <ul> <li>Automatic CO Hold Using DSS Button</li> </ul>                              |
| Day/Night Service Mode                                                              |
| ● Call Hunting                                                                      |
| SYSTEM FEATURE-5                                                                    |
| <ul> <li>Area Type Selection</li> </ul>                                             |
| <ul> <li>CO Operator Call Boundary Class</li> </ul>                                 |
| <ul> <li>Toll Restriction of System Speed Dialing</li> </ul>                        |
| SYSTEM FEATURE-6 · · · · · · · · · · · · · · · · · · ·                              |
| Toll Restriction-Allowable Exchange Code Selection                                  |
| SYSTEM FEATURE-7 5-10                                                               |
| <ul> <li>Toll Restriction-Area Code Entry for Class 3</li> </ul>                    |
| SYSTEM FEATURE-8 5-11                                                               |
| <ul> <li>Toll Restriction-Exchange Code Entry for Class 5</li> </ul>                |
| SYSTEM FEATURE-9 5-12                                                               |
| Toll Restriction-Exchange Code Entry for Class 7                                    |

| SYSTEM FEATURE-10                                          | 5-13   | OUTSIDE LINE FEATURE-1                                                   |
|------------------------------------------------------------|--------|--------------------------------------------------------------------------|
| Hold Time Reminder                                         |        | CO Connection Assignment                                                 |
| <ul> <li>Hold Recall Time Set</li> </ul>                   |        | <ul> <li>Dial Mode (DTMF/Pulse/Call Blocking)</li> </ul>                 |
| Transfer Recall Time                                       |        | <ul> <li>Host PBX Access Codes Assignment</li> </ul>                     |
| <ul> <li>Call Forwarding Starting Time</li> </ul>          |        | <ul> <li>Trunk Group Assignment</li> </ul>                               |
| <ul> <li>Pickup Dial Delay Time</li> </ul>                 |        | <ul> <li>Automatic Designated CO Line Access</li> </ul>                  |
| CO to CO Duration Time Limit                               |        | CO Mode (Normal / Direct In Line / Direct Inward System                  |
| <ul> <li>Off Premise Extension (OPX)</li> </ul>            |        | Access) Assignment                                                       |
| <ul> <li>Off Hook Call Announcement (OHCA)</li> </ul>      |        | Pause Time Assignment                                                    |
| Call on Hold for Standard Telephone                        |        | Hookswitch Flash Timing                                                  |
| SYSTEM FEATURE-1 1                                         | . 5-15 | <ul> <li>Calling Party Control (CPC) Signal</li> </ul>                   |
| SMDR Parameters                                            |        | Disconnect Time                                                          |
| Incoming/Outgoing Call Selection for printing              |        | CPC Signal Detect Time · · · · · · · · · · · · · · · · · · ·             |
| Secret Speed Dial / One Touch Dial Printing                |        | OUTSIDE LINE FEATURE-2M                                                  |
| <ul> <li>Duration Time Count Start Mode</li> </ul>         |        | <ul> <li>Flexible Outward Dialing Assignment (Day/Night Mode)</li> </ul> |
| <ul> <li>External Paging Access Tone</li> </ul>            |        | OUTSIDE LINE FEATURE-4/56-5                                              |
| DTMF Receiver Check                                        |        | <ul> <li>Flexible Ringing Assignment (Day/Night Mode)</li> </ul>         |
| SYSTEM FEATURE-1 2                                         | 5-17   | OUTSIDE LINE FEATURE-6/7 ····································            |
| Direct Inward System Access (DISA)                         |        | <ul> <li>Delayed Ringing Assignment (Day/Night Mode)</li> </ul>          |
| SYSTEM FEATURE-13                                          | 5-19   | EXTENSION FEATURE-1                                                      |
| <ul> <li>Day/Night Service Mode (Starting Time)</li> </ul> |        | <ul> <li>Extension Group Assignment</li> </ul>                           |
| SYSTEM FEATURE-90                                          | 5-20   | <ul> <li>Service Class Assignment of Toll Restriction</li> </ul>         |
| <ul> <li>RS-232C Communication Parameters</li> </ul>       |        | <ul> <li>Extension Name</li> </ul>                                       |
|                                                            |        | Account Code Input Mode                                                  |
|                                                            |        | <ul> <li>Call Transfer to Outside Line</li> </ul>                        |

• Call Forwarding to Outside Line

- Executive Override
- Do not Disturb Override

# Contents (cont.)

| EXTENSION FEATURE-2                                                  | 7-3  |
|----------------------------------------------------------------------|------|
| <ul> <li>Flexible CO Button</li> </ul>                               |      |
| DOORPHONE FEATURE-1/2                                                | 8-1  |
| <ul> <li>Ringing Assignment of Doorphone (Day/Night Mode)</li> </ul> |      |
| DSS CONSOLE FEATURE-1                                                | 9-1  |
| <ul> <li>Paired Telephone Assignment for DSS Console</li> </ul>      |      |
| DSS CONSOLE FEATURE-2/3                                              | 9-2  |
| <ul> <li>DSS Console 1 or 2-Flexible DSS Button</li> </ul>           |      |
| CLEAR FEATURE                                                        | 10-1 |
| Programming Table                                                    | 11-1 |
| Supplement                                                           |      |
| Kinds of Setting Mode Command and Prompt                             | 12-1 |
| Disposal Style                                                       | 12-1 |
| Note                                                                 | 12-1 |
| "HLP" Command                                                        | 12-1 |
| Main Command System                                                  | 12-2 |
| Disposal Execute Command                                             | 12-2 |
| The way to enter Disposal Execute Command                            | 12-3 |

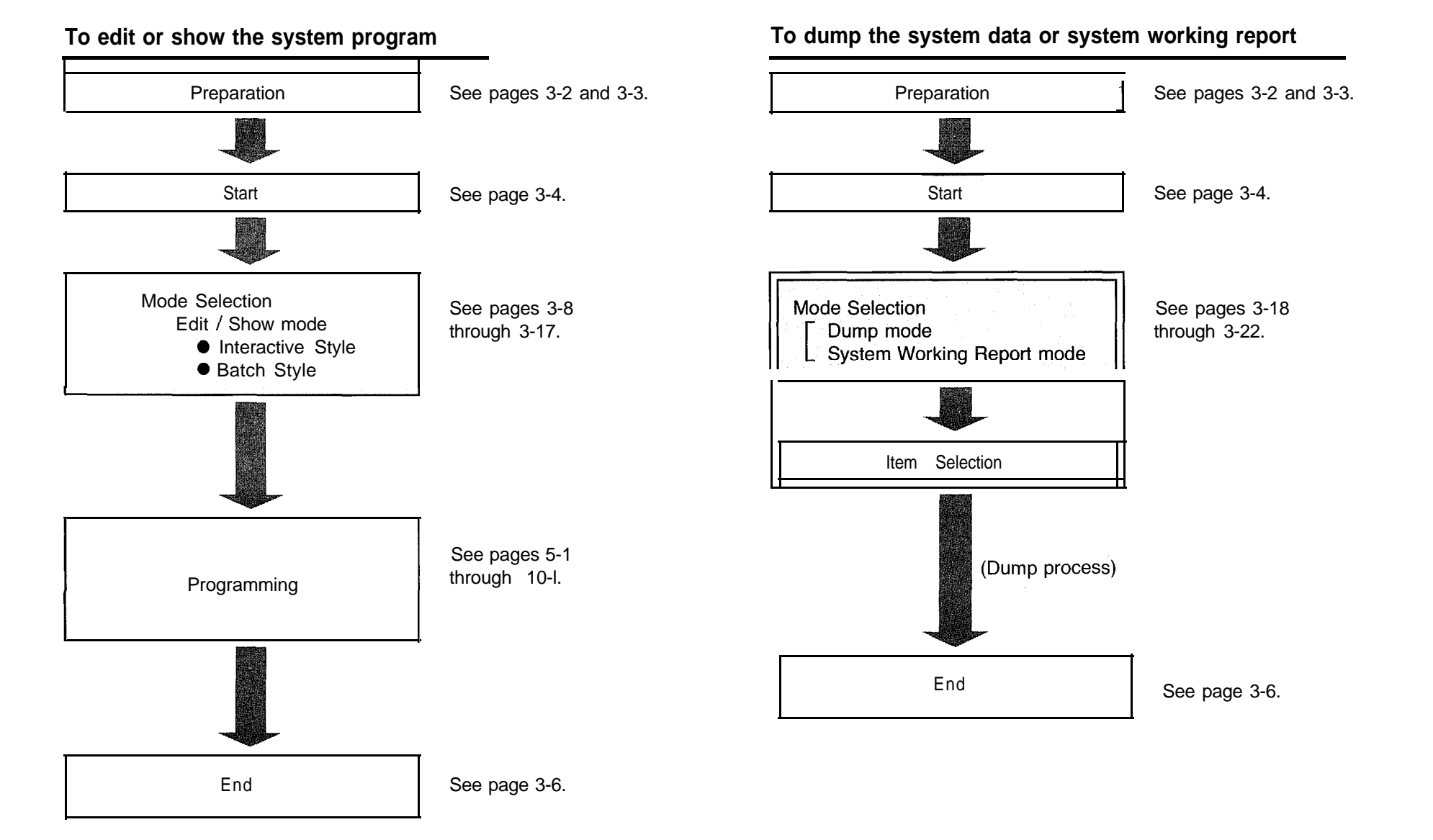

## On-site Administration Start

1. Set the System Program Switch on the KX-TI23211 to the "EIA" position.

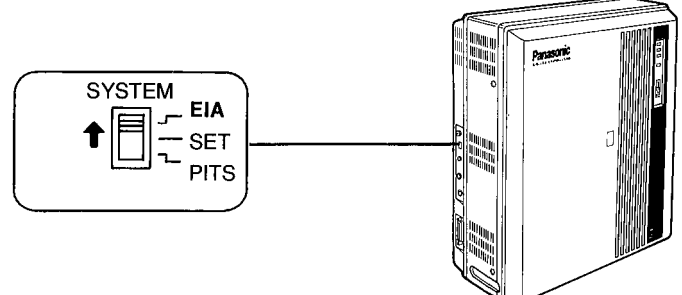

The display on data terminal will show ;

; Welcome to KX-Tl23211 on-site administration ver 2.0 Panasonic CO., LTD
; \*\* Jan. 1. 1988 12:00'AM \*\*
; The "HLP" displays command informations
; > [\_]

When you set the programming switch to the "EIA" position, the system will stop its own normal exchanging operations, disconnect all the current calls, and connect same extensions to CO lines directly with the power failure transfer feature.

CO1 will be assigned to extension of jack number 01 CO2 will be assigned to extension of jack number 02 CO5 will be assigned to extension of jack number 09 CO6 will be assigned to extension of jack number 10 CO9 will be assigned to extension of jack number 17 CO1 0 will be assigned to extension of jack number 18

## Remote Administration Start

- Be sure the System Program switch on the KX-TI23211 is set to the "SET" position.
- 1. Make a call to the line which is beforehand programmed as a DISA Line on the KX-TI23211.
  - Dial tone will be heard.
  - If the Outgoing Message Card is installed to KX-TI23211, Outgoing Message will be heard instead of dial tone.
- 2. Dial the Remote Security Code (70000 through 79999). You will hear the answer carrier tone.
- 3. After the answer carrier tone, set the on-line mode on your data terminal equipment.
  - The display on data terminal will show.

| ; Welcome to KX-Tl23211 remote administration<br>, ver 2.0 Panasonic CO., LTD |  |  |  |  |  |  |
|-------------------------------------------------------------------------------|--|--|--|--|--|--|
| ; ** Jan. 1.1988 12:00'AM **                                                  |  |  |  |  |  |  |
| ; The "HLP" displays command informations'                                    |  |  |  |  |  |  |
| ; > []]                                                                       |  |  |  |  |  |  |

 Whenever you don't know which commands should be entered next, press "HLP" and Carriage Return Keys. You will find the next command (See page 12-I).

3 - 4

# **On-site / Remote Administration Start Map**

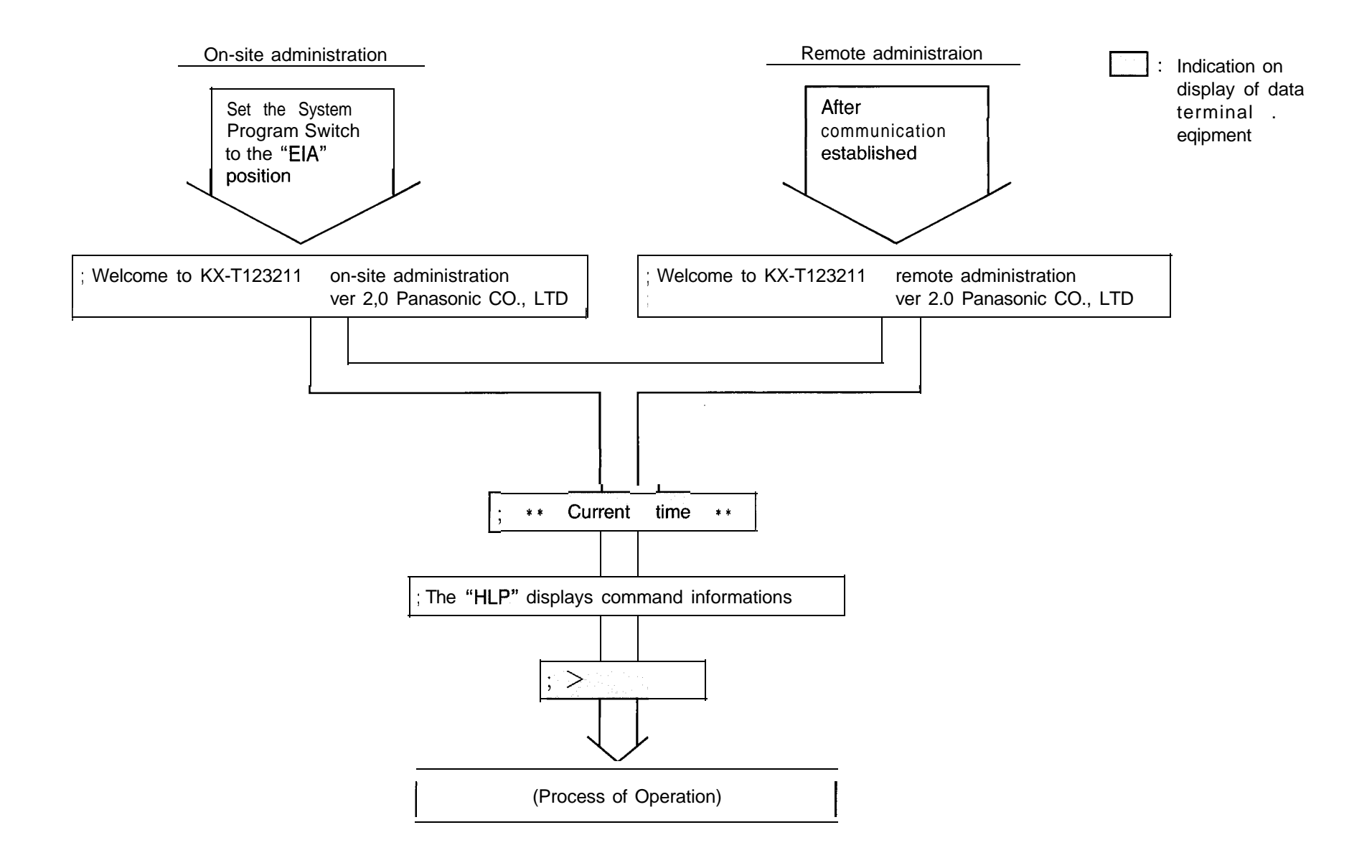

.

## On-site Administration End

Return the System Program Switch on the KX-T1 23211 to the "SET" position from the "EIA" position

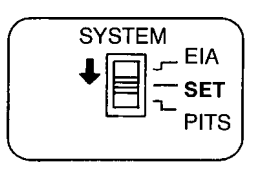

; \*\* Jan. 1. 1988 **12:00'AM** \*\* ; KX-T123211 on-site administration end

## Remote Administration End

\*

Make your data terminal equipment off-line or hang up or enter "BYE" command.

when you enter the "BYE" command;

; \*\* Jan. 1. 1988 **12:00'AM** \*\* ; **KX-T1** 23211 remote administration end

• If carrier tone from the data terminal equipment stop while data communication, the operation with Remote administration will finish.

# **On-site / Remote Administration End Map**

÷

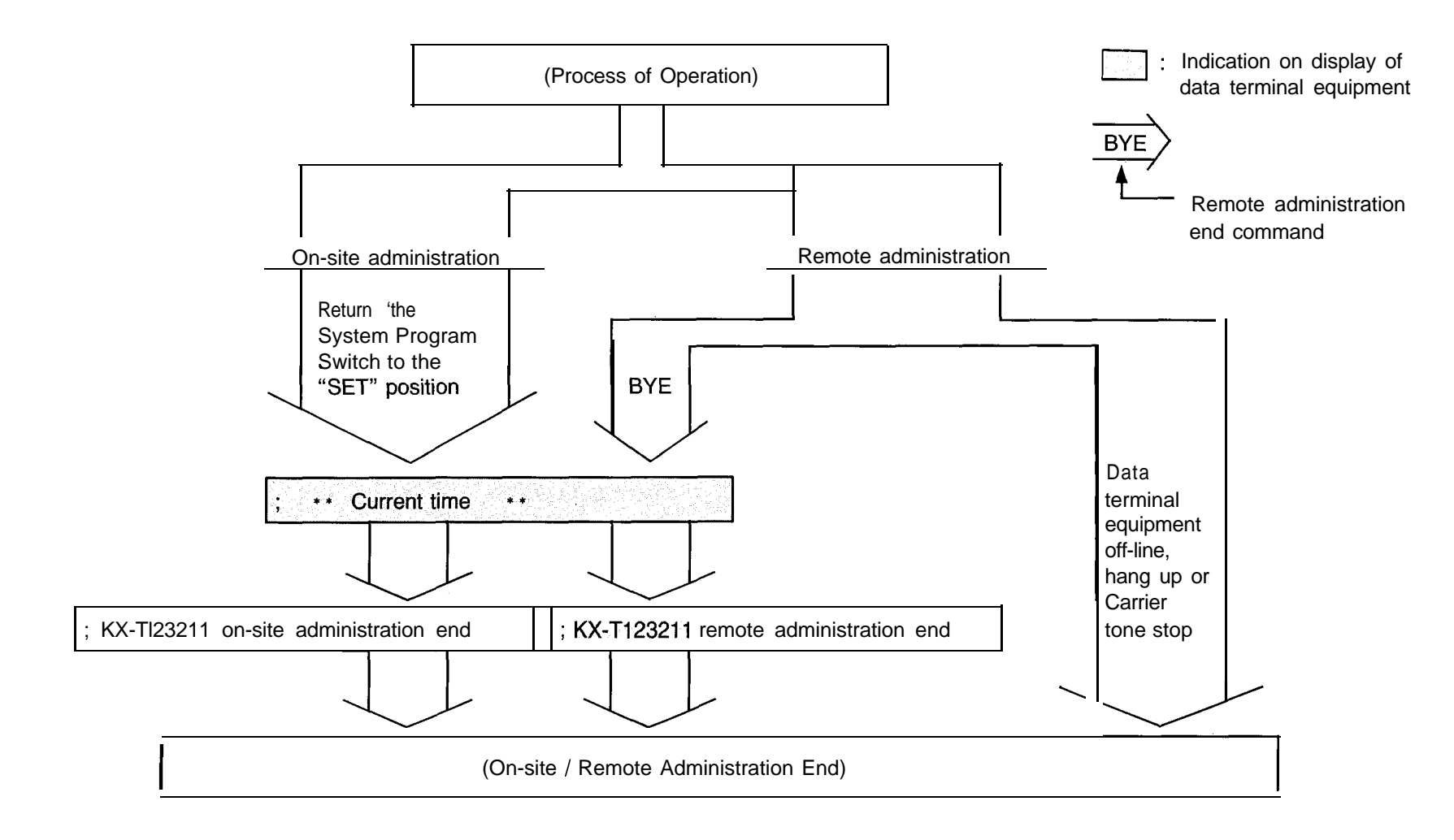

| Editing or Programming (cont.)                                                                                                    |
|----------------------------------------------------------------------------------------------------|
| Useful Way                                                                                                    |
| If you want to change just one parameter of many parameters, you may press " # " key and the parameter number and then press        |
| "./ Parameter / CR(↓) " key.                                                                                                    |
| ; E > Main command    Subcommand    # Parameter number / Parameter / CR(↓)                                                          |
| Example ;<br>In case of changing the 15th                                                                                           |
| ; E > Main command Subcommand / / / / / / / / / / / / / / Parameter / CR(↓)                                                         |
| ; E > Main command Subcommand $\#$ 1 5 / Parameter / CR( $\downarrow$ )                                                             |
| In case of changing the 1st                                                                                                    |
| ; E > Main command Subcommand / Parameter / $CR(\downarrow)$                                                                        |
| ; E > Main command Subcommand $\#$ 0 1 / Parameter / CR( $\downarrow$ )                                                             |
| In case you want to show the setting contents with Edit Mode without changing to show Mode, enter "/ /" after command<br>as follows |
| MS // 1 (To see all parameter with Subcommand S of Main Command)                                                                    |
| To see the Starting Time of Day/Night Service Mode on Monday, press 13S1/ /↓.                                                       |
| M */ / 1 (To see all parameter with Subcommand of Main Command at a time)                                                           |
| To see the Starting Time of Day/Night Service Mode on Sunday through Saturday, press 13S $*$ / / $\downarrow$ .                     |
| M / / 1 (To see all parameter with Main Command)                                                                                    |

To see the Parity, Carriage Return for a New Line, Word Length, Stop Bit Length and Baud Rate, press 90S//1.

 $\mathbf{x}_{1}$ 

|                           | mode and Inte                                                  | eractive style                                            |
|---------------------------|----------------------------------------------------------------|-----------------------------------------------------------|
| Press the                 |                                                                | a <mark>nd   Carriage Return (↓)</mark> key.              |
| ; > sh<br>; Sh<br>; > [   | w<br>low mode start<br>]                                       |                                                           |
| If you v<br>used o        | vish to know th<br>n this mode, e                              | e effective commands which can be nter the "HLP" command. |
| ; > hlp<br>; Se<br>; > [] | lect the style<br>Interactive<br>Batch · · · · · ·<br>Mode end | INT (cr)<br>FIL (cr)<br>END (cr)                          |
|                           | Carriage R e                                                   | andtu <u>rn (↓) ke</u> y,                                 |
| riess the                 |                                                                |                                                           |
| ; > int                   | eractive style s                                               | itart                                                     |

## Showing

- 3. Enter the commands corresponding to the feature that you want to know. (See page 3-12)
- 4. To see another data, repeat step 3.

# To exit Interactive style and Show mode

5. Press the **E N D** and Carriage Return  $(\downarrow)$  key.

|        | ; S>end<br>; Interactive style end<br>; > [_] |
|--------|-----------------------------------------------|
| 6. Pre | ss the                                        |
|        | ; > end<br>Show mode end<br>; > [_]           |

## Showing

Enter the command corresponding to the feature that you want to show according to this format.

; s > Main command Subcommand CR( $\downarrow$ )

The feature names or the data of Main cammand and Subcommand that you want to show are explained on page 5-I through 10-1, so enter them according to this table, please.

• "CR (  $\downarrow$ )" means Carriage Return (1).

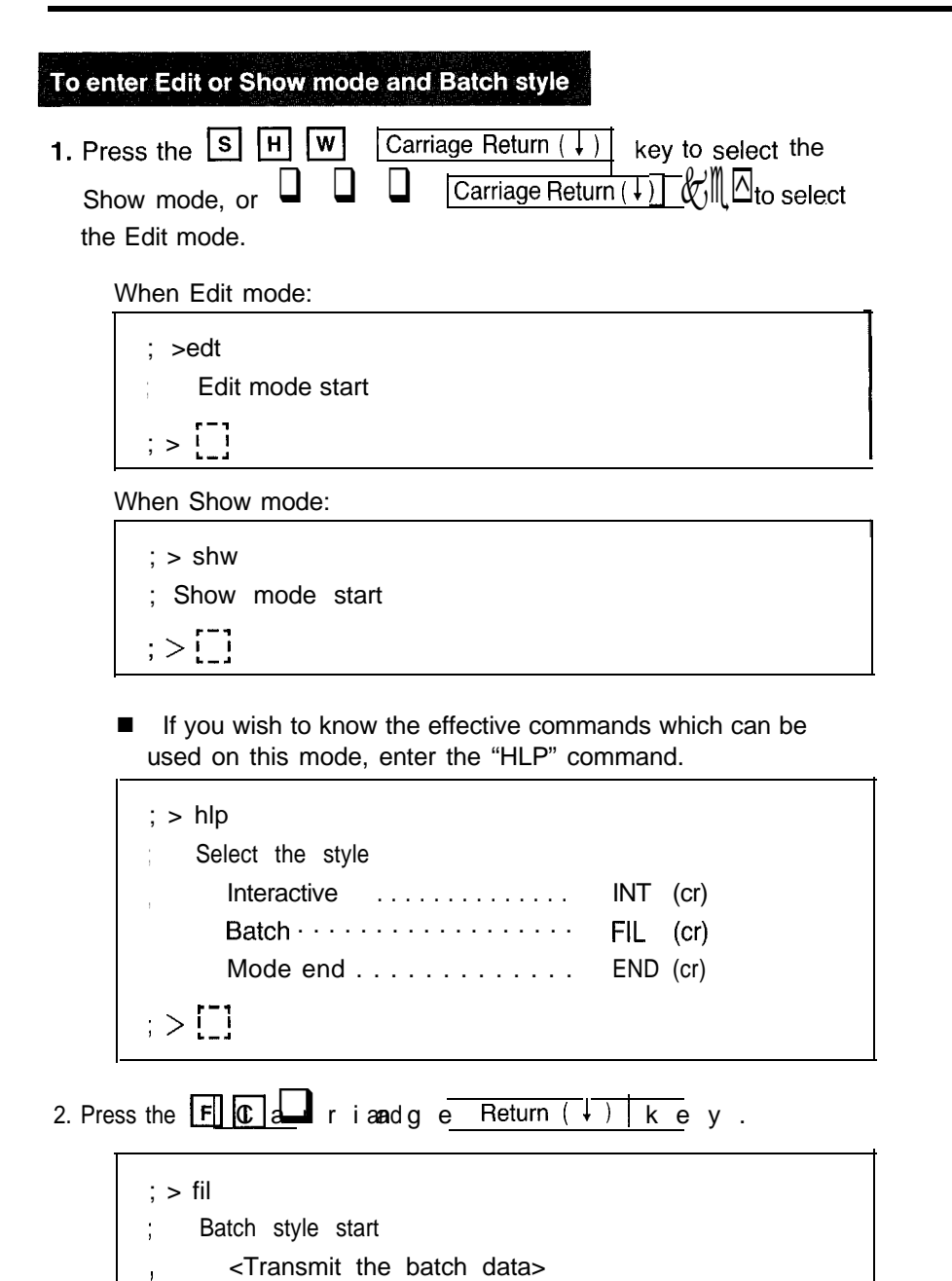

## Transmisson

- 3. Transmit the batch data to the KX-T123211. The system data will be shown on the display.
- 4. When transmission of system data has been finished, the display will show the following.
  - If "EOD" data is programmed in batch data;

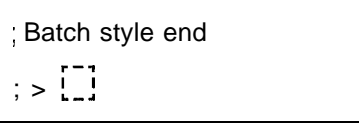

If enter "CNT" command;

When Edit mode:

- ; E> cnt
  - Transmit the next batch data

When Show mode:

| ; S> | С | nt      |   |   |   |   |   |   |   |   |   |   |   |   |   |   |   |   |
|------|---|---------|---|---|---|---|---|---|---|---|---|---|---|---|---|---|---|---|
| ;    | Т | ransmit | t | h | е | n | е | х | t | b | а | t | С | h | d | а | t | а |
| []]  |   |         |   |   |   |   |   |   |   |   |   |   |   |   |   |   |   |   |

• To show or edit another data, repeat step 3.

# To Edit or Show the Data by "Batch Style" (cont.)

If "EOD" data is not programmed in batch data, the display will show the following after two minutes.

#### When Edit mode:

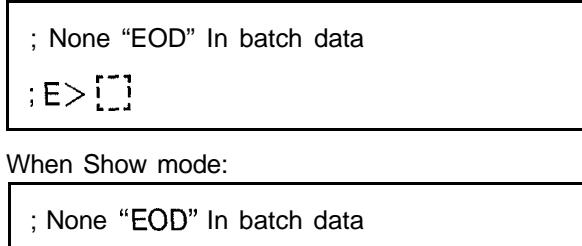

- ; S>[]]
- To end the batch style, press key.
- To continue the batch style, press the Carriage Return (1) key and repeat step 3.
- If you wish to know the effective commands which can be used on this mode, enter the "HLP" command within two minutes.

Carriage Return (1)

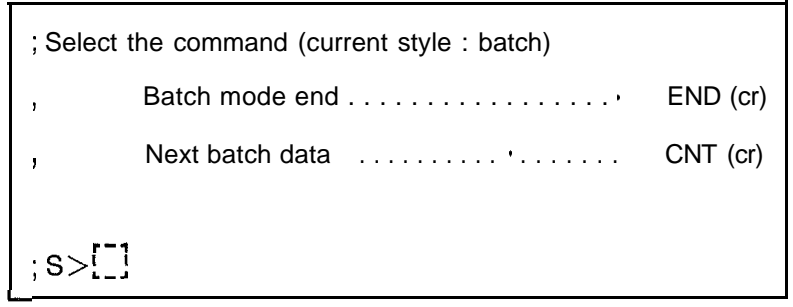

| o exit Batc | h style       | and E  | dit or Show | mode     |      |      |
|-------------|---------------|--------|-------------|----------|------|------|
| . Press     |               |        | Carriage R  | eturn(↓) | key. |      |
|             |               |        |             |          |      |      |
| When E      | dit mo        | de:    |             |          |      | <br> |
| ; > ei      | nd<br>dit moc | le end |             | .1       |      |      |
| ; >[]       | ]             |        |             |          |      |      |

When Show mode: ; > end ; Show mode end ; > [\_]

## To make the batch data

1. Set a floppy disk to the drive of a data terminal equipment.

#### 2. To change or program a data

- Enter the command (Main command, Subcommand) and parameter corresponding to the feature that you want to change as the way on page 3-9 "Editing or Programming".
- O When change the other feature, repeat step O.
- ③ After entering all the data, enter "EOD".

#### To confirm a data

- Enter the command (Main command, Subcommand) corresponding to the feature that you want to confirm as the way on page 3-12 "Showing".
- O When confirm the other feature, repeat step O.
- ③ After entering all the data, enter "EOD".
- 3. Make the floppy memorize the entered data.

#### Example :

#### Change or program

Make the data to edit as follows and memorize the data to the floppy disk.

- To change the Extension number which is assigned to jack number 01 into 190.

- To set date into Aug. 31' 88 (Wednesday)

Enter them to the data terminal equipment as below

```
01S / 90 / 85 / / 80 / ↓
02S / 65 /↓
04S / 8808313 / ↓
EOD ↓
```

Note

- EOD is surely made in the end of batch data.
- One line up to 78 digits.
- Be sure to press the "Carriage Return (1)" key in conclusion of one data.
- "↓" means Carriage-Return.

## To make the batch data (cont.)

(To recognize the made data)

If L is entered in the first line, the line will not be executed when a batch data is sent to the KX-T123211 from a data terminal equipment.

If the title of the change contents are entered in the line as following, it will be useful when use it later because of the recognition of the contents.

The title of the change contents (; JACK01=190, JACK02=185, JACK04=180, JACK17=165 SET ] 01S / 90 / 85 / / 80 / ↓ 02S / 65 / 1 , DATA='88.8.37. (WED) SET ↓ 04S / 8808373 / 1 EOD 1

#### Confirmation

To show the data of SYSTEM FEATURE-I through 6 (see page 5-1 through 5-9) Make the data code as follows and memorize the data code to the floppy disk.

| 01S ↓   |  |  |
|---------|--|--|
| 02s ↓   |  |  |
| 03s * 1 |  |  |
| 04s 1   |  |  |
| 05s 1   |  |  |
| 06S *↓  |  |  |
| EOD ↓   |  |  |

2.

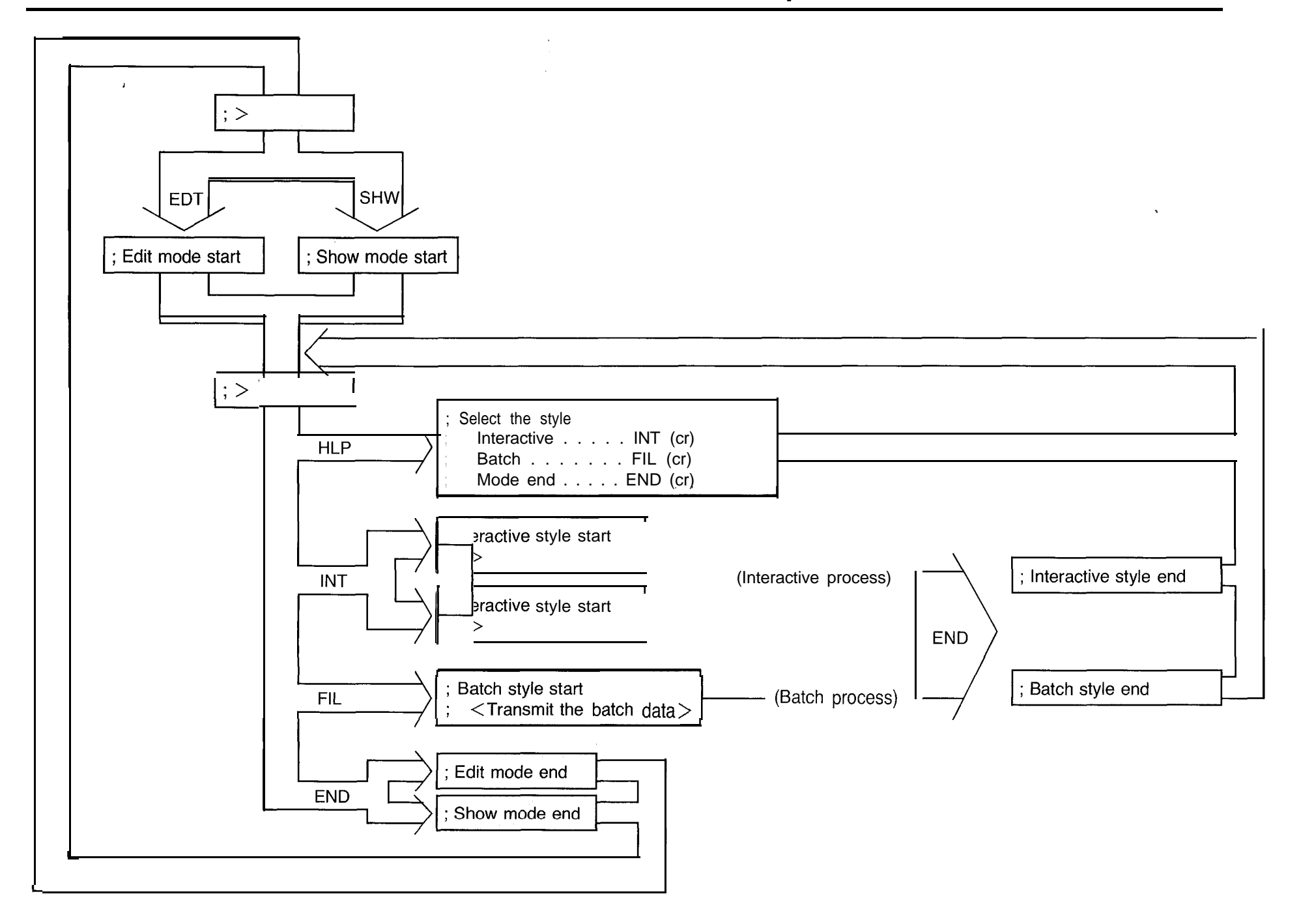

4

# To Dump the Data

#### To enter Dump mode

1 .Press the

**kD M P Garriage** Returny (↓)

| ; > dmp |          |       |
|---------|----------|-------|
| ; Dump  | mode     | start |
| ; P> [] | <b>1</b> |       |

If you wish to know the effective commands which can be used on this mode, enter the "HLP" command.

| ; P> hlp          |              |
|-------------------|--------------|
| ; Select the item |              |
| , All ·····       | ALL (cr)     |
| , System ·····    | SYS (cr)     |
| , CO. trunk       | COT (cr)     |
| Ext ·····         | EXT (cr)     |
| , DSS console     | DSS (cr)     |
| Doorphone         | · · DOR (cr) |
| , Mode end        | · · END (cr) |
| ; P> []]          |              |

2.

Before input of the following commands, set floppy disk to the data terminal equipment so that the data terminal equipment can start recording.

Press the command of the parameter that you want to dump.

| Command | Contents              |  |  |
|---------|-----------------------|--|--|
| ALL     | All Parameters        |  |  |
| SYS     | System Parameter      |  |  |
| СОТ     | CO Parameter          |  |  |
| EXT     | Extension Parameter   |  |  |
| DSS     | DSS Console Parameter |  |  |
| DOR     | Doorphone Parameter   |  |  |

The first message will be displayed as follows when each command is entered.

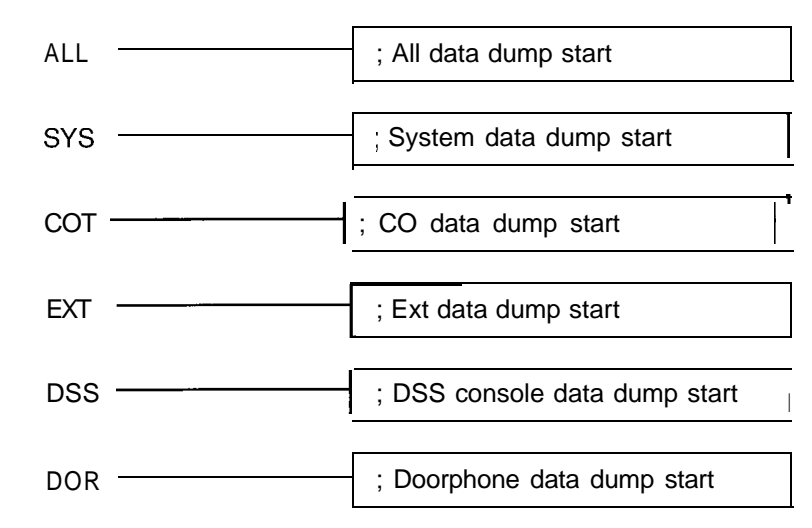

The following message will be displayed when Dump is finished.

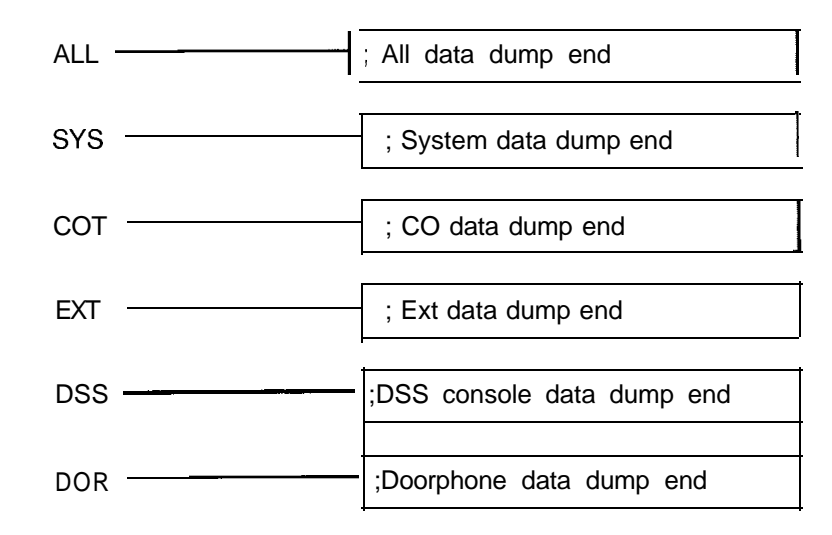

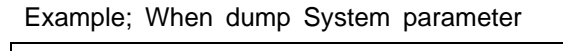

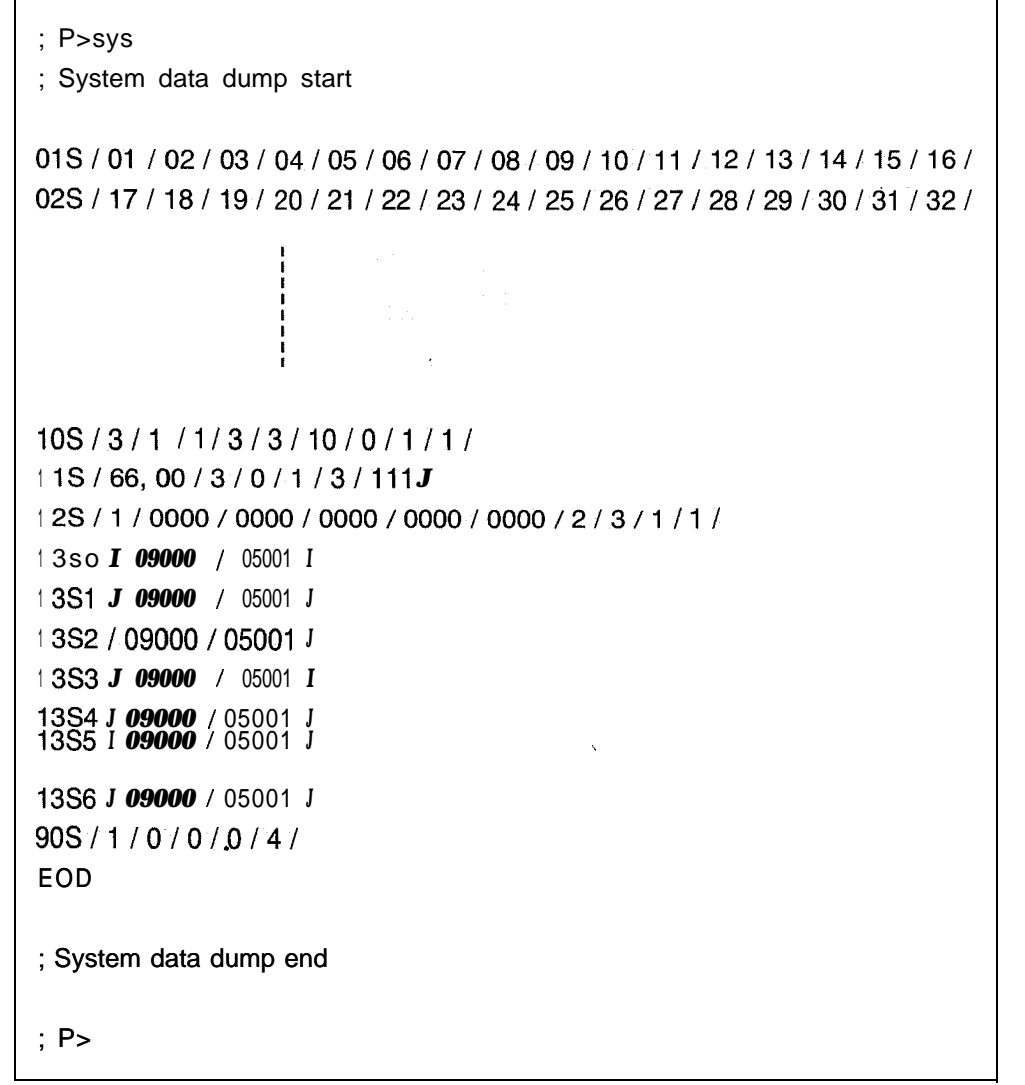

ø

3. To dump another data, repeat step 2.

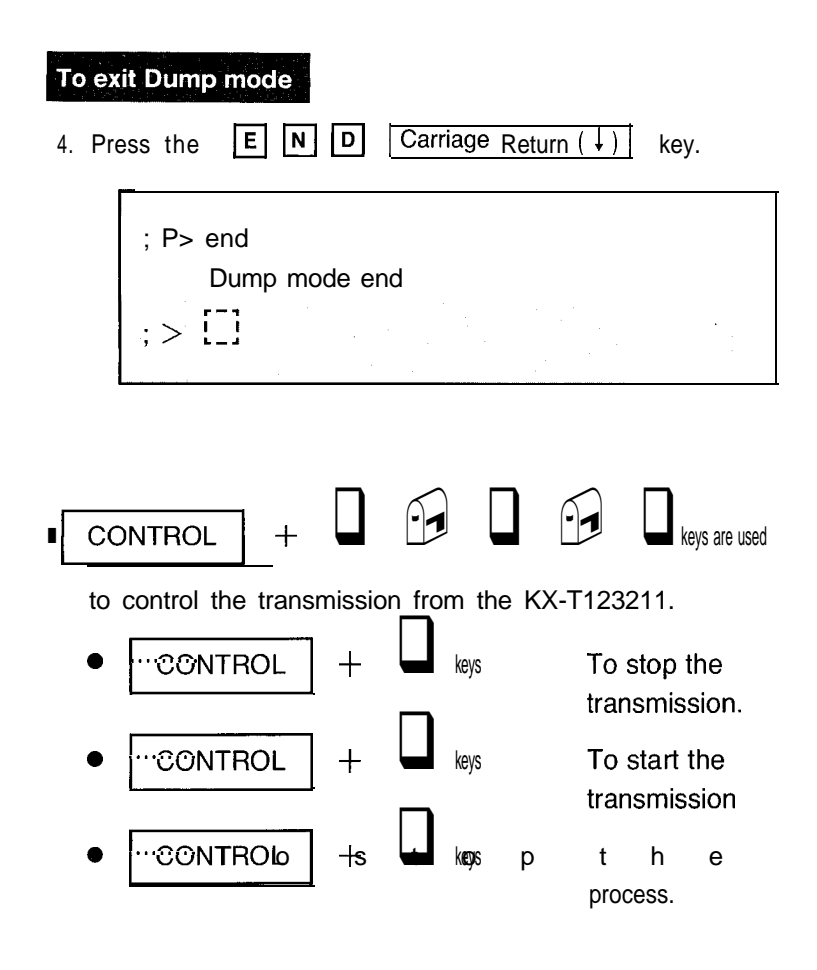

# To Dump the Data (cont.)

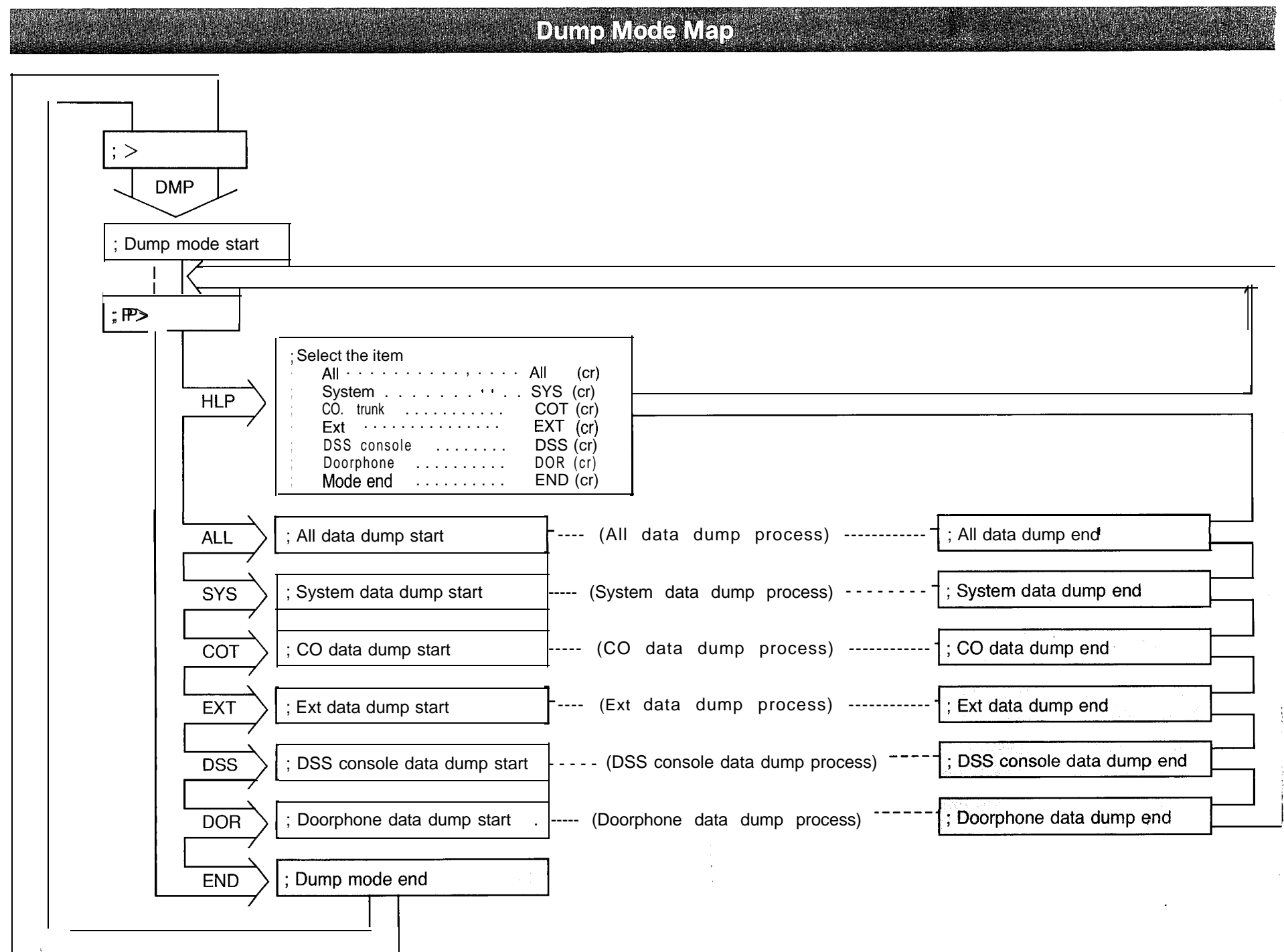

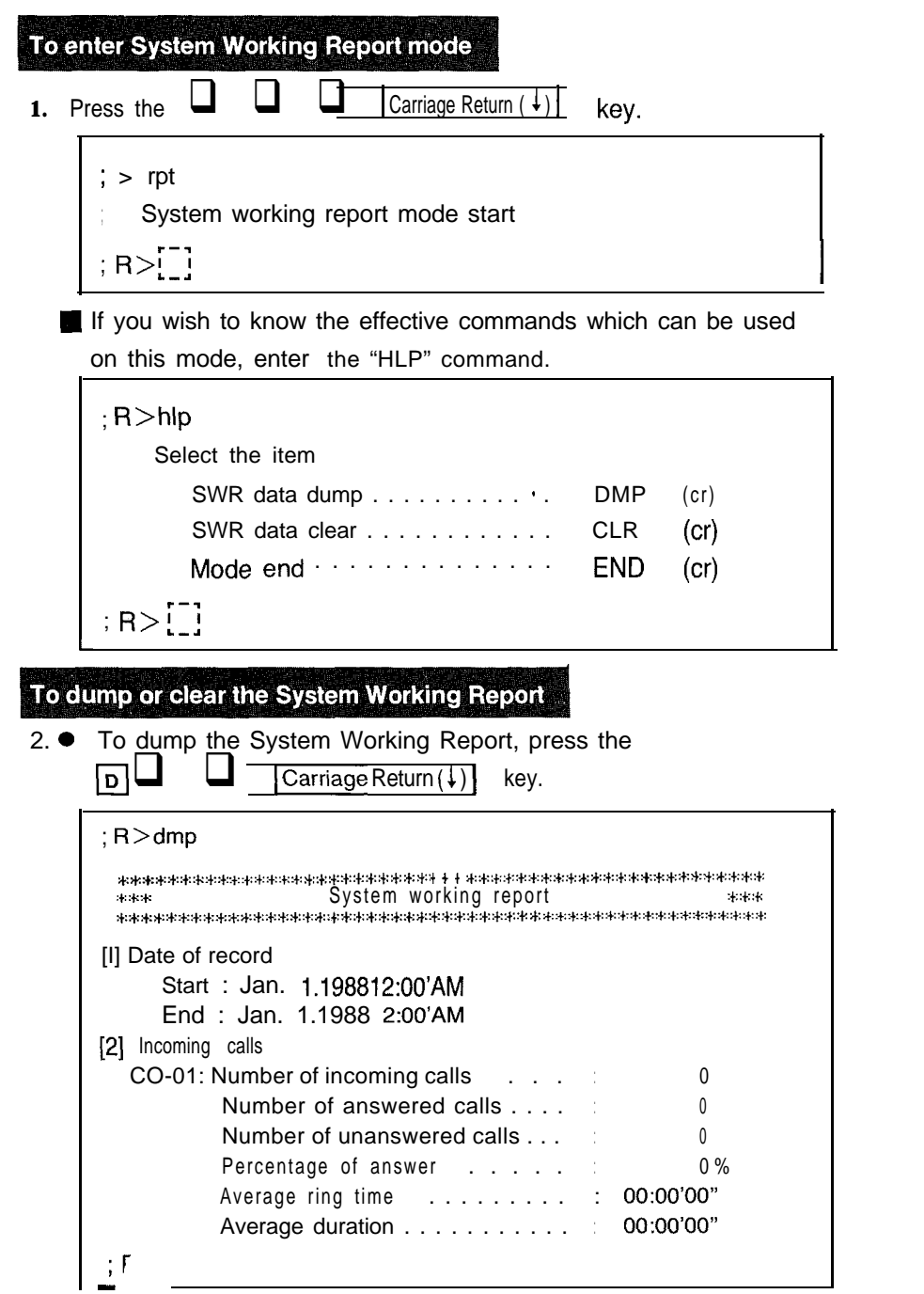

► To Clear the System Working Report, press the

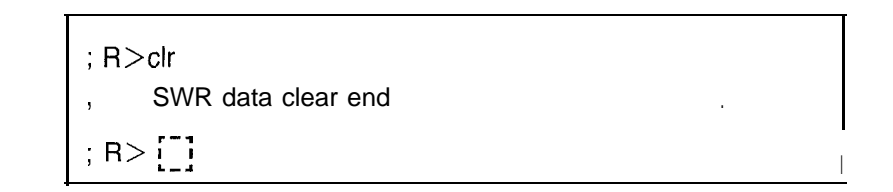

| Γο exit System | ı Worki       | ng Rej  | port mode           |      |  |
|----------------|---------------|---------|---------------------|------|--|
| 3. Press the   |               |         | Carriage Return (↓) | key. |  |
| ; R>er<br>, S  | nd<br>ystem v | working | g report mode end   |      |  |

## System Working Report Map

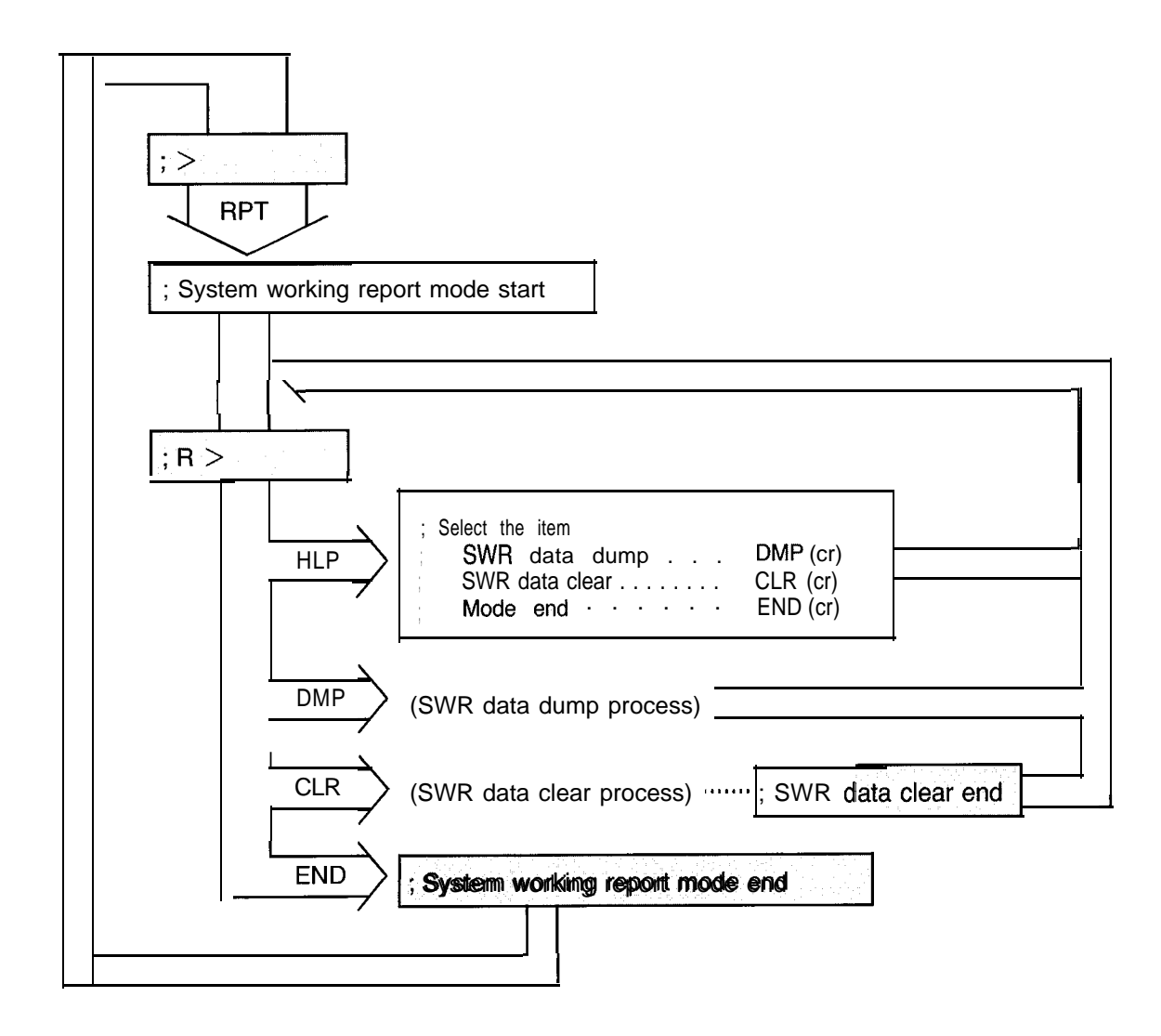

## To edit the data by "Interactive Style" with Remote Administration

- Installation of the following optional cards are necessary.
  - Direct Inward System Access Cards KX-T123291
  - MODEM Card KX-T123296
- Preparation
   See pages 3-2 and 3-3.
- 1. Make a call to the line which is beforehand programed as a DISA line on the KX-T123211.
- 2. Dial the Remote Security Code (70000 through 79999).
- 3. After the answer carrier tone, set the on-line mode on your data terminal equipment.

; Welcome to KX-T123211 remote administration ver 2.0 Panasonic CO., LTD
; \*\*Current time\*\*
; The "HLP" displays command informations
; > [\_]

| 4. Pre | ss the          | DC all riaagoe | Return (↓) key. |
|--------|-----------------|----------------|-----------------|
|        | ; > edt<br>Edit | mode start     |                 |
|        | ; > []]         |                |                 |

If you wish to know the effective commands which can be used on this mode, enter the "HLP" command.

| ; > hlp          |          |
|------------------|----------|
| Select the style |          |
| Interactive      | INT (cr) |
| Batch            | FIL (cr) |
| , Mode end       | END (cr) |
| ; > [_]          |          |

5. Press the Carriage Returnd 1 ) k e y

; > int Interactive style start ; E> [\_] If you wish to know the effective commands which can be

; E> hlp ; Please input edit command (current style : interactive) ; E>[\_]

used on this mode, enter the "HLP" command.

# To edit the data by "Interactive Style" with Remote Administration (cont.)

| <ol><li>Change the feature corresponding to the extension connected to the<br/>Jack number 10 as following.</li></ol> | 7. To edit another data, repeat step 6.                        |
|----------------------------------------------------------------------------------------------------|----------------------------------------------------------------|
| Change Extension Group Assignment to group 5.                                                                         |                                                                |
| Change Account Code Input Mode to Forced.                                                                             | 8. To end the Interactive style mode, press the <b>END</b> and |
|                                                                                                    | Carriage Return (↓) key.                                       |
| (Refer to page 7-2)                                                                                                   |                                                                |
|                                                                                                    | ; E>end                                                        |
| Press the 1 E 1 0 7 5 7 7 7 1 7 1                                                                                     | Interactive style end                                          |
|                                                                                                    | ; > []]                                                        |
|                                                                                                    |                                                                |
| (Account Code Input Mode)                                                                                             |                                                                |
| i Parameter no. 01                                                                                                    | 9. To end the Edit mode, press the 🖵 🖵 🖬 and                   |
| (Extension Group Assignment)                                                                                          | Carriage Return ( ) key.                                       |
| : Subcommand (Jack no.)                                                                                               |                                                                |
| Main Command                                                                                                    | ; > end                                                        |
|                                                                                                    | Edit mode end                                                  |
| <b>_</b>                                                                                                    |                                                                |
| ; E > 1E10/5////1/                                                                                                    | ; > [_]                                                        |
| ; = > 1E10/5/1/1/ /1/o/o/o/o1                                                                                         |                                                                |
|                                                                                                    |                                                                |
|                                                                                                    | 10. Press the Latent Latent Command.                           |
|                                                                                                    | rt                                                             |
|                                                                                                    | ** Current time **                                             |
|                                                                                                    | ; KX-T123211 remote administration end                         |

## The way of seeing table

Tables are written every each command in order, so enter according to these tables. The contents indicated with show mode are same as this format.

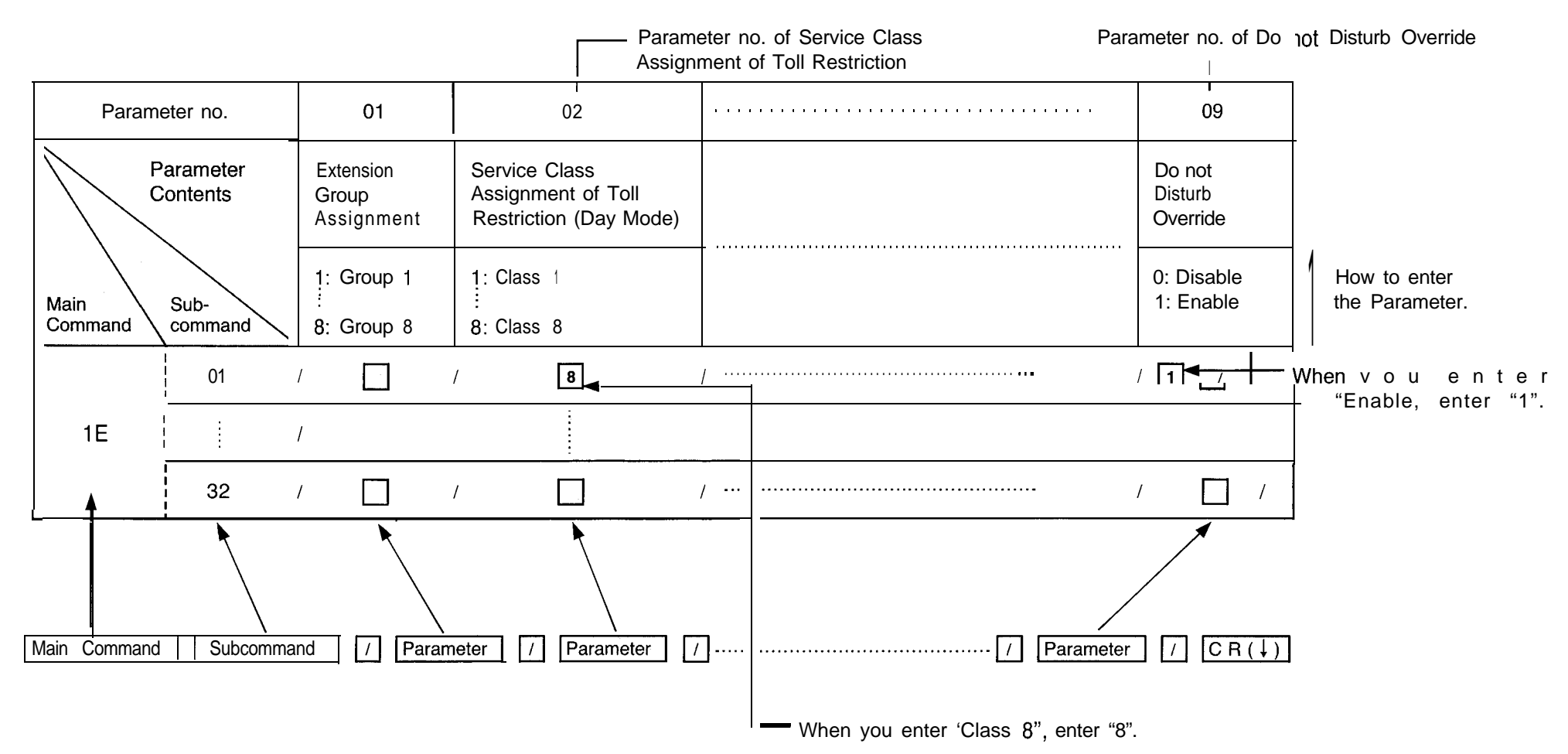

# - SYSTEM FEATURE-1

## Extension Number Assignment-I (for Jack number 01 through 16)

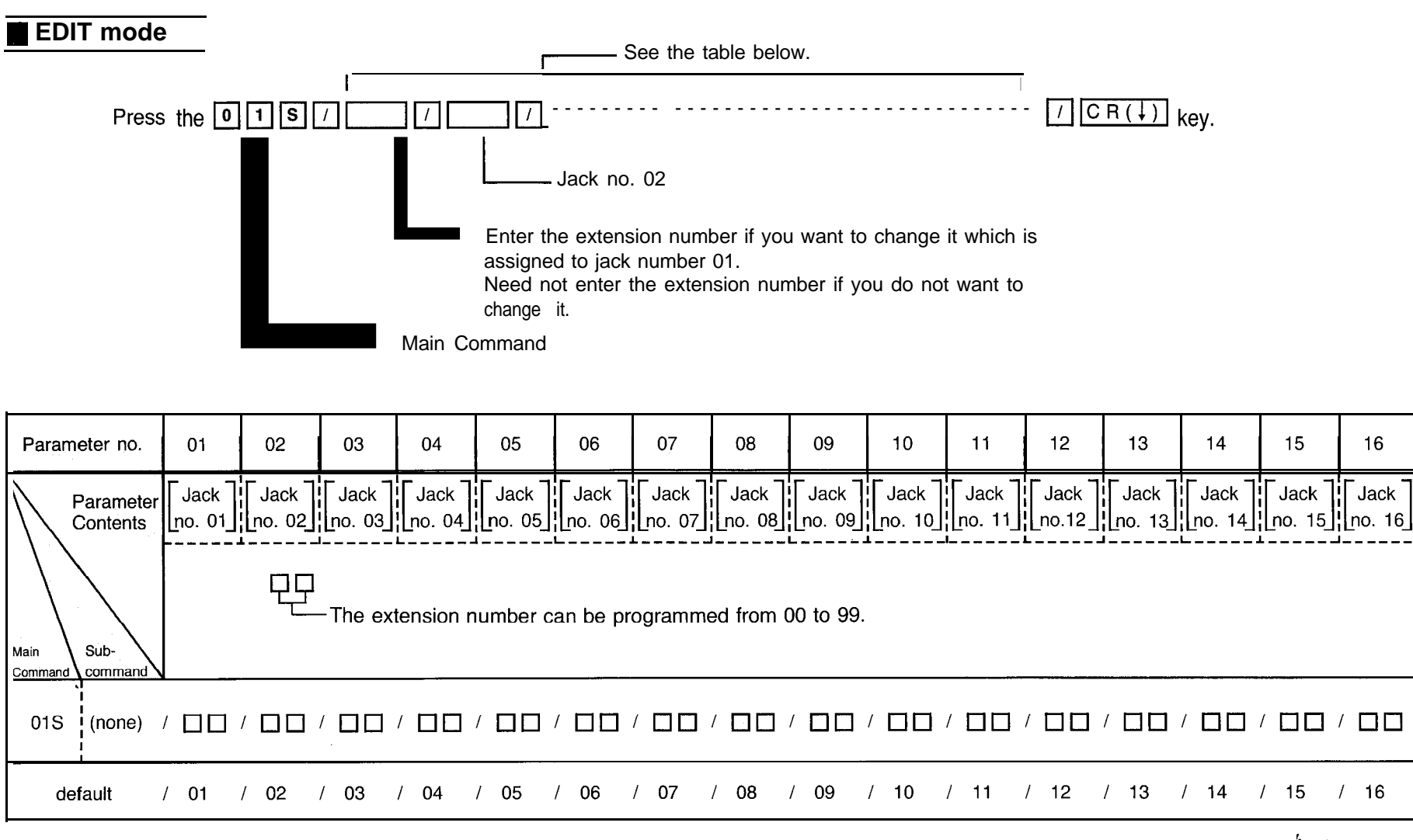

Note • The extension number should be programmed with last 2 digits. However, the practical extension number is 3 digits.

• You can't enter the same extension number.

#### Example :

To change the extension number which is assigned to jack number 02 to 140, the extension number which is assigned to jack number 05 to 150 and the extension number which is assigned to jack number 07 to 155.

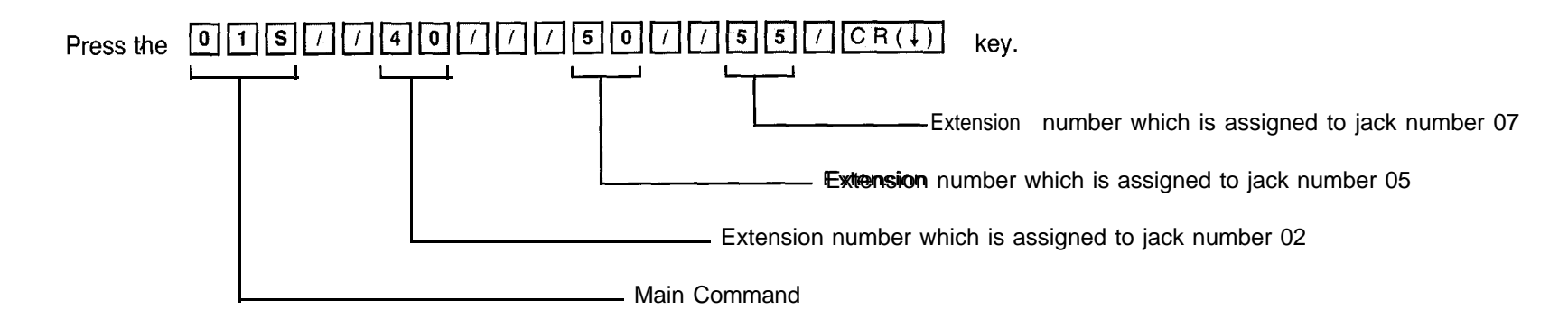

• If the data of extension number which you want to change is one, you may use parameter number instead of pressing the boundary mark key.

Example :

To change the extension number which is assigned to jack number 15 to 160.

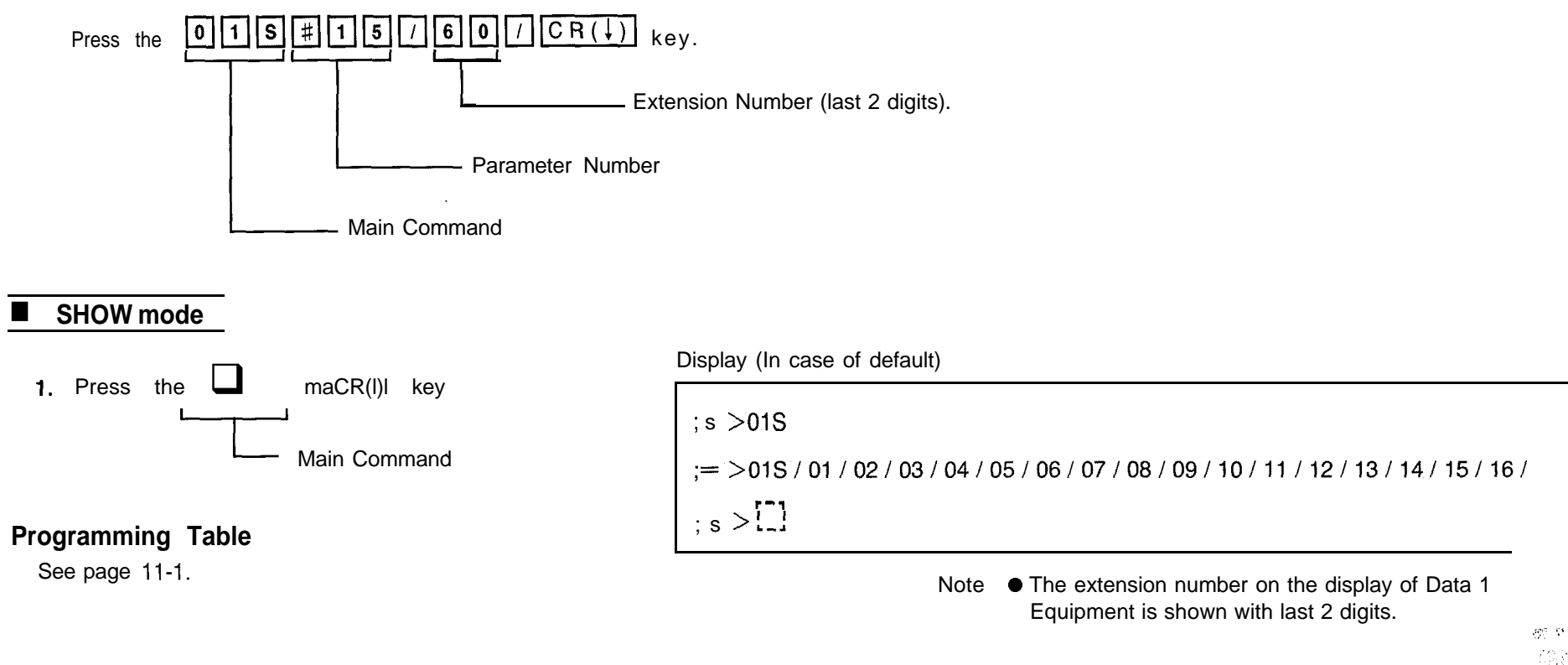

SYSTEM FEATURE-2 \*

Extension Number Assignment-2 (for Jack number 17 through 32)

110

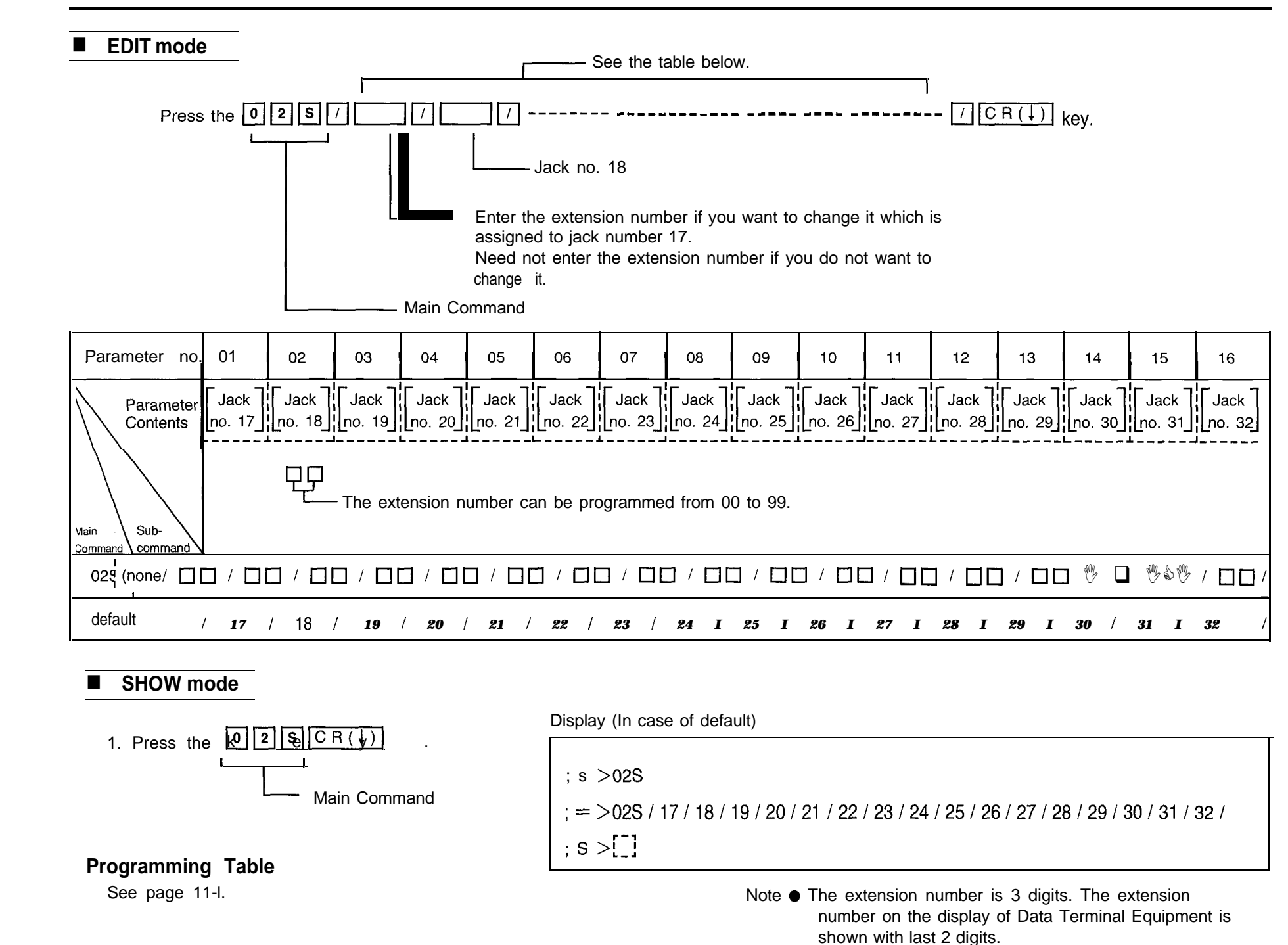

i - 3

• You can't enter the same extension number.

SYSTEM FEATURE-3

System Speed Dialing Entry

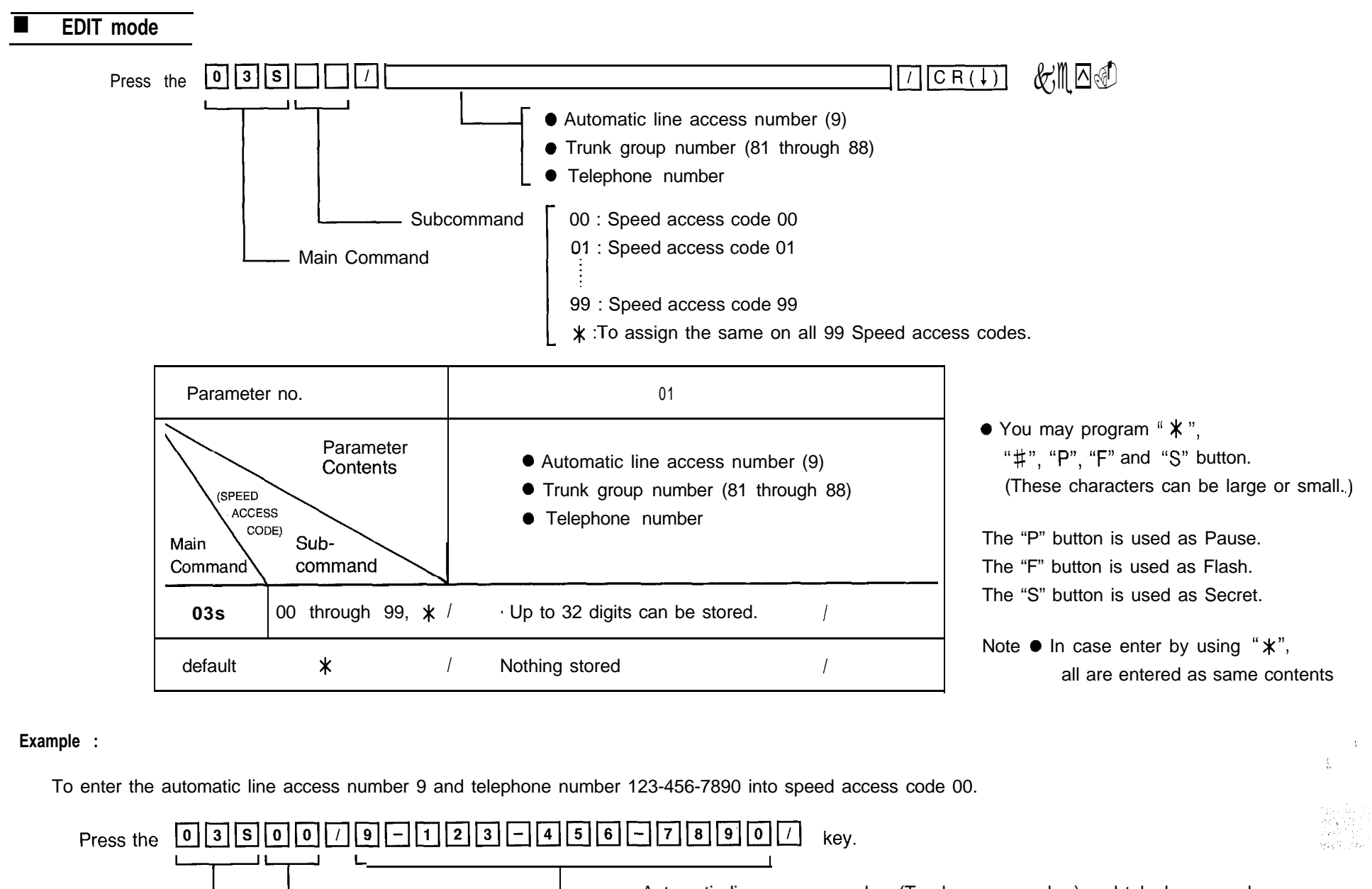

Automatic line access number (Trunk group number) and telephone number

— Main Command

Subcommand (Speed access code)

## SHOW mode

Display (When g-123-456-7890 has been stored in the Speed access code 00.)

1997年1月1日には1997年1月1日に1997年1月1日に1997年1月1日に1997年1月1日に1997年1月1日に1997年1月1日に1997年1月1日に1997年1月1日に1997年1月1日

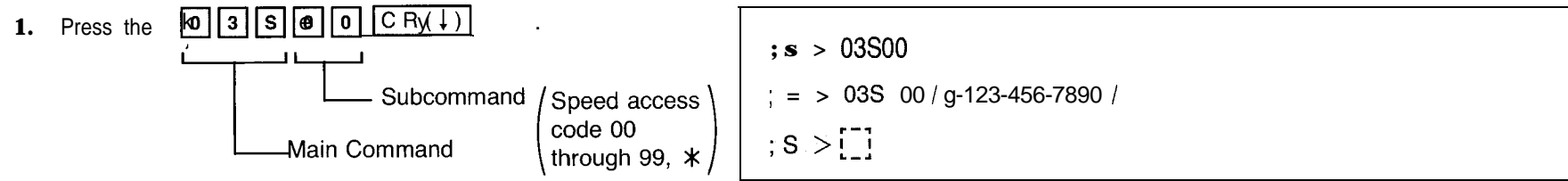

## **Programming Table**

See pages 11-2 through 11-4.

# – SYSTEM FEATURE-4 –––

• Date and Time Setting

• Day/Night Service Mode

• Call Hunting

- Operator Assignment
- Automatic CO Hold Using DSS Button

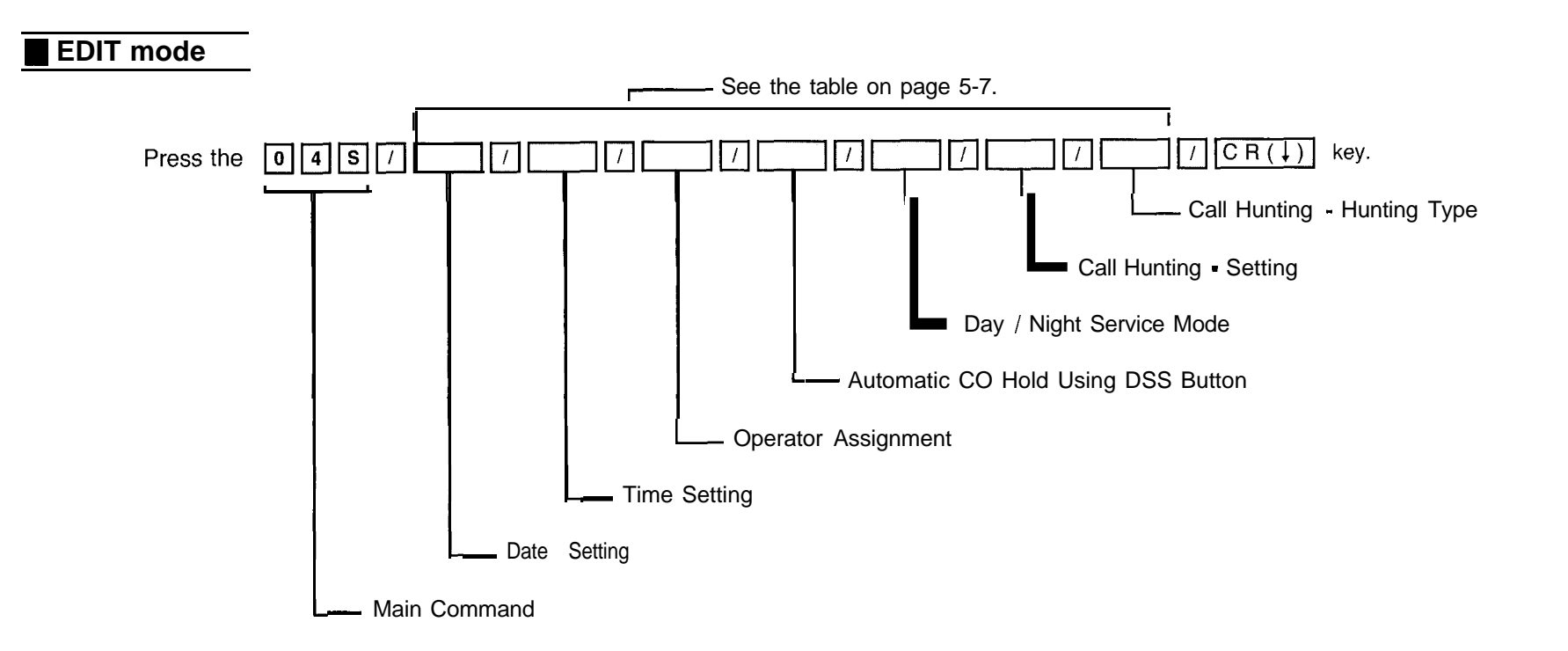

Note • Operator 1, 2 must be entered together with Operator Assignment. (When they are not assigned, enter

- 8 group all must be entered with Call Hunting (Setting and Hunting type).
- Instantly after pressing the Carriage Return (  $\downarrow$  ) key, the new time will start.

| ■ EDIT mod                                                    | e (cont.)                                                                                                    |                                                                        |                                               |                                                                                                    |                              |                          |                           |
|---------------------------------------------------------------|----------------------------------------------------------------------------------------------------|------------------------------------------------------------------------|-----------------------------------------------|----------------------------------------------------------------------------------------------------|------------------------------|--------------------------|---------------------------|
| Parameter no.                                                 | 01                                                                                                    | 02                                                                     | 03                                            | 04                                                                                                    | 05                           | 06                       | 07                        |
| Parameter<br>Contents                                         | Date Setting                                                                                                    | Time Setting                                                           | Operator<br>Assignment                        | Automatic<br>CO Hold<br>Using<br>DSS Button                                                                              | Day/Night Service Mode       | Call F                   | lunting                   |
|                                                               |                                                                                                    |                                                                        |                                               |                                                                                                    | Switching of<br>Service Mode | Setting                  | Hunting Type              |
| Main Sub-<br><u>Sommand</u> command                           | 'fear ; 00 through 99<br>Month ; 01 through 12<br>Day 01 through 31<br>Day of the week ;<br>0 : (SUN), 4 : (THU)<br>1 : (MON), 5 : (FRI)<br>2 : (TUE), 6 : (SAT)<br>3 : (WED), | Hour;01 through 12<br>Minute;00 through 59<br>AM / PM; O(AM)<br>1 (PM) | Jack number of<br>operator ;<br>01 through 32 | 0 ; Without Transfer<br>1 ; With Transfer                                                                                | 0 Manual<br>1 ; Automatic    | 0 ; Disable<br>1 ;Enable | 0 Circular<br>1;Terminate |
| 04S (none)                                                    |                                                                                                    |                                                                        |                                               |                                                                                                    |                              | 100_0000 / 1             |                           |
| default                                                       | 8701014                                                                                                    | / 12000                                                                | / 00, 00                                      | / 1                                                                                                    | / 0 / 0                      | 000~0000 /               | 0000~0000 /               |
| Note 1: Date Setting<br>U U U U U U U U U U U U U U U U U U U |                                                                                                    |                                                                        |                                               | group 8<br>group 7<br>group 6<br>group 5<br>group 4<br>group 3<br>group 2<br>group 1<br>h Edit mode<br>t it is indicated |                              |                          |                           |
| SHOW mo                                                       | de                                                                                                    |                                                                        | Display (In case                              | of default)                                                                                                    | ● " <u>"</u> " (underb       | ar) can be enter         | ed anywhere.              |
| Press the kla CR ( ) key<br>Main Command                      |                                                                                                    |                                                                        | ; s >04S<br>; = >04S / 870<br>; s >[-]        | )1014 / 12000 / 00 ,                                                                                                    | 00 / 1 / 0 / 0000_000        | 0 / 0000_0000 /          | ,                         |
| ε age 11-                                                     | 5.                                                                                                    |                                                                        | , <b>nud</b>                                  |                                                                                                    |                              |                          |                           |

•

# - SYSTEM FEATURE4 -

## • Area Type Selection

• Toll Restriction of System Speed Dialing

• CO Operator Call-Boundary Class

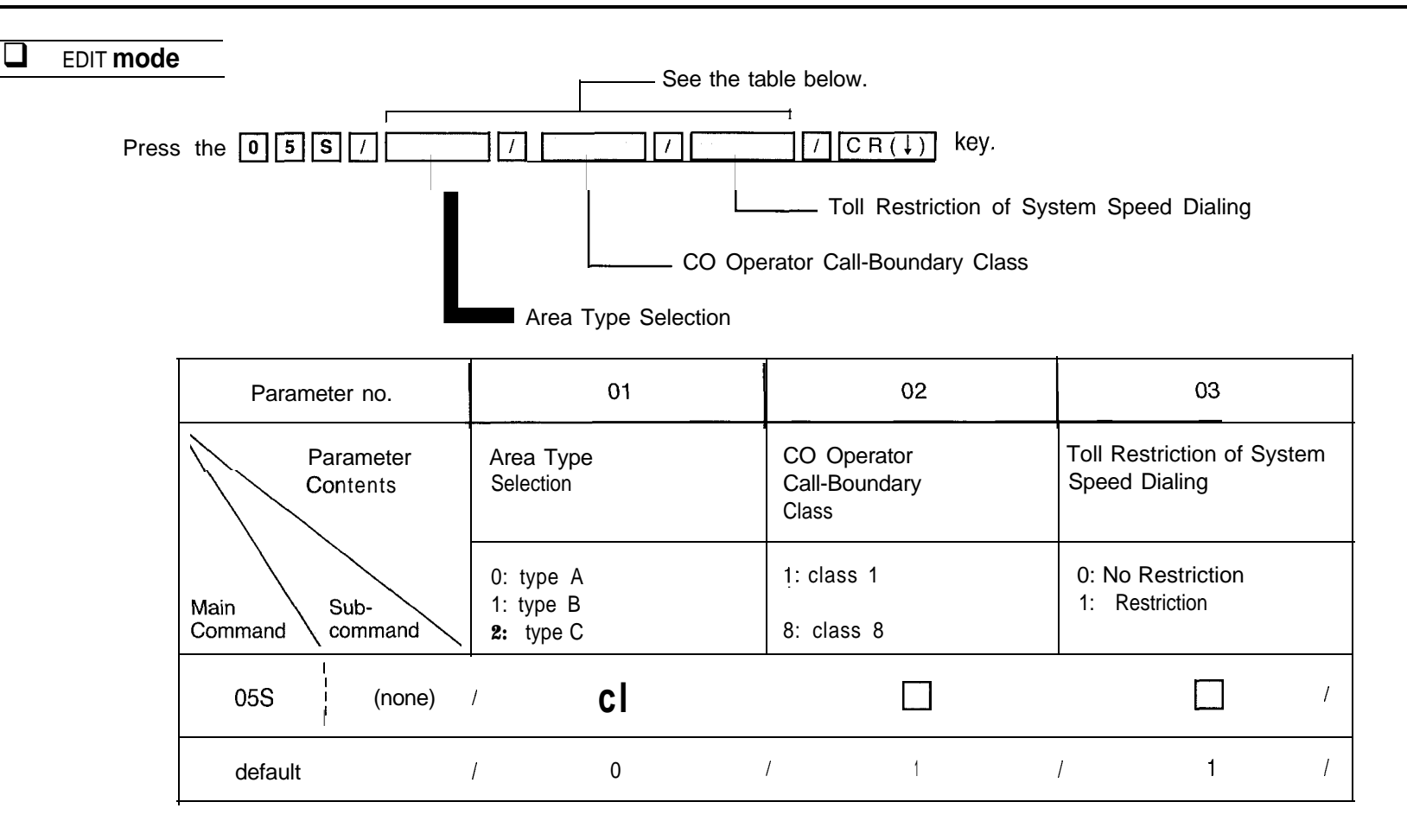

## SHOW mode

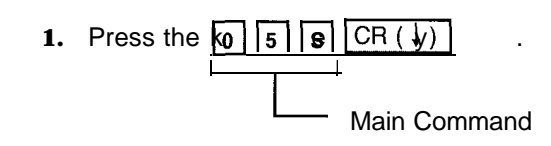

## Programming Table

Sec age 11-5.

#### Display (In case of default)

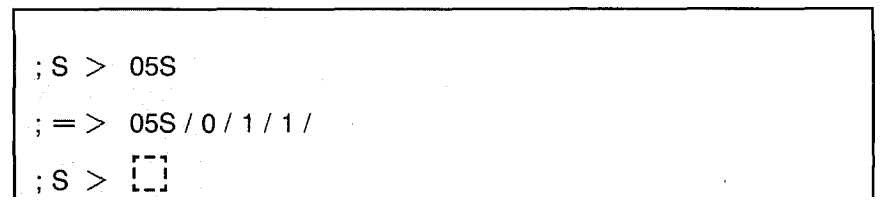

# 

## Toll Restriction-Allowable Exchange Code Selection

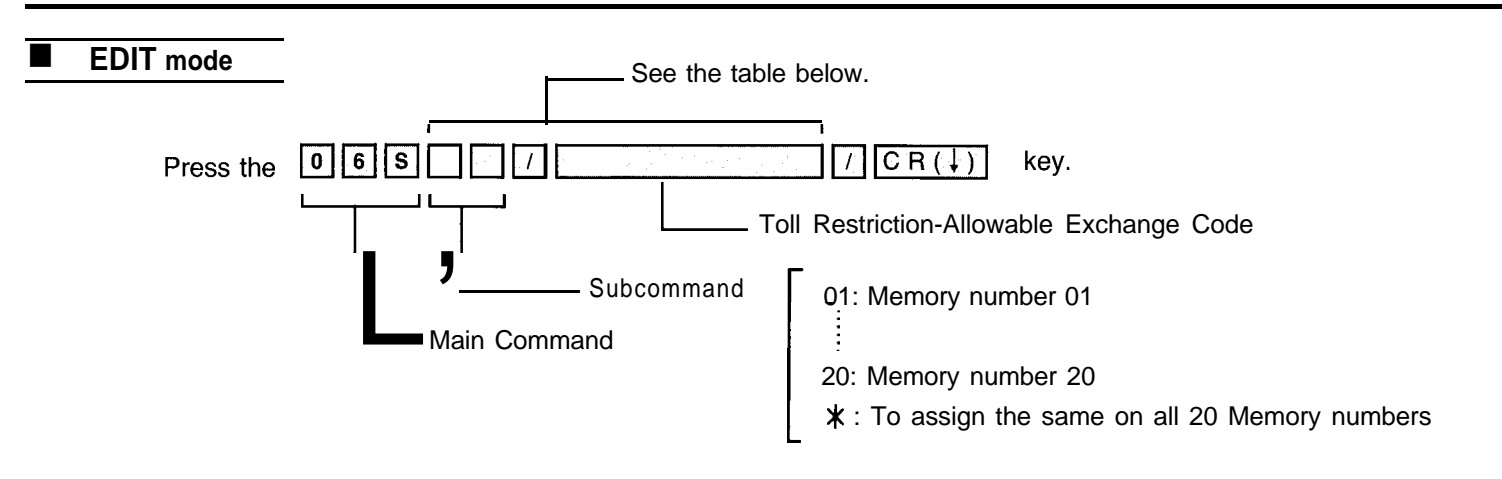

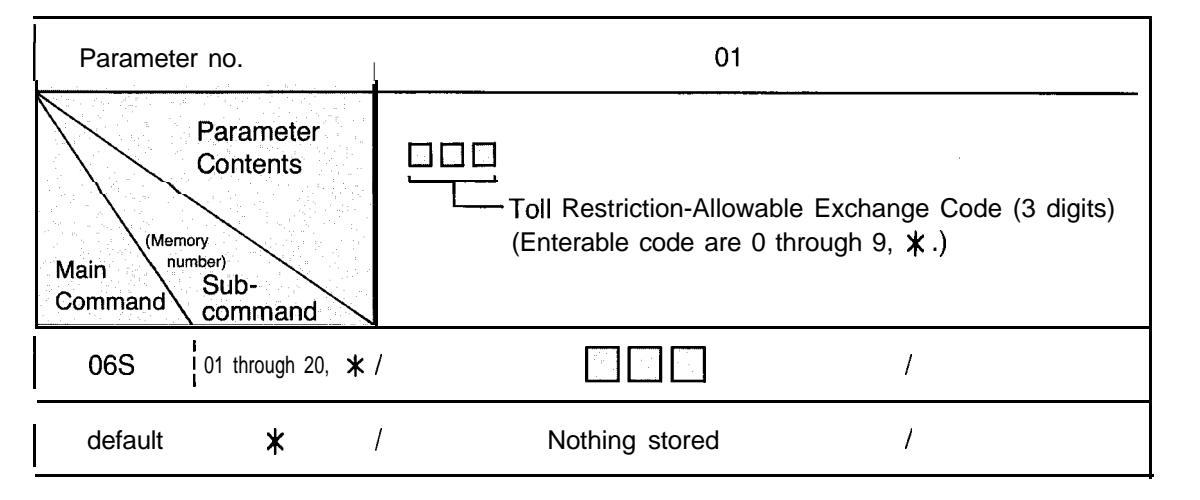

### SHOW mode

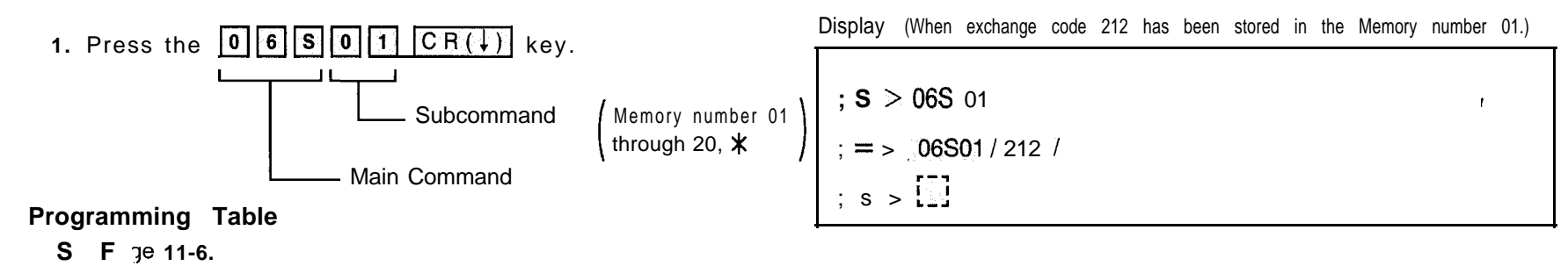
## SYSTEM FEATURE-7

### • Toll Restriction-Area Code Entry for Class 3

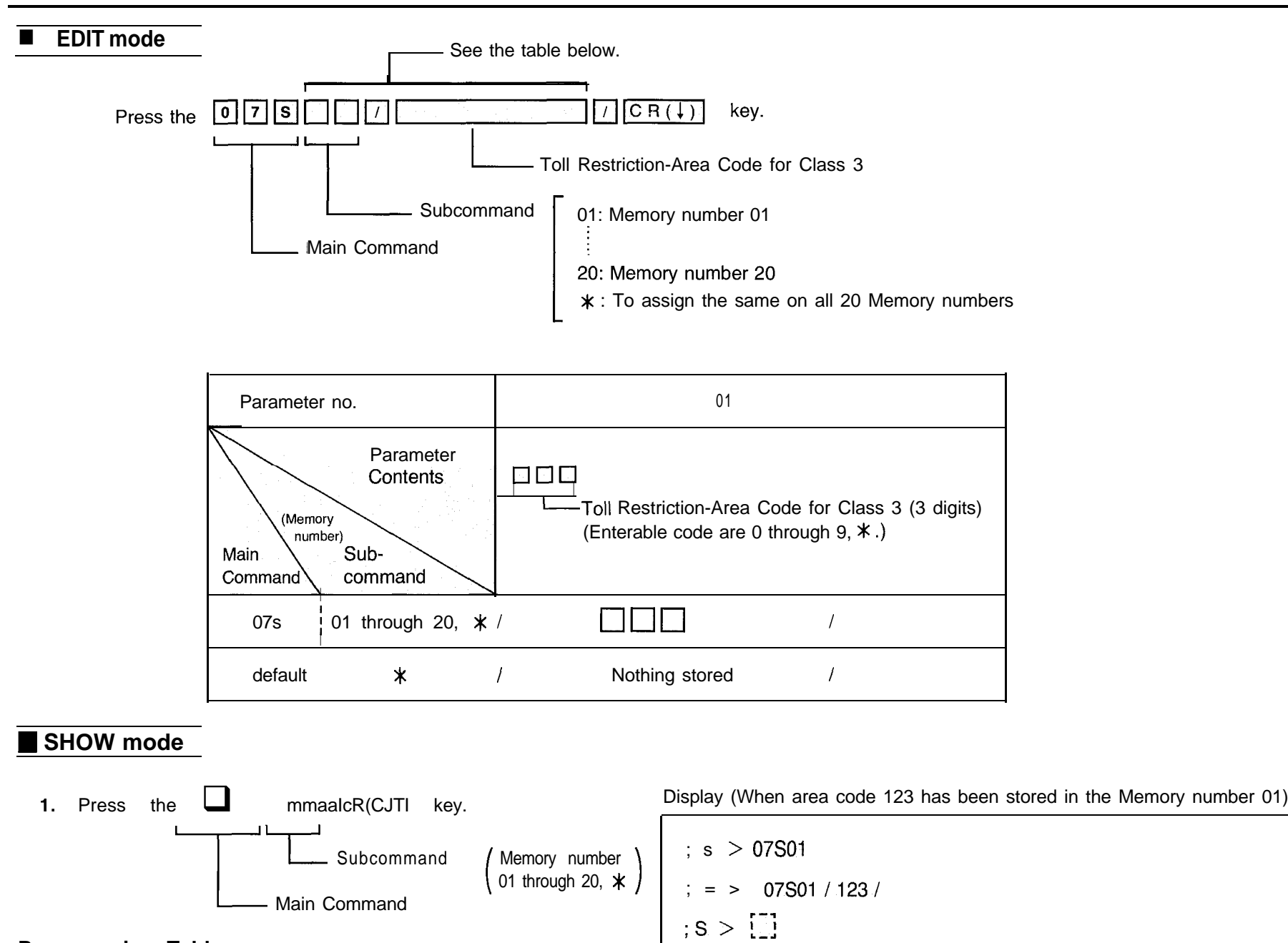

### Programming Table

Se 'ge 11-6.

·· --- •

## SYSTEM FEATURE-8

### • Toll Restriction-Exchange Code Entry for Class 5

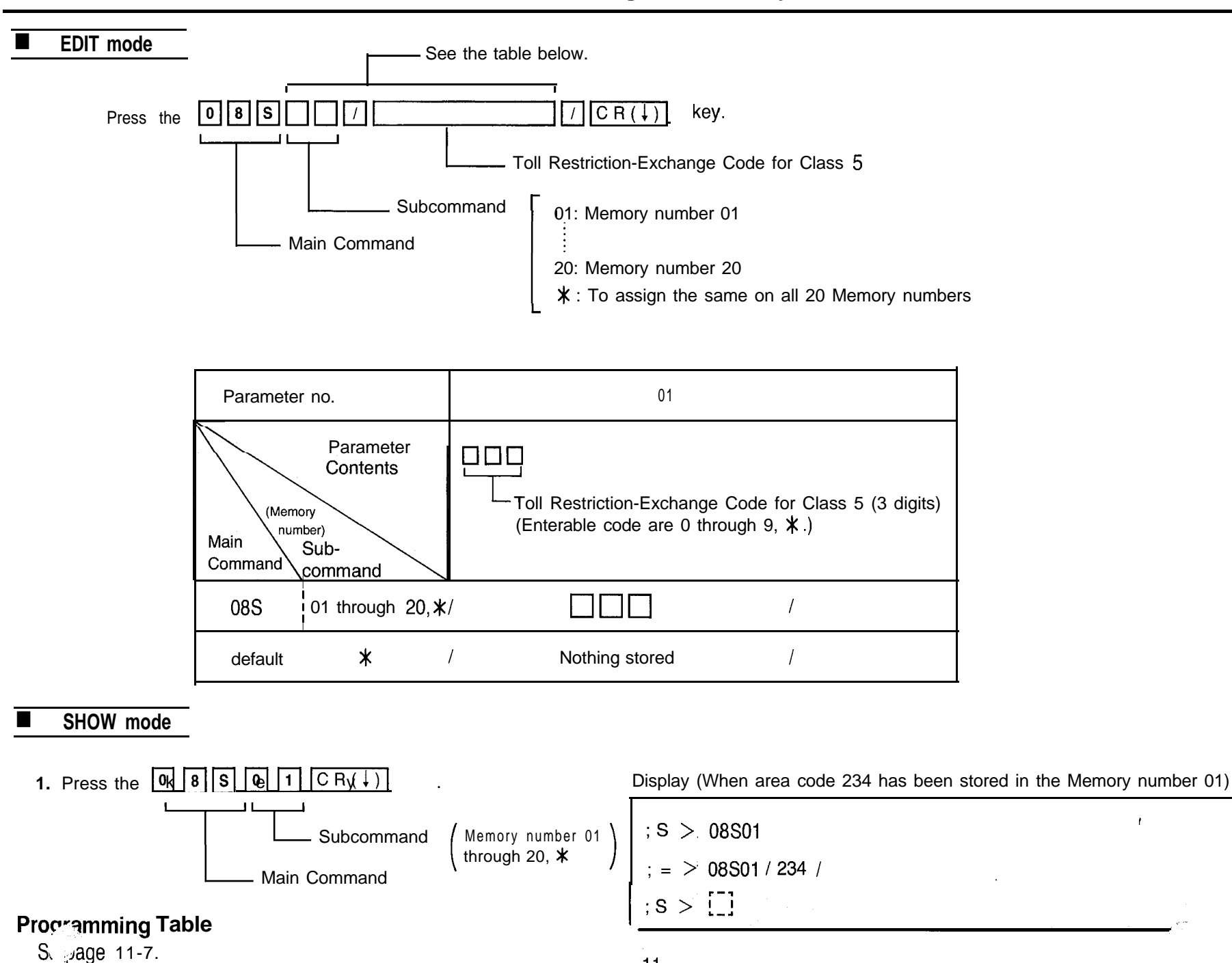

## SYSTEM FEATURE-9

### • Toll Restriction-Exchange Code Entry for Class 7

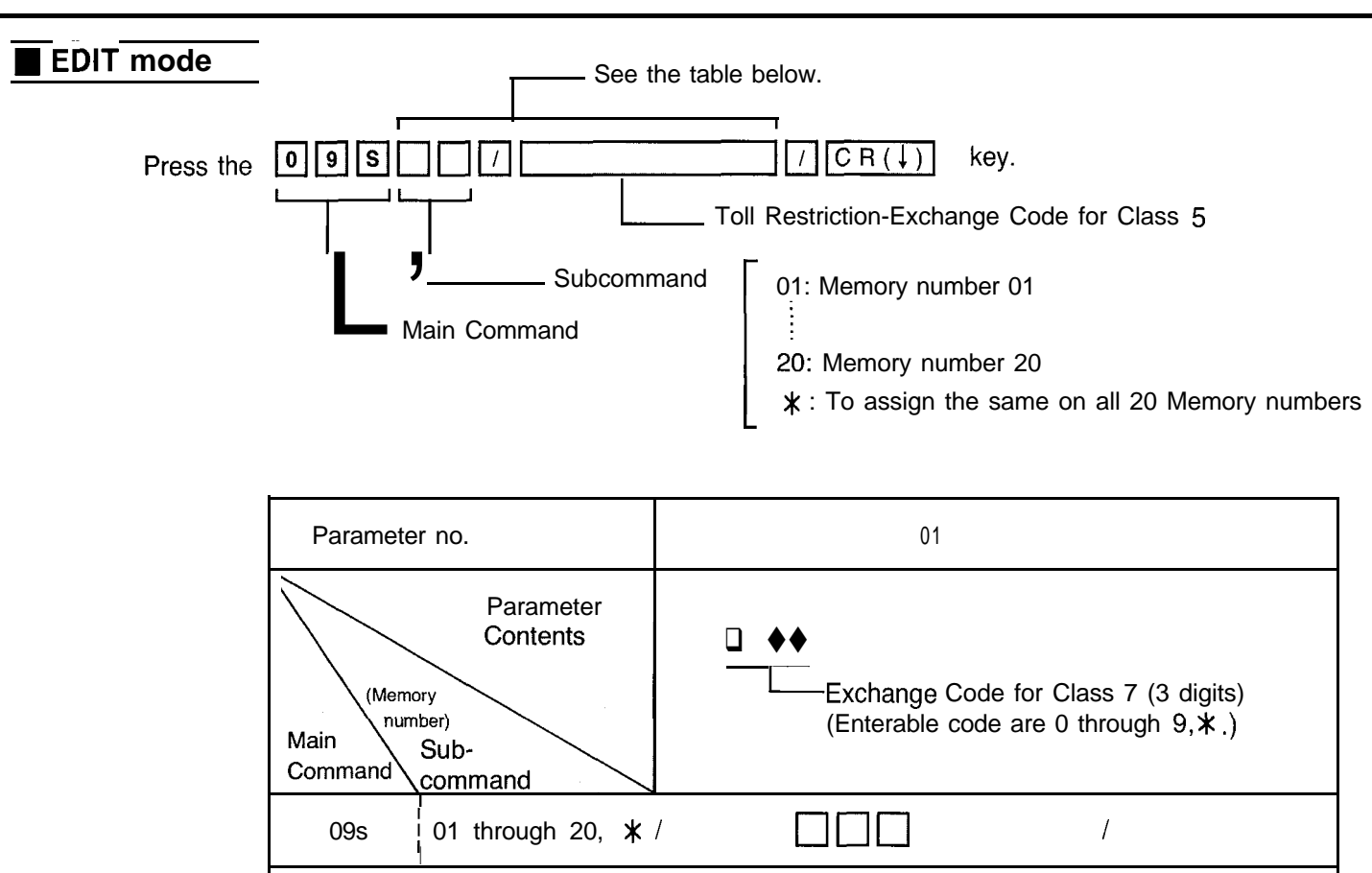

1

\*

default

**1.** Press the  $09501CR(\downarrow)$  key.

Display (When exchange code 345 has been stored in the Memory number 01)

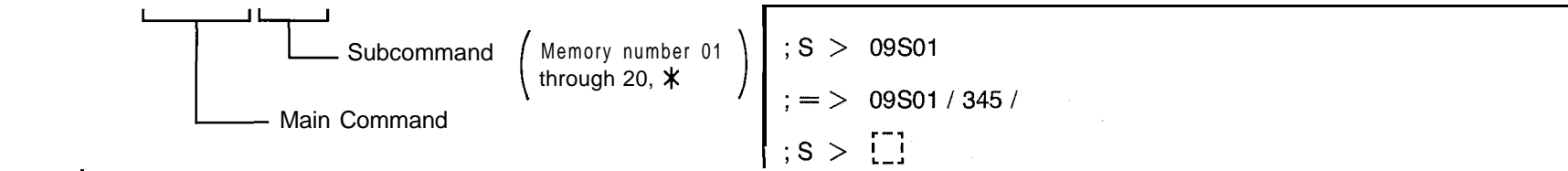

Nothing stored

Pro~ramming Table

**દ** `age 1\_1-7.

SHOW mode

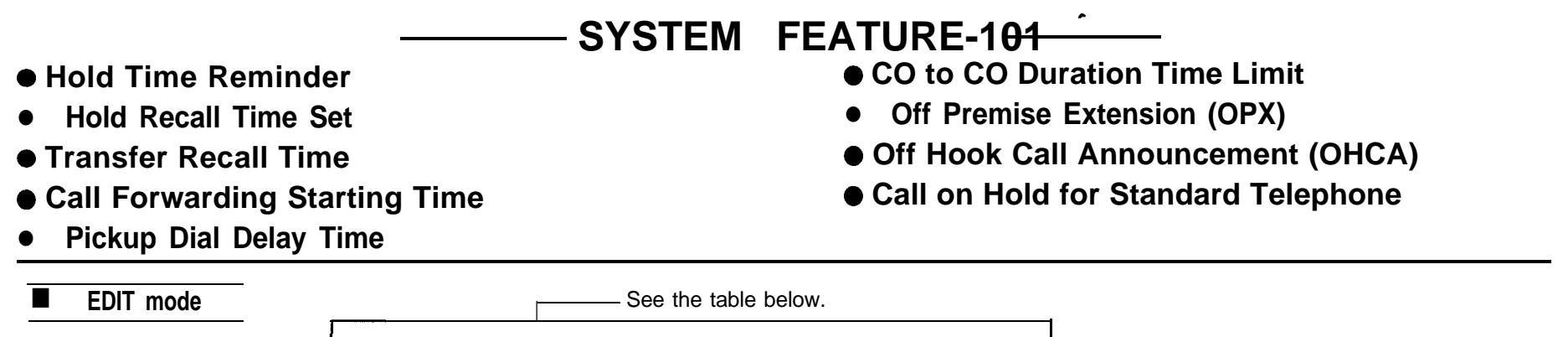

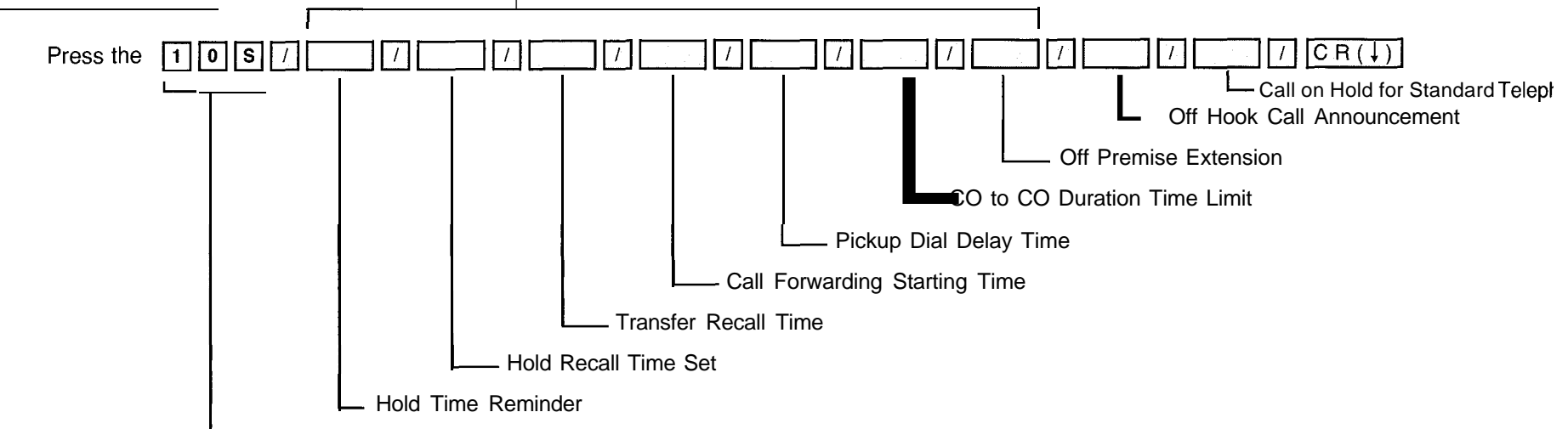

- Main Command

| Parameter no.           | 01                    | 02                                                                      | 03                            | 04                                  | 05                                 | 0 6                                | 0 7                                  |                                            | 9                                         |
|-------------------------|-----------------------|-------------------------------------------------------------------------|-------------------------------|-------------------------------------|------------------------------------|------------------------------------|--------------------------------------|--------------------------------------------|-------------------------------------------|
| Parameter<br>Contents   | Hold Time<br>Reminder | Hold Recall<br>Time Set                                                 | Transfer<br>Recall Time       | Call Forwarding<br>Starting Time    | Pickup Dial<br>Delay Time          | CO to C(<br>Duration<br>Time Limit | Off<br>Premise<br>Extension<br>(OPX) | Off Hook<br>Call<br>Announcement<br>(OHCA) | Call on Hold<br>for Standard<br>Telephone |
| Main<br>Command command | 1 after 1 min<br>     | 0 : Disable<br>1 : 3 0 sec<br>2 : 1.0 min<br>3 : 1.5 min<br>4 : 2.0 min | 0 : 2 min<br>1 :30 <b>SeC</b> | 1 :1 ring delay<br>4 :4 rings delay | 1 : after 1 SEC<br>4 : after 4 SEC | 01 : 1 min<br>:<br>32 : 32 min     | 0 : Disable<br>1 : Enable            | 0 : Disable<br>1 : Enable                  | 1 : Hold-1<br>2 : Hold-2                  |
| 10S (none)              | /                     | /                                                                       | /                             | /                                   | /                                  | /                                  | /                                    | /                                          |                                           |
| default                 | / 3                   | / 1                                                                     | / 1                           | / 3                                 | / 3                                | / 10                               | / 0                                  | / 1                                        | / 1 /                                     |

#### SHOW mode

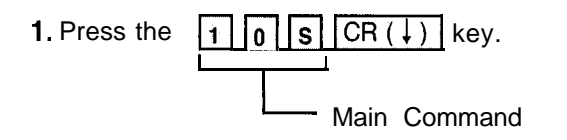

Display (In case of default)

; S > 10S

105/3/1/1/3/3/10/0/1/1/

#### Example :

- To change "after 3 min" to "after 7 min" in Hold Time Reminder.
- To change "3 rings delay" to "4 rings delay" in call Forwarding Starting Time.

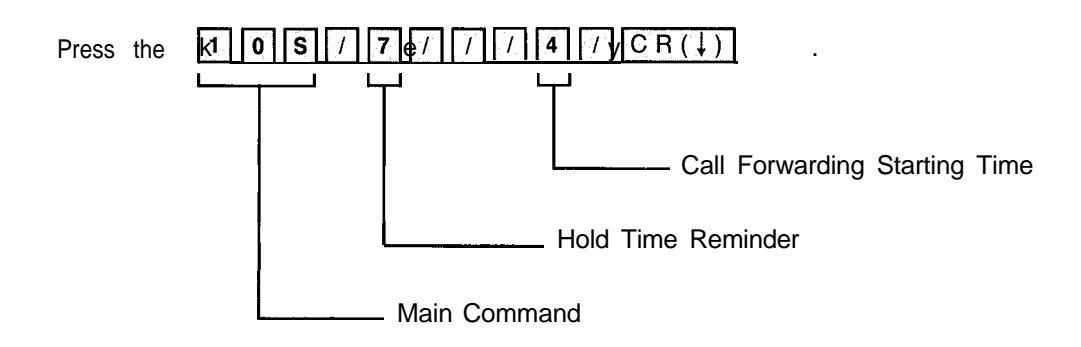

.

#### **Programming Table**

See page 11-8.

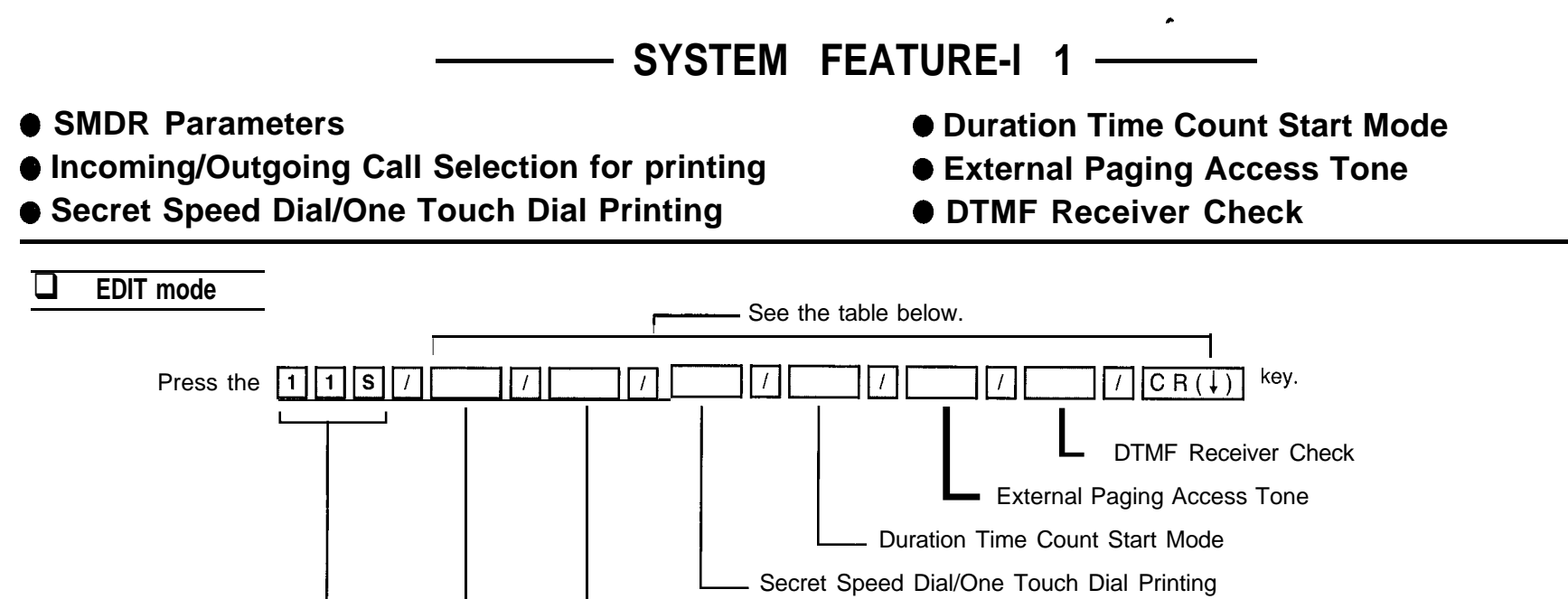

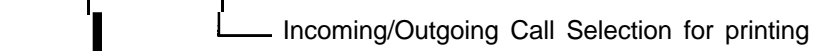

SMDR Parameters

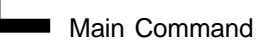

| Parameter no.         | 0                                          | 1                                   | 02                                                                                                    | 03                              | 04                                                                                         | 05                                                                                              | 06 J                      |
|-----------------------|--------------------------------------------|-------------------------------------|----------------------------------------------------------------------------------------------------|---------------------------------|--------------------------------------------------------------------------------------------|-------------------------------------------------------------------------------------------------|---------------------------|
| Parameter<br>Contents | Parameter SMDR Parameters                  |                                     | Incoming/Outgoing                                                                                     | Secret Speed                    | Duration Time Count                                                                        | External Paging                                                                                 | DTMF Receiver             |
|                       | Page<br>length                             | Skip<br>perfora<br>-tion            | printing                                                                                              | Dial Printing                   |                                                                                            |                                                                                                 | Oncok                     |
| fain<br>≻ommand Sub-  | 04 : 4<br>lines<br>99 <b>: 99</b><br>lines | 00 : no<br>line<br>55 : 95<br>lines | 0 : Incoming &<br>Outgoing OFF<br>1 : Outgoing ON<br>2 : Incoming ON<br>3 : Incoming &<br>Outgoing ON | 0 : No Printing<br>1 : Printing | 0 : Instantly<br>1 : 5 sec. after dial<br>2 : 10 sec. after dial<br>3 : 15 sec. after dial | 0:Paging   & 2 Disable<br>  : Paging   Enable<br>2 : Paging 2 Enable<br>3 : Paging   & 2 Enable | 0 : Disable<br>1 : Enable |
| 11S (none)            | /                                          | ,                                   | /                                                                                                    |                                 | /                                                                                          | /                                                                                               |                           |
| default               | / 60                                       | 6,00                                | / 3                                                                                                   | / 0                             | / 1                                                                                        | / 3                                                                                             | / 111 /                   |
|                       |                                            |                                     | -" 🛛 " must be entere                                                                                 | :d.                             |                                                                                            |                                                                                                 | •                         |

#### **EDIT mode** (cont.)

- Note SMDR Parameters must be entered with page length and skip perforation.
  - DTMF receiver 1 through 3 are entered at a time.

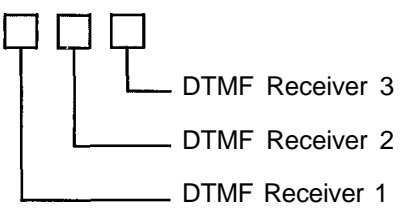

#### Example :

To change "66 lines" to "77 lines" in Page Length of SMDR Parameters.

To change "00" to "05" in Skip Perforation of SMDR Parameters.

To change "5 sec. after dial" to "Instantly" in Duration Time Count Start Mode.

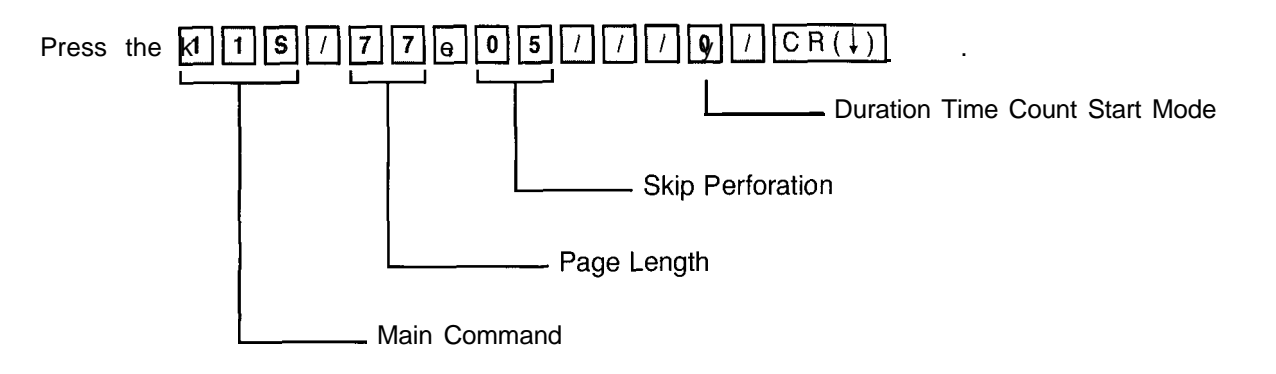

#### SHOW mode

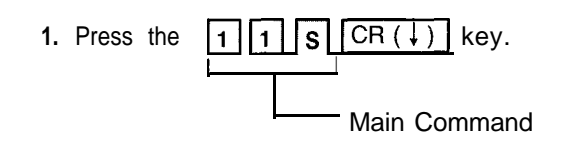

#### **Programming Table**

See page 11-8.

Display (In case of default)

| ;S > 11s                                  |
|-------------------------------------------|
| ; = > 11S / 66,00 / 3 / 0 / 1 / 3 / 111 / |
| ; S > []]                                 |

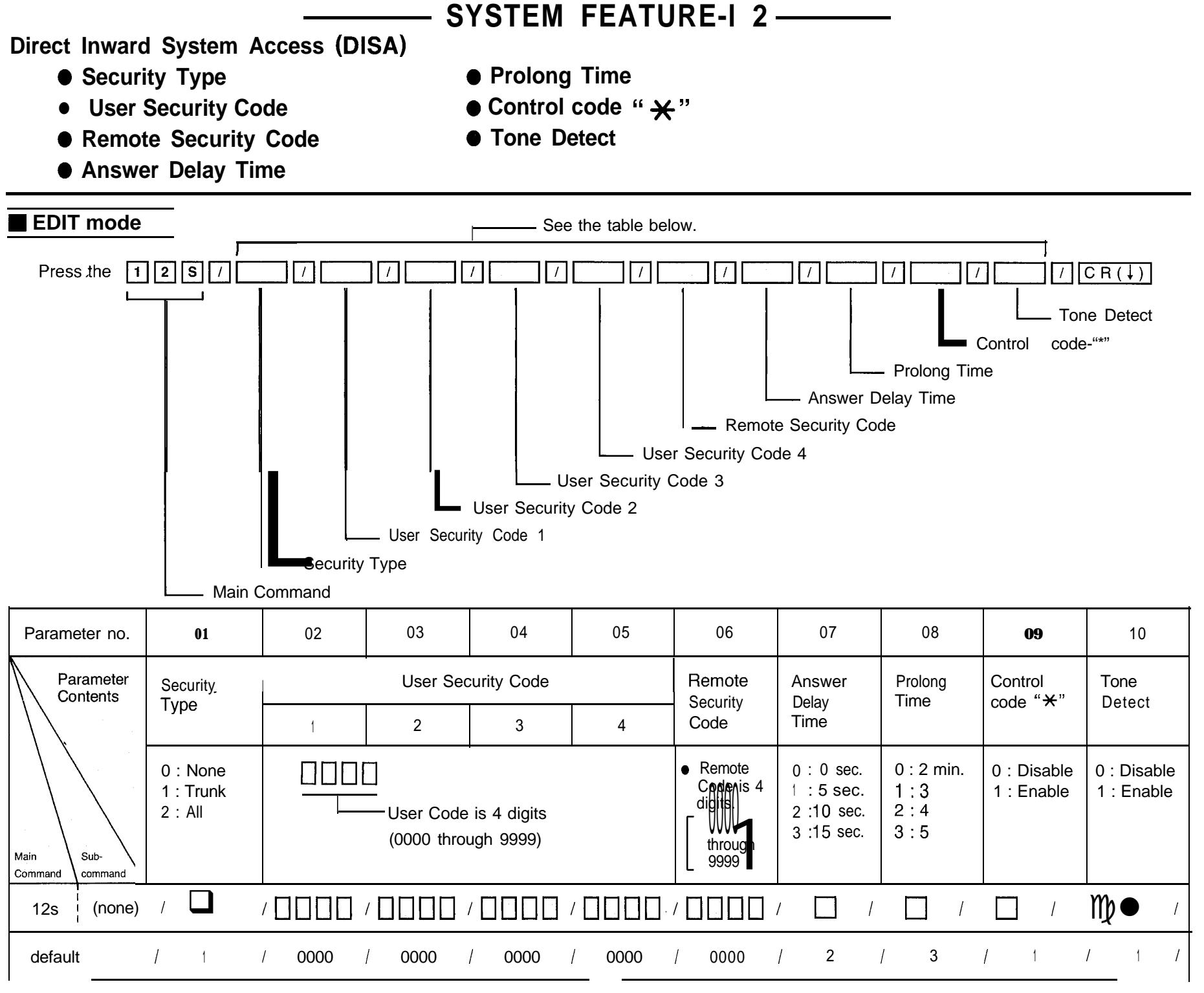

#### Example :

To change the "Trunk" to "All" in the Security Type ; To change the "0000" to "1234" in the User Security Code 2 ;

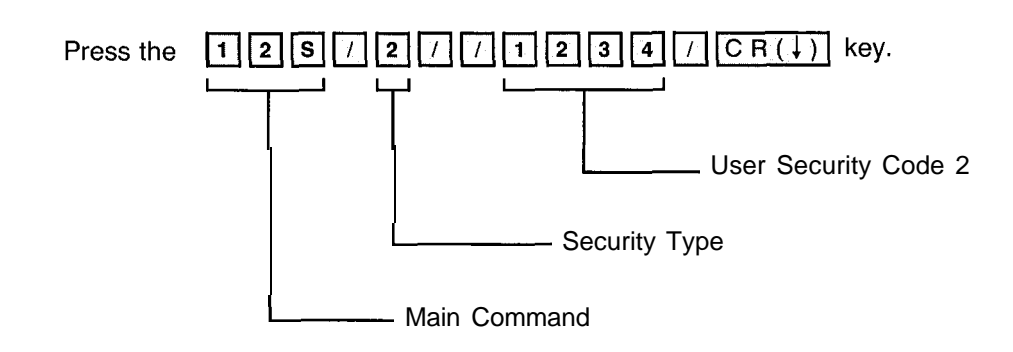

### SHOW mode

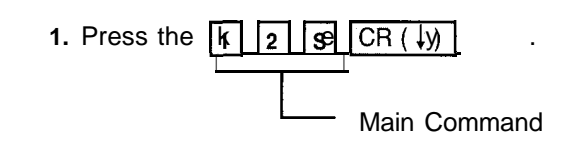

**Programming Table** 

See page 11-10.

Display (In case of default)

| ;s > 12s                                                           |
|--------------------------------------------------------------------|
| ; = > 12S / 1 / 0000 / 0000 / 0000 / 0000 / 0000 / 2 / 3 / 1 / 1 / |
| ; s > L-1                                                          |

-SYSTEM FEATURE - 13-

• Day/Night Service Mode (Starting Time)

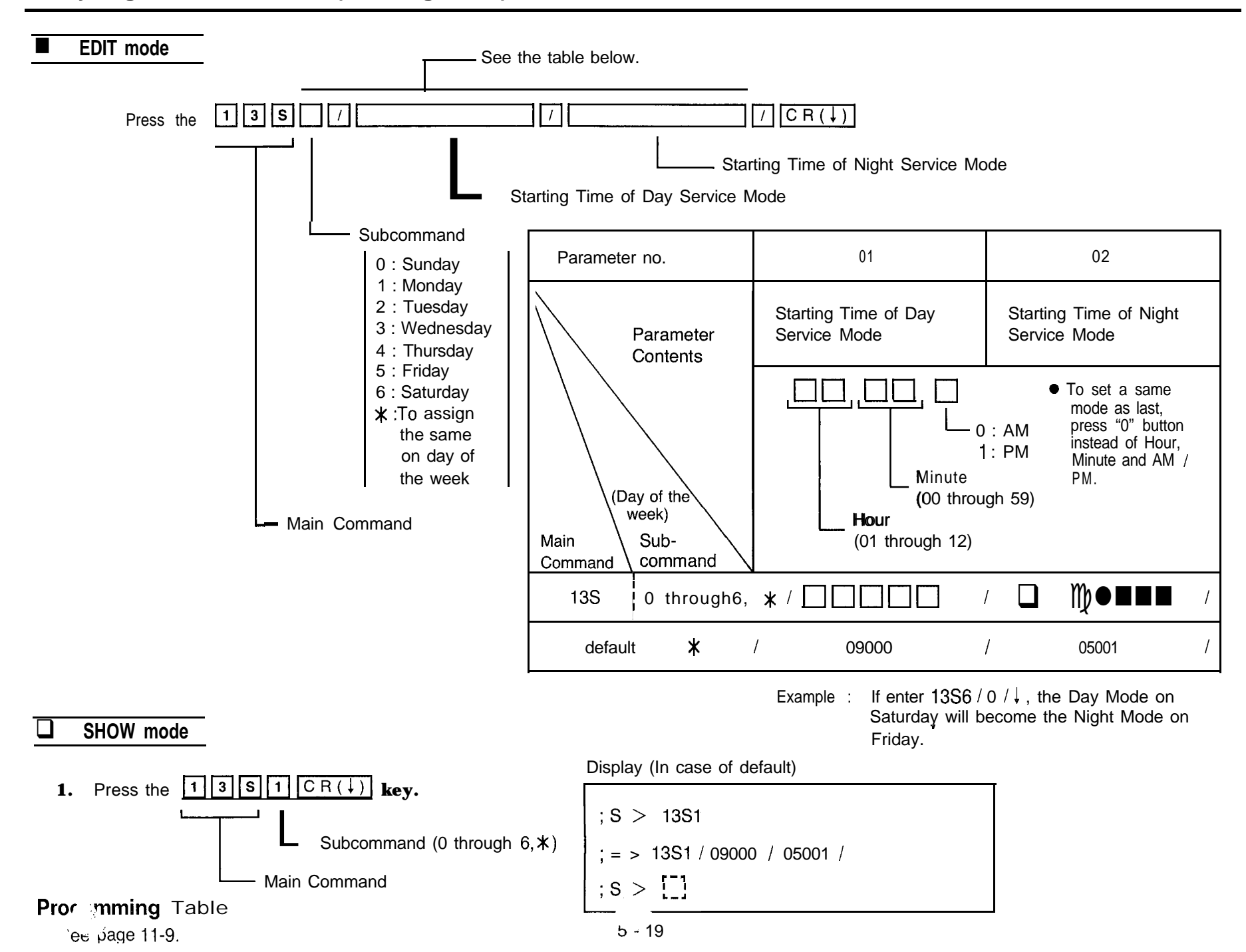

## 

See the table below.

1

Vord Length

Carriage Return for a New Line

Stop Bit Length

1

- **IS-232C** Communication Parameters
  - Carriage Return for a New Line

90S/

7

7

Parity

Main Command

- Baud Rate
- Word Length

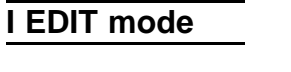

Press the

## Parity Stop Bit Los

Stop Bit Length

/ CR(↓)

Baud Rate

#### Note

• You can not access RS-232C communication parameters with on-site administration programming. (It will function with remote administration).

 $90S\ can be dumped with Dump mode with remote / on-site administration.$ 

If the dumped data are loaded with on-site mode, "Data error" will occurs.

| Parameter no.          | 01                                                       | 02                                | 03                       | 04                      | 05                                                                                                    |
|------------------------|----------------------------------------------------------|-----------------------------------|--------------------------|-------------------------|----------------------------------------------------------------------------------------------------|
| Parameter<br>Contents  | Parity                                                   | Carriage Return<br>for a New Line | Word Length              | Stop Bit Length         | Baud Rate                                                                                                |
| ain<br>Sub-<br>command | 0 : None<br>1 : Mark<br>2 : Space<br>3 : Even<br>4 : Odd | 0:CR+LF<br>1:CR                   | 0 : 7 bits<br>1 : 8 bits | 0 : 1 bit<br>1 : 2 bits | 0 : 110 B<br>1 : 150 B<br>2 : 300 B<br>3 : 600 B<br>4 : 1200 B<br>5 : 2400 B<br>6 : 4800 B<br>7 : 9600 B |
| 90S (none)             | /                                                        | /                                 | /                        |                         |                                                                                                    |
| default                | / 1                                                      | / 0                               | I <b>O</b>               | 0                       | I 4 I                                                                                                    |

### SHOW mode

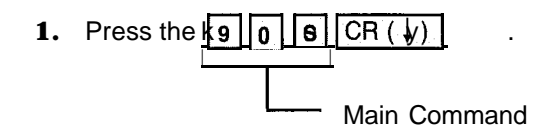

Display (In case of default)

| n en en er |          |        | <br>an an tao an | <br>111        |
|------------|----------|--------|------------------|----------------|
| ; S >      | 90S      |        |                  |                |
|            |          |        |                  |                |
| ;=>        | 90S/1/0/ | 0/0/4/ |                  |                |
|            | r-1      |        |                  |                |
| ; S >      |          |        |                  |                |
|            |          |        |                  | 1. S. S. S. S. |

# Programming Table See page 11-10.

## -OUTSIDE LINE FEATURE-I -

- CO Connection Assignment
- Dial Mode
- Host PBX Access Codes Assignment
- ) Trunk Group Assignment
- Automatic Designated CO Line Access

- CO Mode (Normal / Direct In Line / Direct Inward System Access) Assignment
- Pause Time Assignment
- Hookswitch Flash Timing
- Calling Party Control (CPC) Signal
- Disconnect Time

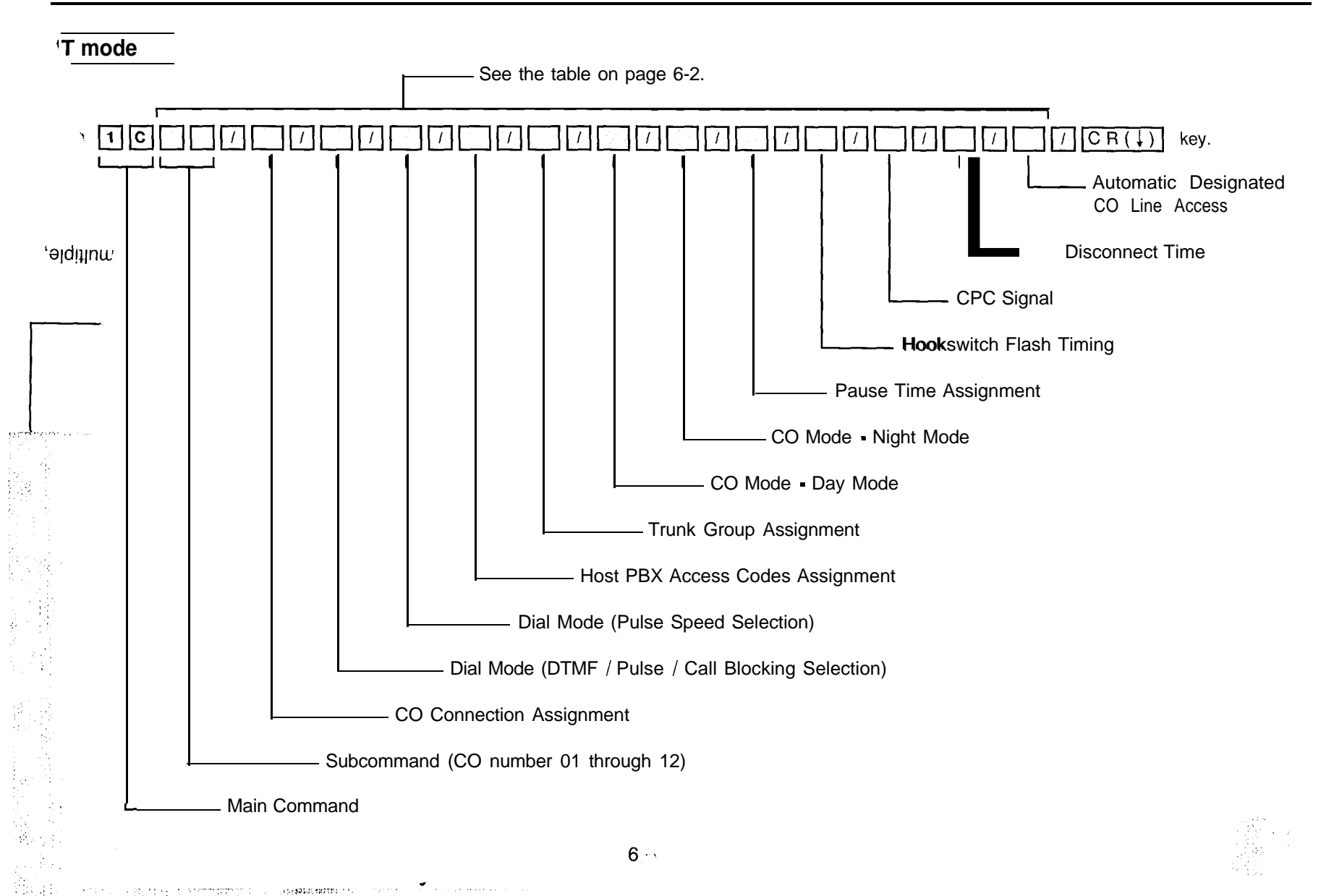

| Pa            | rameter no.                                                                                                    | 01                                                          | 0.2                                                | 03                                             | 0.4                              | 0 5                                  | 06                                                 | 07                                                     | 0 8                                              | 0 9                                               | 1 0                                                                                       | 11                     | 12                            |
|---------------|----------------------------------------------------------------------------------------------------|-------------------------------------------------------------|----------------------------------------------------|------------------------------------------------|----------------------------------|--------------------------------------|----------------------------------------------------|--------------------------------------------------------|--------------------------------------------------|---------------------------------------------------|-------------------------------------------------------------------------------------------|------------------------|-------------------------------|
|               |                                                                                                    | со                                                          | Dial                                               | Mode                                           | Host PBX                         | Trunk                                | со м                                               | ode                                                    | Pause                                            | Hookswitch                                        | CPC                                                                                       | Disconnect             | Automatic                     |
|               | rameter no.<br>Parameter<br>Contents<br>(CO no.)<br>Sub-<br>nd command<br>01 through 12. ¥ /<br>SHOW mode<br>ss the 1 C<br>Note ● In case<br>they an<br>Exam | Connection<br>Assignment                                    | DTMF /<br>Pulse /<br>Call<br>Blocking<br>Selection | Pulse<br>Speed<br>Selection                    | Access<br>Codes<br>Assignment    | Group<br>Assignment                  | Day<br>Mode                                        | Night<br>Mode                                          | Time<br>Assignment                               | Flash<br>Timing                                   | Signal                                                                                    | Time                   | Designate<br>COLine<br>Access |
| Main<br>Comma | (CO no.)<br>Sub-<br>nd command                                                                                                    | 0:No<br>Connect<br>1:Connect                                | 0:DTMF<br>1:Pulse<br>2:Call<br>Blocking            | 0:Low<br>1:High                                | 1 or 2 digits<br>Max codes:<br>8 | 1 :Group 1<br>2:Group 2<br>8:Group 8 | 0:Normal<br>1 IIIIIIIIIIIIIIIIIIIIIIIIIIIIIIIIIIII | Mode<br>k no. 00<br>bugh 32<br>st be entered<br>ether. | 0:1.5 sec<br>1:2.5 sec<br>2:3.5 sec<br>3:4.5 sec | 0:300msec<br>1:600msec<br>2:900msec<br>3:1200msec | 00:Disable<br>01 :under 5<br>06:62 msec<br>42;350msec<br>75:614msec<br>(See page<br>6-3.) | 0:1.5 sec<br>1:4.0 sec | 0:Disable<br>1:Enable         |
| 1C            | 01 through 12. 🗶                                                                                                    | , ,                                                         |                                                    | , 🗆                                            | / 000                            | /                                    | <sup>n</sup><br>-1,00                              |                                                        | 9                                                |                                                   |                                                                                           | / 🗆                    | / 🗆                           |
| defau         | ult 🗶                                                                                                    | / 1 ,                                                       | ý 0                                                | / 0                                            | / Nothing<br>/ stored            | /                                    | 1 0                                                | ı 0                                                    | ı 2                                              | ı <b>1</b>                                        | I 42                                                                                      | <i>I</i> 0             | / 1                           |
|               | SHOW mode                                                                                                    |                                                             |                                                    |                                                |                                  | Ī                                    | Group 1 : (<br>Group 7 : (<br>Group 8 : (          | CO 1<br>CO 7<br>CO 8 through                           | n CO12                                           |                                                   |                                                                                           |                        |                               |
| Pre           | ss the 1                                                                                                    |                                                             | R(↓) k                                             | ey.                                            |                                  | I                                    | Display (In                                        | case of def                                            | ault)                                            |                                                   |                                                                                           |                        |                               |
|               |                                                                                                    | S                                                           | Subcommar<br>n Commano                             | nd (CO no.<br>d                                | 01 through                       | 12, <b>*</b> )                       | ; s > 1<br>;=> 1C<br>;S > [                        | C01<br>01 / I / O /<br>]                               | 0//1/(                                           | )/0/2/1                                           | / 42 / 0 / 1                                                                              | 1                      |                               |
|               | Note ● In cas<br>they<br>Exar<br>● In c                                                                                                    | e Host PB)<br>are punctuate<br>nple : To el<br>case set DIL | X Access C<br>ed with "<br>Inter 3 acce            | ode are no<br>".<br>ss codes, e<br>lode, enter | ot entered, t                    | the content                          | s are not ir                                       | ndicated an                                            | d in case a                                      | n access c                                        | ode are se                                                                                | t with multi           | ple,                          |

۶

● CO Mode (Day/Night Mode) which is used can't be changed with 1C with remote administration. Example : In case of remote entry from CO 01 (Day mode), CO Mode (Day mode) of CO 01 are not edited.

### **Programming Table**

S apage 11-11.

#### CPC Signal Detect Time

| No.           | Detect Time (m sec) | No. | Detect Time (m sec) |
|---------------|---------------------|-----|---------------------|
| 00            | Disable             | 40  | 334                 |
| 01            | under 5             | 41  | 342                 |
| 02 through 05 | can not use         | 42  | 350 (default)       |
| 06            | 62                  | 43  | 358                 |
| 07            | 70                  | 44  | 366                 |
| 08            | 78                  | 45  | 374                 |
| 09            | 86                  | 46  | 382                 |
| 10            | 94                  | 47  | 390                 |
| 11            | 102                 | 48  | 398                 |
| 12            | 110                 | 49  | 406                 |
| 13            | 118                 | 50  | 414                 |
| 14            | 126                 | 51  | 422                 |
| 15            | 134                 | 52  | 430                 |
| 16            | 142                 | 53  | 438                 |
| 17            | 150                 | 54  | 446                 |
| 18            | 158                 | 55  | 454                 |
| 19            | 166                 | 56  | 462                 |
| 20            | 174                 | 57  | 470                 |
| 21            | 182                 | 58  | 478                 |
| 22            | 190                 | 59  | 486                 |
| 23            | 198                 | 60  | 494                 |
| 24            | 206                 | 61  | 502                 |
| 25            | 214                 | 62  | 510                 |
| 26            | 222                 | 63  | 518                 |
| 27            | 230                 | 64  | 526                 |
| 28            | 238                 | 65  | 534                 |
| 29            | 246                 | 66  | 542                 |
| 30            | 254                 | 67  | 550                 |
| 31            | 262                 | 68  | 558                 |
| 32            | 270                 | 69  | 566                 |
| 33            | 278                 | 70  | 574                 |
| 34            | 286                 | 71  | 582                 |
| 35            | 294                 | 72  | 590                 |
| 36            | 302                 | 73  | 598                 |
| 37            | 310                 | 74  | 606                 |
| 38            | 318                 | 75  | 614                 |
| 39            | 326                 |     |                     |

- OUTSIDE LINE FEATURE-2/3 -----

Flexible Outward Dialing Assignment (Day/Night Mode)

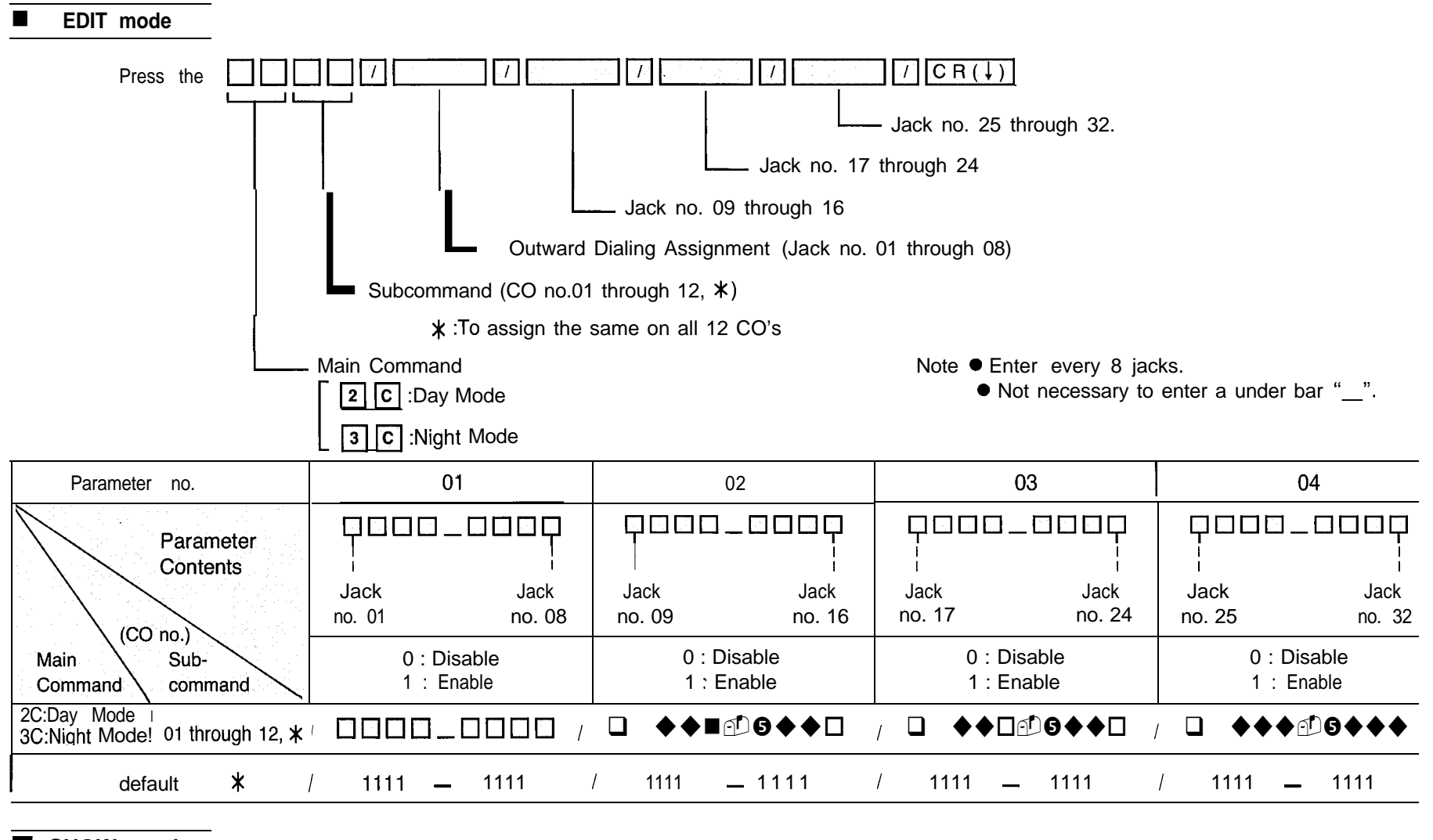

#### SHOW mode

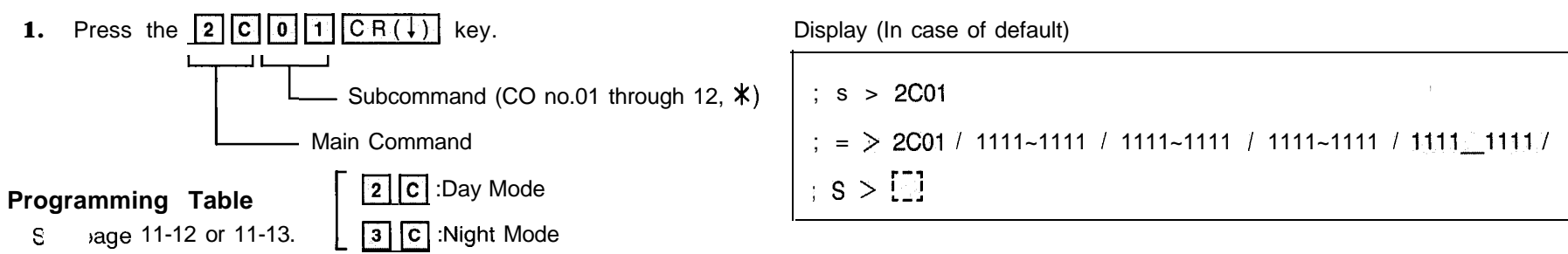

### UUISIUE LINE FEA | UKE-4/3-

### Flexible Ringing Assignment (Day/Night Mode)

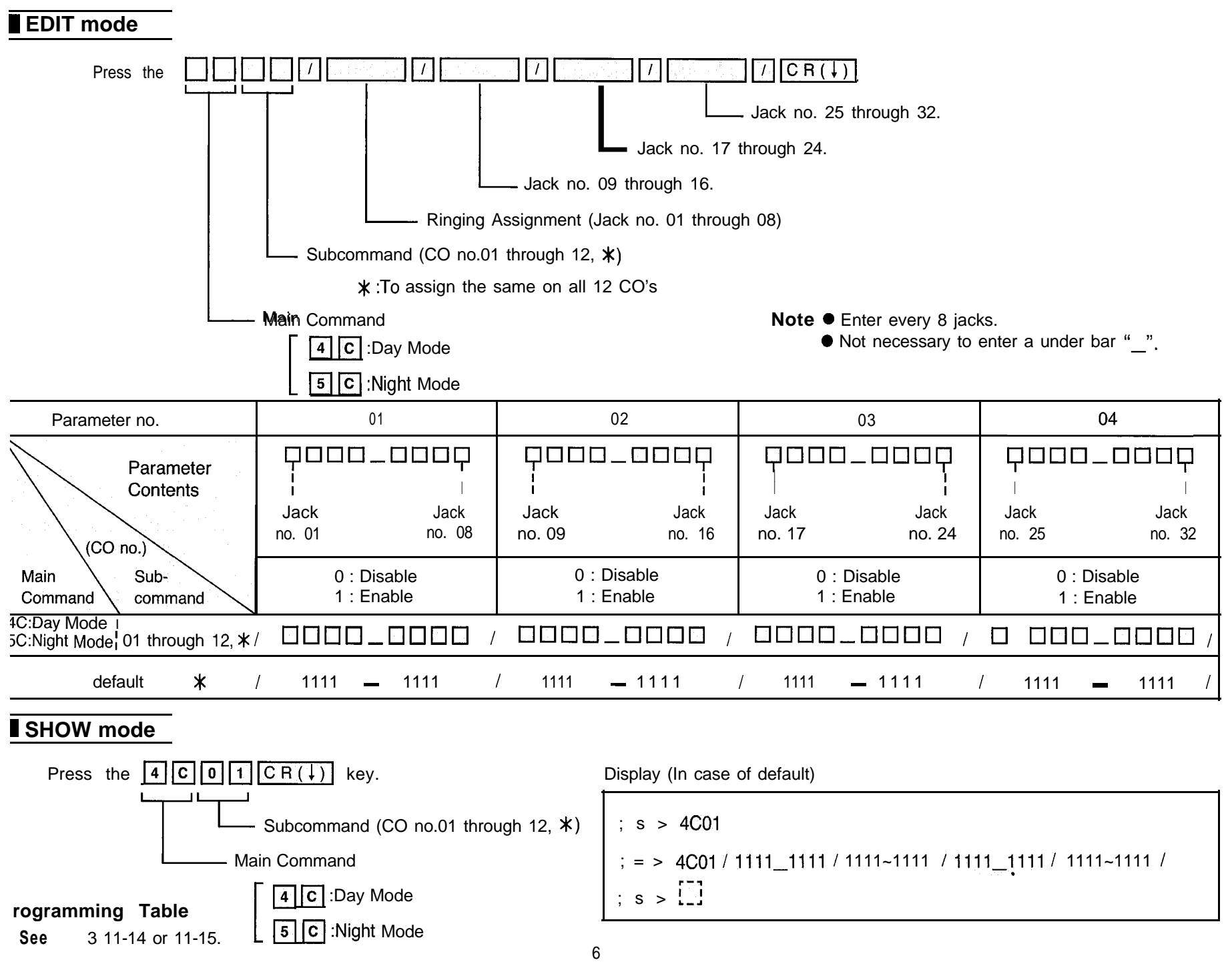

¥

## -OUTSIDE LINE FEATURE-G/f

Delayed Ringing Assignment (Day/Night Mode)

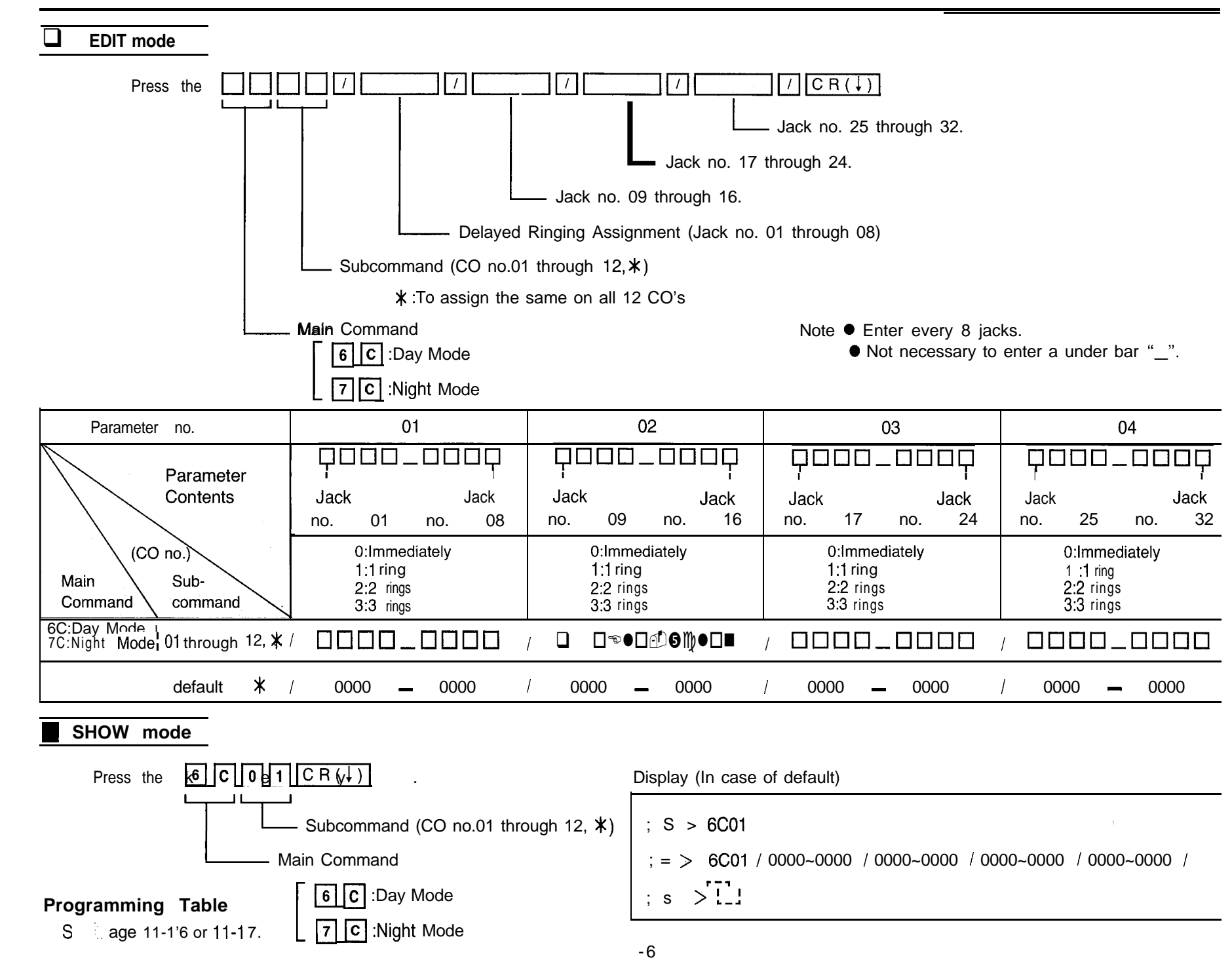

## - EXTENSION FEATURE-I -

- Extension Group Assignment
- Service Class Assignment of Toll Restriction
- Exterkion Name
- Account Code Input Mode

- Call Transfer to Outside Line
- Call Forwarding to Outside Line
- Executive Override
- Do not Disturb Override

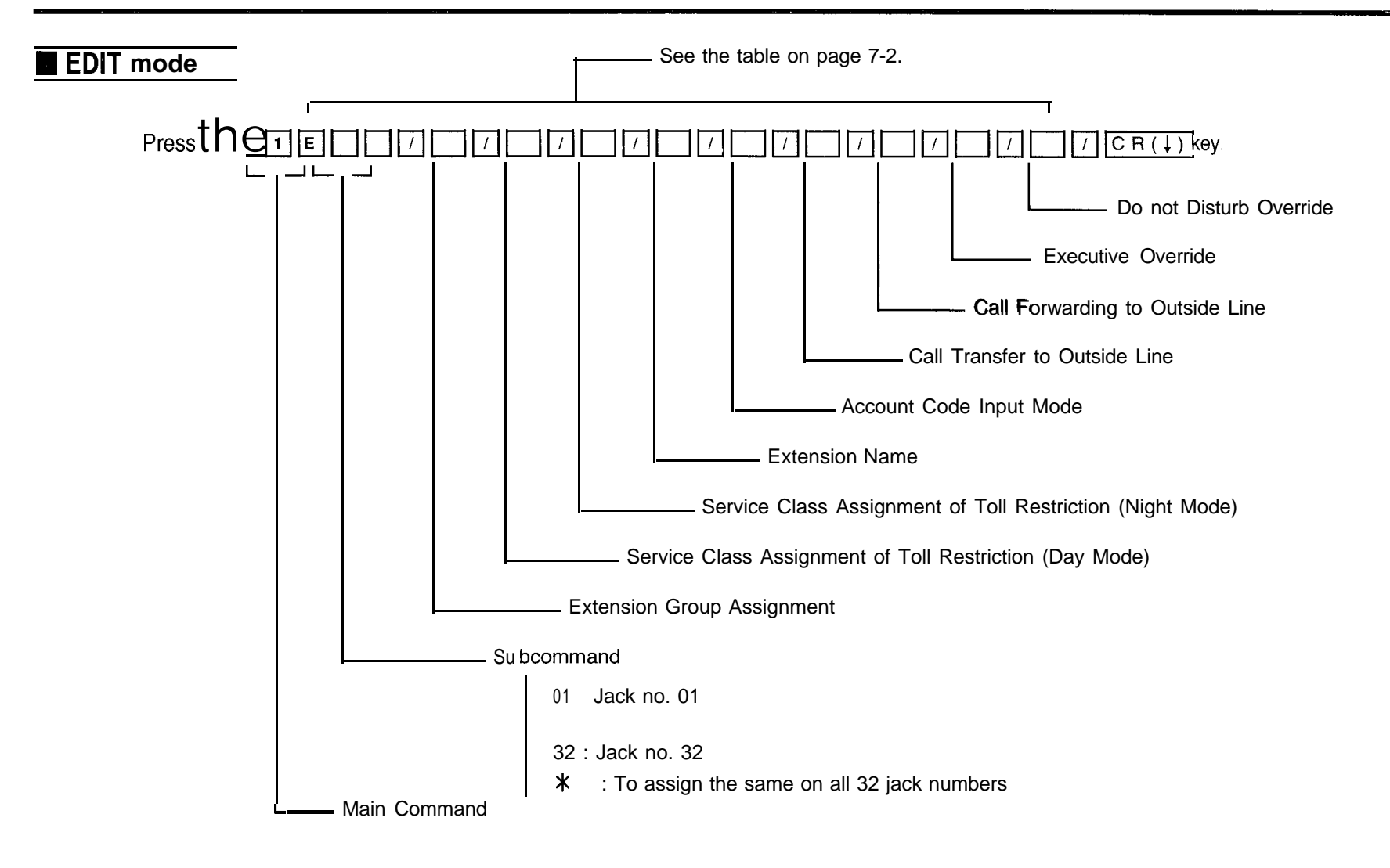

### EDIT mode (cont.)

| Parameter no.                | 01                 | 02                               | 03                 | 04                                                    | 05                    | 06                          | 07                    | 08                    | 09                    |
|------------------------------|--------------------|----------------------------------|--------------------|-------------------------------------------------------|-----------------------|-----------------------------|-----------------------|-----------------------|-----------------------|
| Parameter                    | Extension<br>Group | Service Class<br>of Toll Restric | Assignment<br>tion | Extension<br>Name                                     | Account<br>Code Input | Call Transfer<br>to Outside | Call<br>Forwarding    | Executive<br>Override | Do not<br>Disturb     |
| Contents                     | Assignment         | Day Mode                         | Night Mode         |                                                       | Mode                  | Line                        | to Outside<br>Line    |                       | Override              |
|                              | 1:Group 1          | 1 Class 1                        | 1 Class 1          | "A" through "Z"<br>"a" through "z"<br>"0" through "9" | 0:Option<br>1:Forced  | 0:Disable<br>1:Enable       | 0:Disable<br>1:Enable | 0:Disable<br>1:Enable | 0:Disable<br>1:Enable |
| (Jack no.)                   | 8:Group 8          | 8:Class 8                        | 8:Class 8          | ! \$%&'()<br>*+-,;:                                   |                       |                             |                       |                       |                       |
| Main Sub-<br>Command command |                    |                                  |                    | < > ? @ = "<br>• Up to 10 digits                      |                       |                             |                       |                       |                       |
| 1E 01 through                | 32, */             | /                                | /                  | · [][]                                                | /                     |                             | /                     |                       | / 🔲 /                 |
| default <b>X</b> /           | ' 1 /              | 1                                | / 1 1              | Nothing<br>stored                                     | / 0                   | 0                           | 10 1                  | . 0                   | 10 I                  |

### SHOW mode

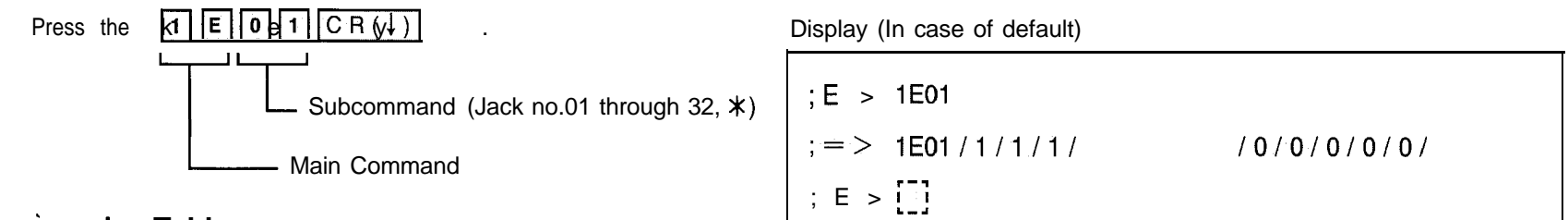

### **Programming Table**

See pages 11-18 or 11-19.

## - EXTENSION FEATURE-2 -

Flexible CO Button

To Change into Other CO Button

To Change into DSS Button

To Change into One Touch Dialing Button

To Change into Message Waiting Button

To Change into Other All CO Button

To Assign into Trunk Group Access Button

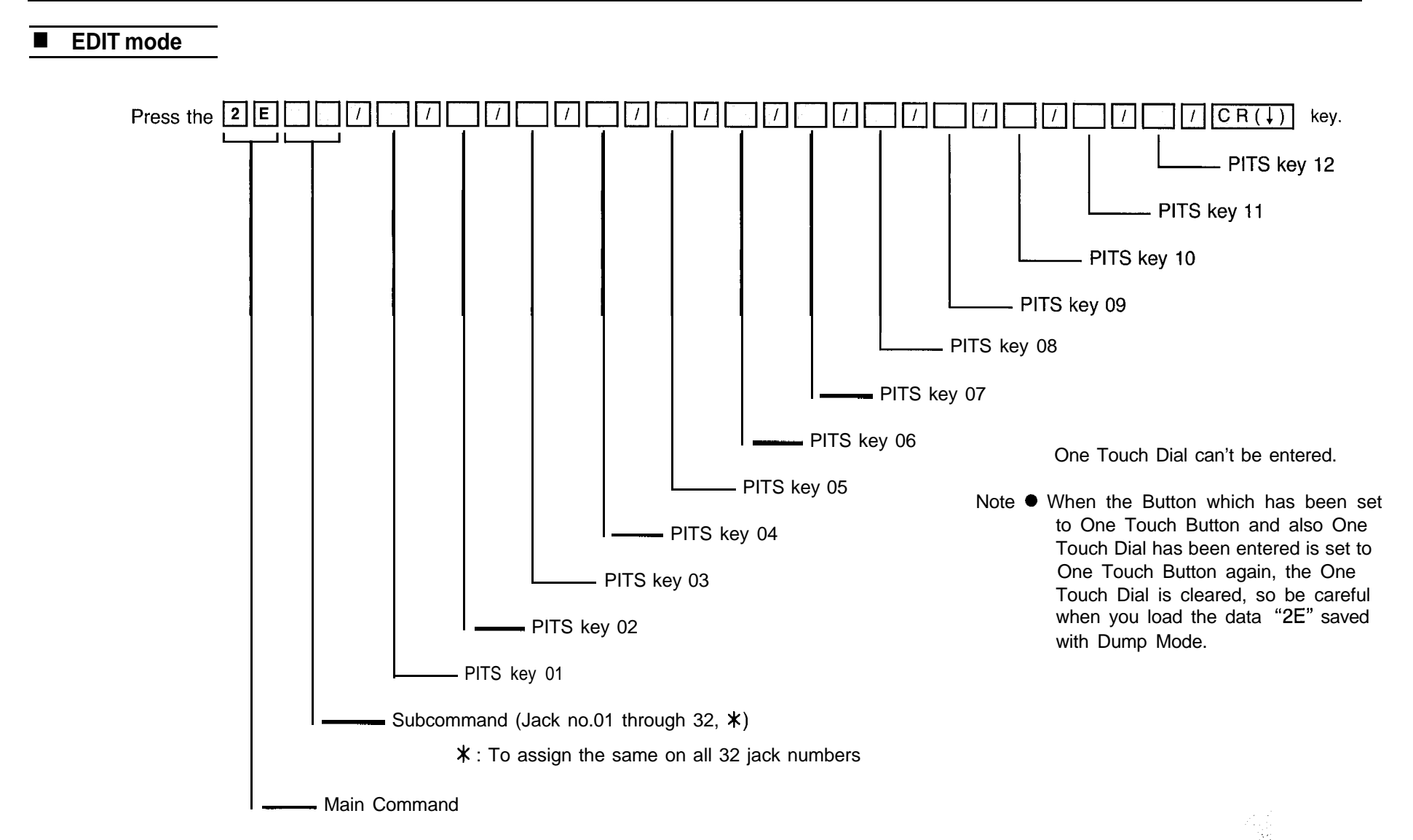

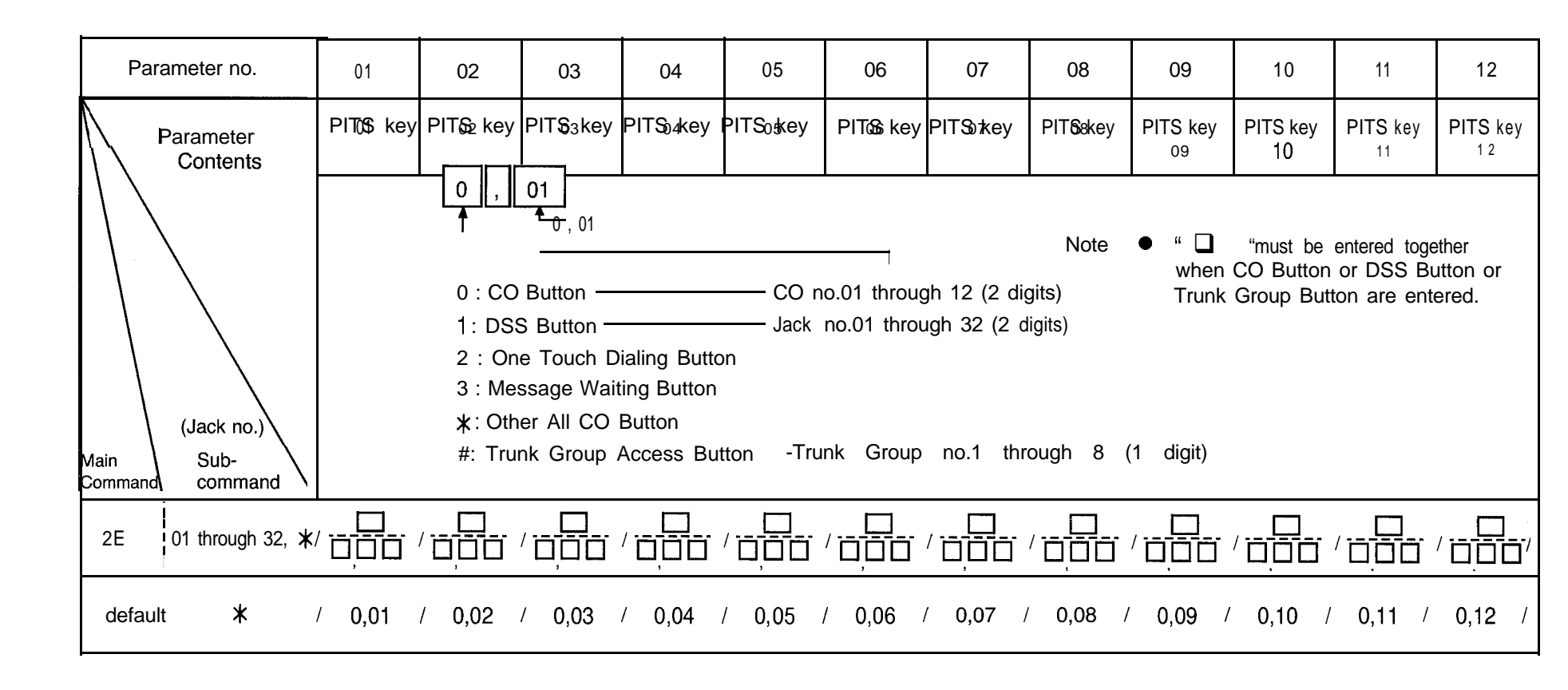

#### SHOW mode

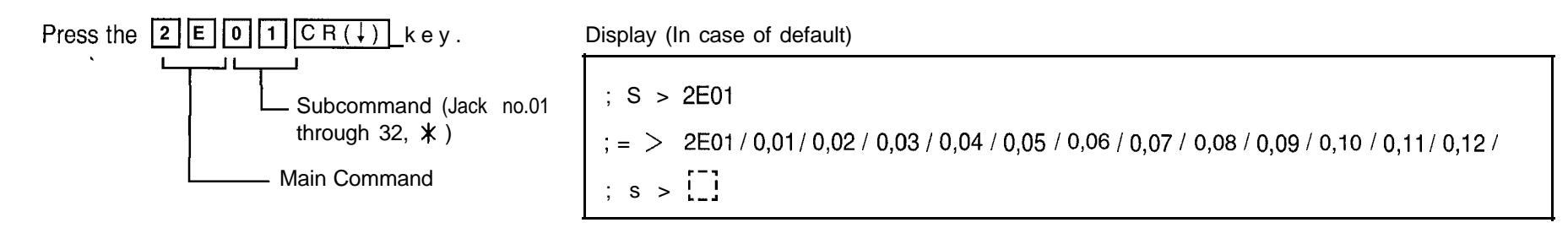

#### **Programming Table**

See pages 11-20 or 11-22.

CO Button, DSS Button, One Touch Button, M.W (Message Waiting) Button, Other All CO Button and Trunk Group Button can be set, but Assignment except the key which enable to assign to the button of the unit are ignored.

Example : When KX-T123230 is connected to Jack 02 and all PITS Buttons are set to CO Button at first and then it is changed to KX-T30830, the DSS Button is invalidated because CO Button is assigned to DSS button. All the unit and the format are as follows.

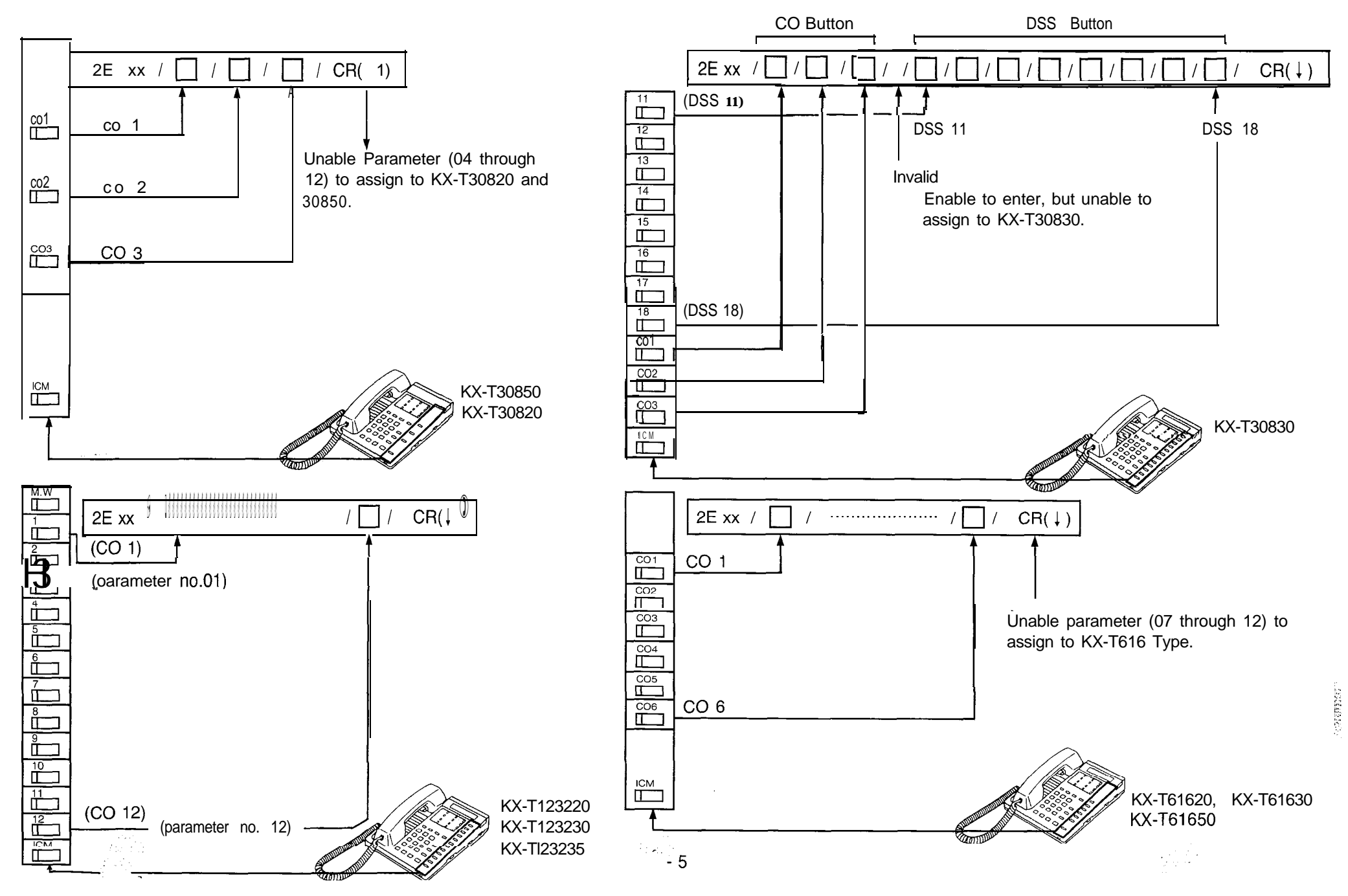

## — DOORPHONE FEATURE - 1/2 —

Ringing Assignment of Doorphone (Day / Night Mode)

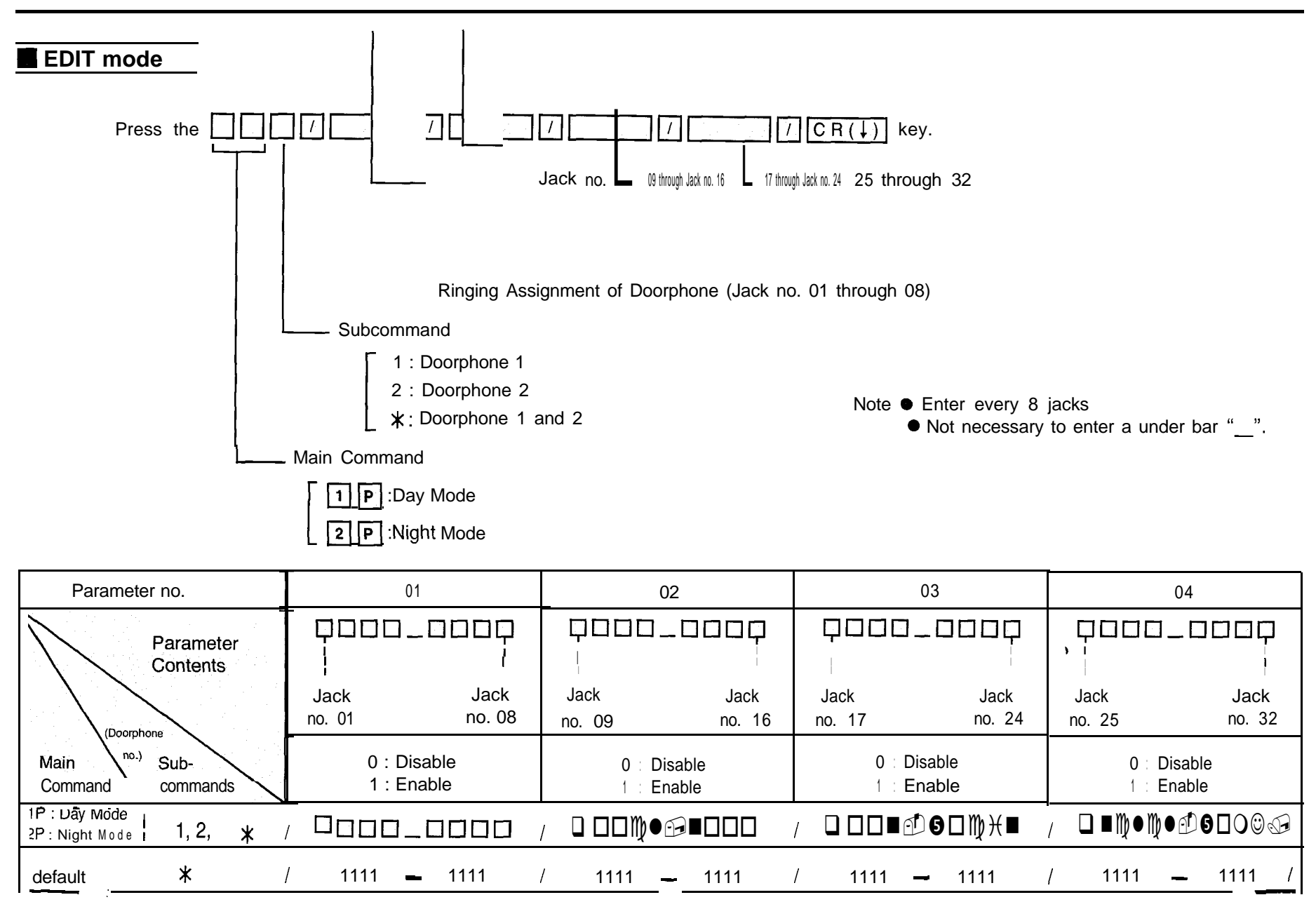

:

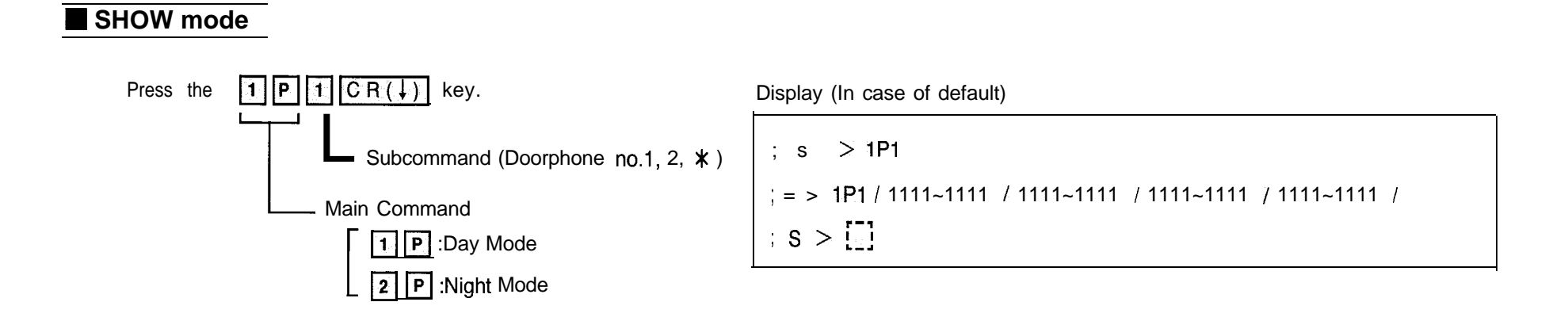

Example : To change "Enable" for extension of jack number 09,10 and 15 to "Disable" in Ringing Assignment of Doorphone 1 Day Mode

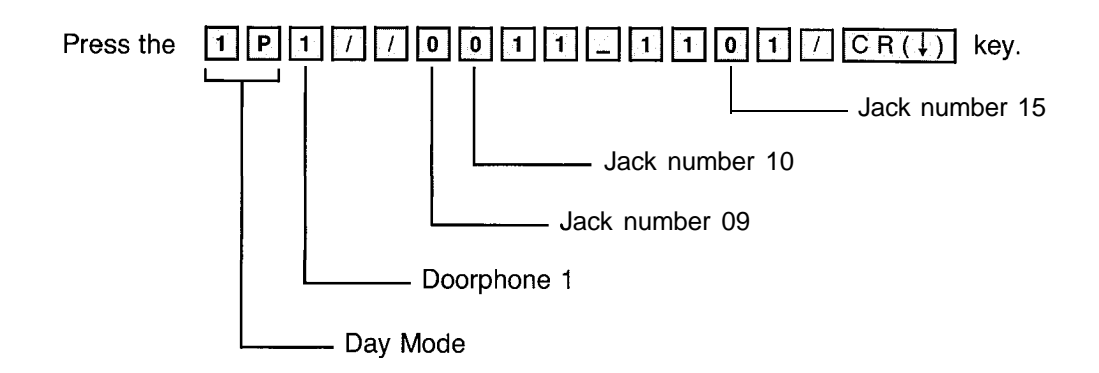

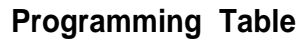

See page 11-23.

## — DSS CONSOLE FEATURE - 1 —

### Paired Telephone Assignment for DSS Console

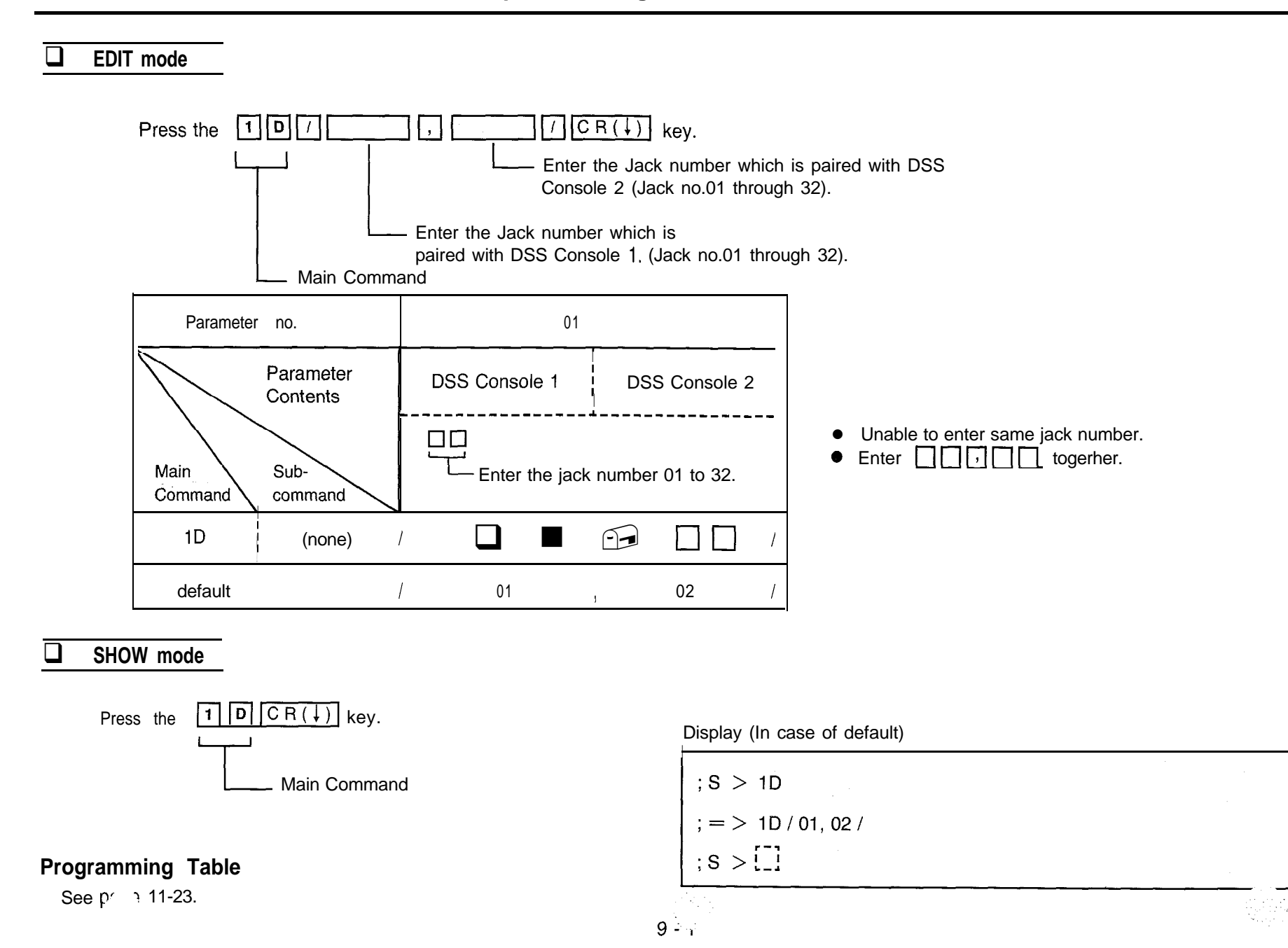

### DSS CONSOLE FEATURE - 2/3

#### DSS Console 1 or 2-Flexible DSS Button

• To Change into Other DSS Button

### • To Change into One Touch Dialing Button

With this command, You can assign DSS Console Button to One Touch Button but One Touch Dial can't be entered.

• If the button which has been set to One Touch Button and One Touch Dial has been entered is set to One Touch Dial Button again, One Touch Dial will be cleared, so be careful when you load the data saved with Dump Mode.

Example : KX-T123240

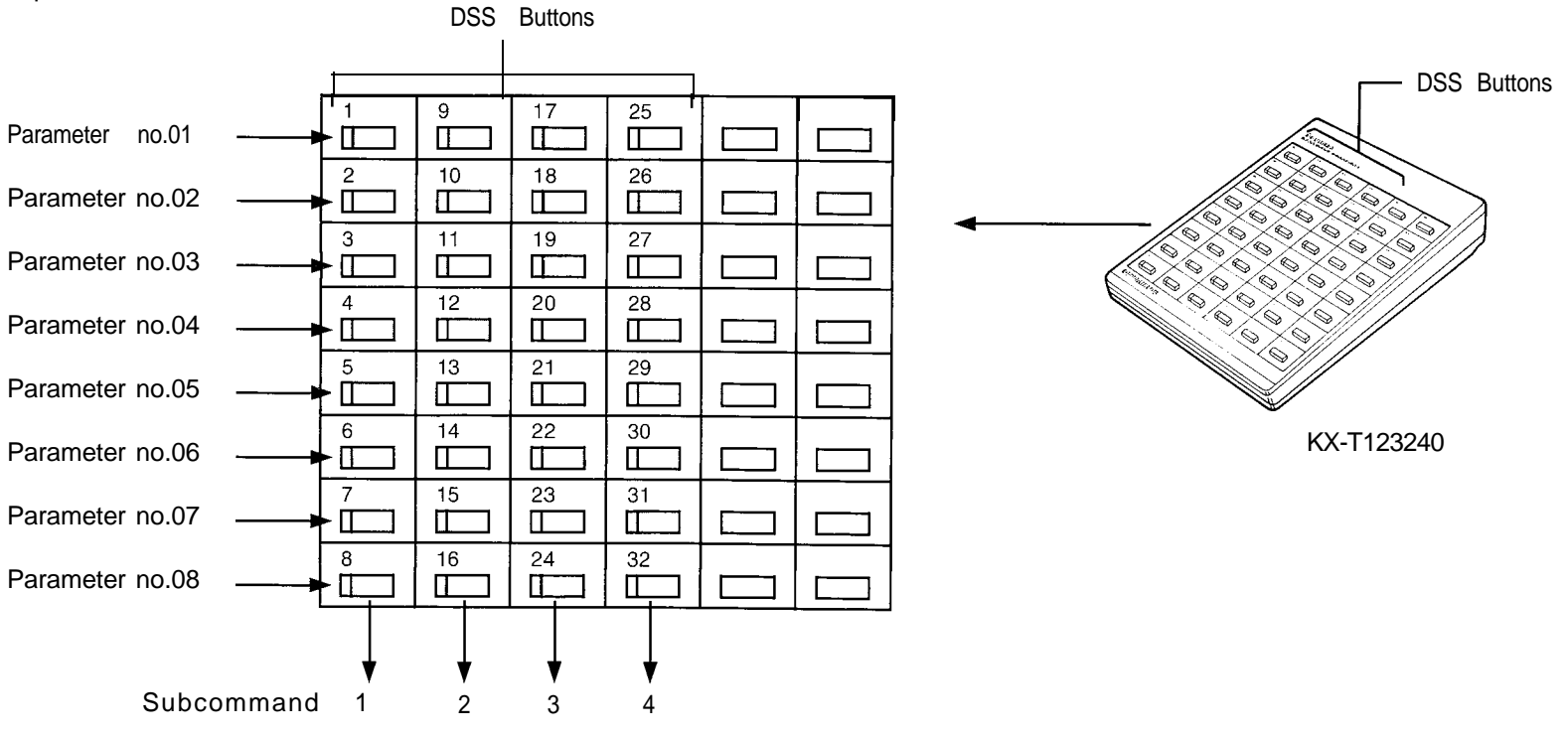

9.1

÷

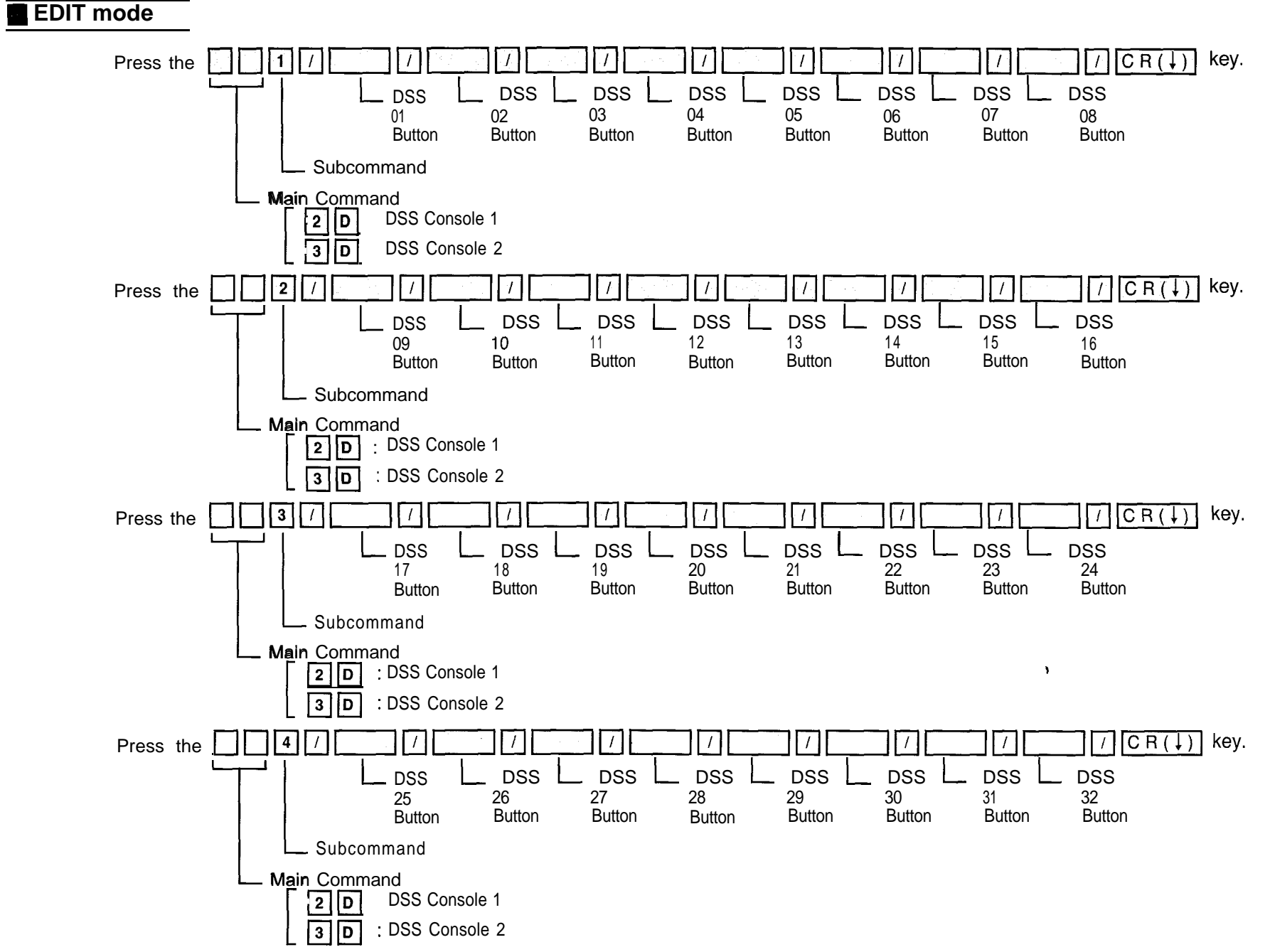

#### ं - - २

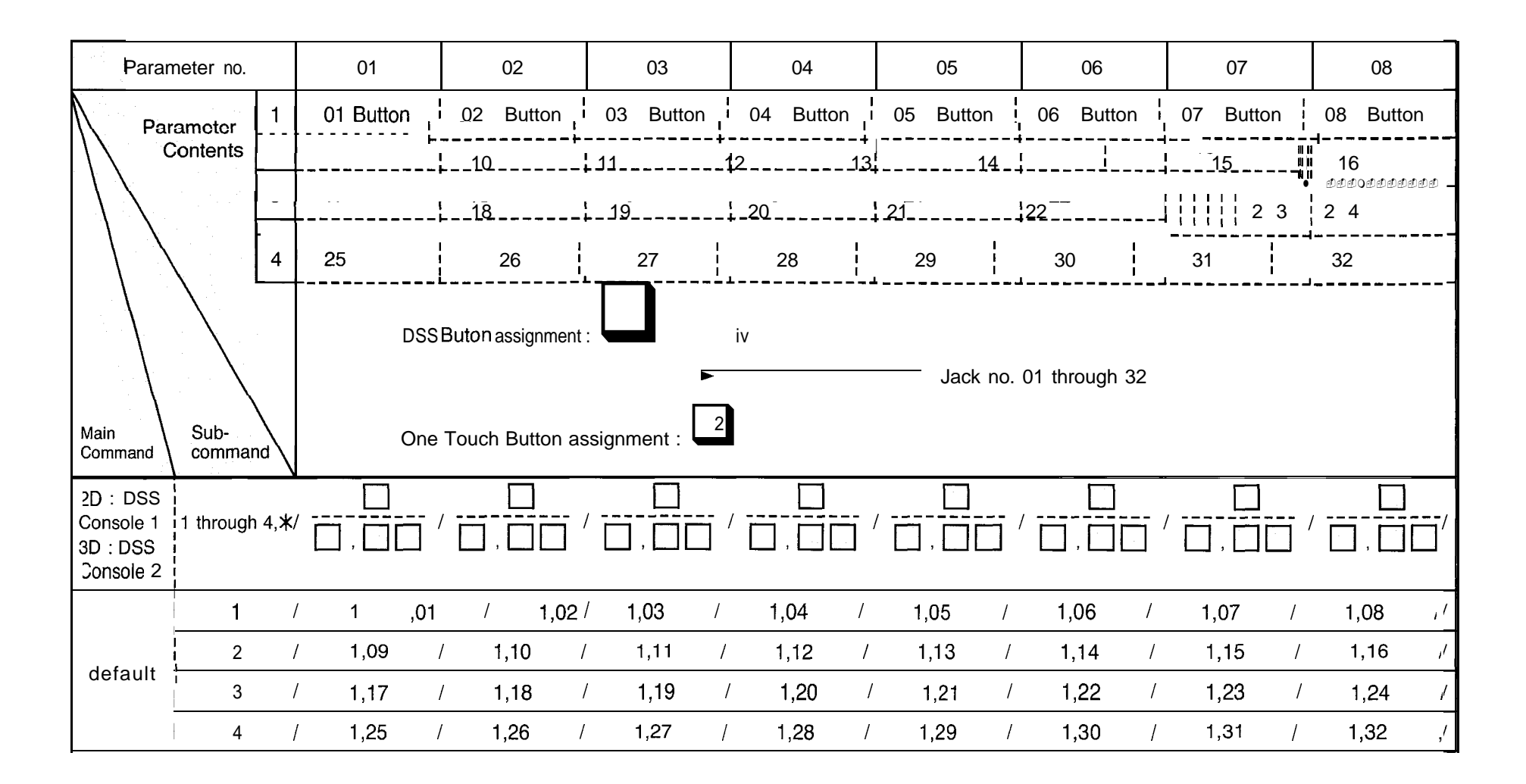

Note • " U " must be entered when DSS Button assignment.

### SHOW mode

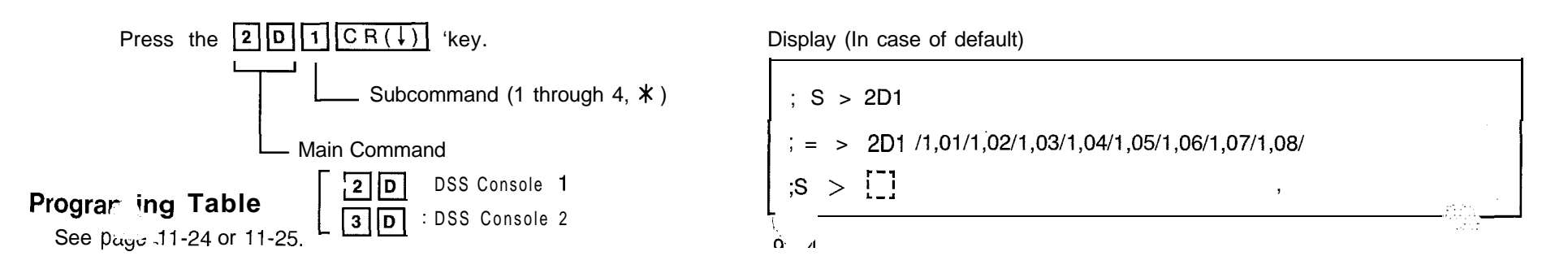

## CLEAR FEATURE ----

System Data Clear

- All Parameters
- System Parameter
- CO Parameter (Outside)

- Extension Parameter
- Doorphone Parameter
- DSS Console Parameter

- To clear the All Parameters, press the [9] [9] [A]  $[CR(\downarrow)]$  key.
- To clear the System Parameter, press the  $995CR(\downarrow)$  key.
- To clear the CO Parameter (Outside), press the 99 c CR (+) key.
- To clear the Extension Parameter, press the  $999ECR(\downarrow)$  key.
- To clear the Doorphone Parameter, press the  $999PCR(\downarrow)$  key.
- To clear the DSS Console Parameter, press the  $99DCR(\downarrow)$  key.

#### Note

- CO Mode of using CO line is not cleared with Remote Administration.
- System Feature-90 is not cleared with On-site Administration.

## **Programing Table**

| Parameter no            | . 01           | 02             | 03             | 04             | 05             | 06             | 07             | 08             | 09             | 10             | 11             | 12             | 13             | 14             | 15                    | 16             |
|-------------------------|----------------|----------------|----------------|----------------|----------------|----------------|----------------|----------------|----------------|----------------|----------------|----------------|----------------|----------------|-----------------------|----------------|
| Parameter<br>Contents   | Jack<br>no. 01 | Jack<br>no. 02 | Jack<br>no. 03 | Jack<br>no. 04 | Jack<br>no. 05 | Jack<br>no. 06 | Jack<br>no. 07 | Jack<br>no. 08 | Jack<br>no. 09 | Jack<br>no. 10 | Jack<br>no. 11 | Jack<br>no. 12 | Jack<br>no. 13 | Jack<br>no. 14 | Jack<br>no. 15        | Jack<br>no. 16 |
| Main<br>Command Command |                |                | The ext        | ension n       | umber ca       | an be pro      | ogramme        | d from 0       | 0 to 99.       | <b>*</b>       |                |                |                | <u> </u>       | <b>- -</b> - <b>-</b> |                |
| 01S (none)              |                |                | / 🗆 🗆          |                |                |                |                |                |                |                |                |                | / 🗆 🗖          | / 🗆 🗆          | / 🗆 🗆                 |                |
| default                 | / 01           | / 02           | / 03           | / 04 ,         | 05             | / 06           | <b>I</b> 07    | <b>I</b> 08    | 09             | <b>I</b> 10    | I 11           | I 12           | <b>I</b> 13    | <b>I</b> 14    | / 15                  | <b>I</b> 16    |

Extension Number Assignment-I (for Jack number 01 through 16)

#### Extension Number Assignment-2 (for Jack number 17 through 32)

| Parameter no.           | 01             | 02             | 03             | 04             | 05             | 06             | 07             | 08             | 09             | 10             | 11             | 12             | 13 ¦           | 14             | 15   16                 |
|-------------------------|----------------|----------------|----------------|----------------|----------------|----------------|----------------|----------------|----------------|----------------|----------------|----------------|----------------|----------------|-------------------------|
| Parameter<br>Contents   | Jack<br>no. 17 | Jack<br>no. 18 | Jack<br>no. 19 | Jack<br>no. 20 | Jack<br>no. 21 | Jack<br>no. 22 | Jack<br>no. 23 | Jack<br>no. 24 | Jack<br>no. 25 | Jack<br>10. 26 | Jack<br>no. 27 | Jack<br>no. 28 | Jack<br>no. 29 | Jack<br>no. 30 | Jack<br>no. 31 no. 32   |
| Main<br>Command Command |                |                | The ex         | tension n      | number c       | an be pr       | ogramme        | d from (       | 00 to 99.      |                | /              |                | ,<br>,         |                |                         |
| 02S (none) /            | □ † /          | □ ᠿ /          | □ † /          | □ † /          | □ † /          | □ † /          | □ ᡧ / [        | ] ∲ /          | 0 † / 0        | 令 / [          | ] + / [        |                | 骨 / 🛛          | 十/日            | ] ↔ / □□                |
| default                 | <b>I</b> 17    | / 18           | <b>I</b> 19    | 1 20           | <b>I</b> 21    | 1 22           | / 23           | 1 24           | <b>I</b> 25 /  | 26 /           | 27             | I 28 I         | 29             | / 30           | <b>j</b> 31 <b>j 32</b> |

| Paramete                           | r no.                                               |   | 01                                                                                                    | l        |
|------------------------------------|-----------------------------------------------------|---|----------------------------------------------------------------------------------------------------|----------|
| (Speed<br>acces<br>Main<br>Command | Parameter<br>Contents<br>s<br>e)<br>Sub-<br>command |   | <ul> <li>Automatic line access number (9)</li> <li>Trunk group number (81 through 88)</li> <li>Telephone number<br/>(Up to 32 digits can be stored)</li> </ul> |          |
|                                    | 00                                                  | / |                                                                                                    | /        |
|                                    | 01                                                  | I |                                                                                                    | 1        |
|                                    | 02                                                  | / |                                                                                                    | /        |
|                                    | 03                                                  | 1 |                                                                                                    | /        |
|                                    | 04                                                  | 1 |                                                                                                    | I        |
|                                    | 05                                                  | I |                                                                                                    | <b>I</b> |
|                                    | 06                                                  | / |                                                                                                    | /        |
|                                    | 07                                                  | 1 |                                                                                                    | 1        |
| 03s                                | 08                                                  | I |                                                                                                    | Ι        |
|                                    | 09                                                  | I |                                                                                                    | 1        |
|                                    | 10                                                  | 1 |                                                                                                    | /        |
|                                    | 11                                                  | 1 |                                                                                                    | /        |
|                                    | 12                                                  | / |                                                                                                    | /        |
|                                    | 13                                                  | I |                                                                                                    | /        |
|                                    | 14                                                  | 1 |                                                                                                    | 1        |
|                                    | 15                                                  | 1 |                                                                                                    | /        |
|                                    | 16                                                  | 1 |                                                                                                    | I        |

-

| 17 | / |   |            | Ι |
|----|---|---|------------|---|
| 18 | / |   |            | / |
| 19 | / |   |            | / |
| 20 | 1 |   |            | / |
| 21 | / |   |            | I |
| 22 | / |   |            | 1 |
| 23 | / |   |            | 1 |
| 24 | / |   |            | 1 |
| 25 | I |   |            | I |
| 26 | / |   |            | / |
| 27 | I |   |            | / |
| 28 | 1 |   |            | / |
| 29 | / |   |            | 1 |
| 30 | / |   |            | 1 |
| 31 | / |   |            | / |
| 32 | / | , |            | 1 |
| 33 | 1 |   |            | / |
| 34 | / |   |            | / |
| 35 | / |   |            | / |
| 36 | 1 |   |            | 1 |
| 37 | / | , | 4 <u>.</u> | 1 |

03s

|     | 38 | / | / |
|-----|----|---|---|
|     | 39 | / | / |
|     | 40 | I | I |
|     | 41 | I | I |
|     | 42 | / | I |
|     | 43 | I | I |
|     | 44 | I | I |
| 03s | 45 | Ι | I |
|     | 46 | I | I |
|     | 47 | I |   |
|     | 48 | / |   |
|     | 49 | I |   |
|     | 50 | I | / |
|     | 51 | I |   |
|     | 52 | I |   |
|     | 53 | I | I |
|     | 54 | I | I |
|     | 55 | I | / |
|     | 56 | I | I |
|     | 57 | I | I |
|     | 58 | I |   |

-

| 59 | /                                                                                                    |                                                                                                    | /                                                                                                    |
|----|----------------------------------------------------------------------------------------------------|----------------------------------------------------------------------------------------------------|----------------------------------------------------------------------------------------------------|
| 60 | /                                                                                                    |                                                                                                    | I I                                                                                                    |
| 61 | I                                                                                                    |                                                                                                    | 1                                                                                                    |
| 62 | I                                                                                                    |                                                                                                    | <b>I</b> 1                                                                                                    |
| 63 | I                                                                                                    |                                                                                                    | I                                                                                                    |
| 64 | I                                                                                                    |                                                                                                    | I                                                                                                    |
| 65 | I                                                                                                    |                                                                                                    | 1                                                                                                    |
| 66 | I                                                                                                    |                                                                                                    | I                                                                                                    |
| 67 | I                                                                                                    |                                                                                                    | I                                                                                                    |
| 68 | I                                                                                                    |                                                                                                    | I                                                                                                    |
| 69 | I                                                                                                    |                                                                                                    | /                                                                                                    |
| 70 | I                                                                                                    |                                                                                                    | /                                                                                                    |
| 71 | I                                                                                                    |                                                                                                    | /                                                                                                    |
| 72 | 1                                                                                                    |                                                                                                    | /                                                                                                    |
| 73 | 1                                                                                                    |                                                                                                    | /                                                                                                    |
| 74 | 1                                                                                                    | `                                                                                                    | /                                                                                                    |
| 75 | 1                                                                                                    |                                                                                                    | /                                                                                                    |
| 76 | I                                                                                                    |                                                                                                    | 1                                                                                                    |
| 77 | 1                                                                                                    |                                                                                                    | /                                                                                                    |
| 78 | 1                                                                                                    |                                                                                                    | /                                                                                                    |
| 79 | I                                                                                                    |                                                                                                    | I                                                                                                    |
|    | 59<br>60<br>61<br>62<br>63<br>63<br>64<br>65<br>66<br>67<br>68<br>69<br>70<br>71<br>71<br>72<br>73<br>73<br>74<br>73<br>74<br>75<br>76<br>76<br>77<br>78 | 59       /         60       /         61       /         62       /         63       /         64       /         65       /         66       /         67       /         68       /         69       /         70       /         71       /         72       /         73       /         74       /         75       /         76       I         77       /         78       /         79       / | 59       /         60       /         61       /         62       /         63       /         64       /         65       /         66       /         67       /         68       /         69       /         70       /         71       /         72       /         73       /         74       /         75       /         76       1         77       /         78       /         79       / |

(12) (12) 1 1 1 3 03s

|     |    |   | 7     |
|-----|----|---|-------|
|     | 80 | / | /     |
|     | 81 | 1 | 1     |
|     | 82 | / | /     |
|     | 83 | 1 | /     |
|     | 84 | / | 1     |
|     | 85 | 1 | 1     |
|     | 86 | / | /     |
| 03s | 87 | I | I     |
|     | 88 | 1 | /     |
|     | 89 | I | I     |
|     | 90 | / | I     |
|     | 91 | 1 |       |
|     | 92 | 1 | 1     |
|     | 93 | I | I     |
|     | 94 | I | 1     |
|     | 95 | 1 | I     |
|     | 96 | 1 | /     |
|     | 97 | 1 |       |
|     | 98 | I | <br>I |
|     | 00 |   |       |
|     |    | - |       |

| Parameter r          | o. 01                                                                                                    | 02                                                                  | 03                                                              | 04                                        | 05                           | 06                      | 07                          |
|----------------------|----------------------------------------------------------------------------------------------------|---------------------------------------------------------------------|-----------------------------------------------------------------|-------------------------------------------|------------------------------|-------------------------|-----------------------------|
| Parame               | ter Date Setting                                                                                                    | Time Setting                                                        | Operator Automatic<br>Assignment CO Hold<br>Using<br>DSS Button | Day/Night Service Mode                    | Call H                       | unting                  |                             |
| Conten               | 5                                                                                                    |                                                                     |                                                                 | CO Hold<br>Using<br>DSS Button            | Switching of<br>Service Mode | Setting                 | Hunting Type                |
| Main<br>Command Comm | Year ; 00 through 99<br>Month 01 through 12<br>Day ;01 through 31<br>Day of the week ;<br>0 : (SUN), 4 : (THU)<br>1 : (MON), 5 : (FRI)<br>2 : (TUE), 6 : (SAT)<br>3 : (WED), | Hour;01 through 12<br>Minute;00 through 59<br>AM/PM;O(AM)<br>1 (PM) | Jack number of<br>operator ;<br>01 through 32                   | 0 ; Without Transfer<br>1 ; With Transfer | 0 Manual<br>1 Automatic      | 0 Disable<br>1 : Enable | 0 Circular<br>1 : Terminate |
| 04S (non             |                                                                                                    |                                                                     |                                                                 | · [] ,                                    |                              | 100_0000 / [            | 1000-0000 /                 |
| default              | default / 8701014 / 12000 / 00,00 / 1 I 0 / 0000~0000 / 0000~0000 /                                                                                                    |                                                                     |                                                                 |                                           |                              |                         |                             |

" 9 must be entered.

)

| Parameter no.           | 01                                  | 02                                    | 03                                          |  |
|-------------------------|-------------------------------------|---------------------------------------|---------------------------------------------|--|
| Parameter<br>Contents   | Area Type<br>Selection              | CO Operator<br>Call-Boundary<br>Class | Toll Restriction of System<br>Speed Dialing |  |
| Main<br>Command command | 0: type A<br>1: type B<br>2: type C | 1: class 1<br>:<br>8: class 8         | 0: No Restriction<br>1: Restriction         |  |
| 05s (none)              |                                     | , 🗌 ,                                 | , [] /                                      |  |
| default                 | / 0 /                               | / 1 /                                 | / 1 /                                       |  |

| Parameter       | no.                                                        |   | 01                                                                                                    |      |
|-----------------|------------------------------------------------------------|---|----------------------------------------------------------------------------------------------------|------|
| Main<br>Command | Parameter<br>Contents<br><sup>(r)</sup><br>Sub-<br>command |   | <b>oll R</b> estriction-Allowable Exchange<br>3 digits)<br>Enterable code are 0 through 9, <b>*</b> ) | Code |
|                 | 01                                                         |   |                                                                                                    | /    |
|                 | 02                                                         | 1 |                                                                                                    | ŀ    |
|                 | 03                                                         | 1 |                                                                                                    | /    |
|                 | 04                                                         | Ι |                                                                                                    | /    |
|                 | 05                                                         | 1 |                                                                                                    | 1    |
|                 | 06                                                         | Ι | □ ♦₩●                                                                                                 | I    |
| 069             | 07                                                         | 1 |                                                                                                    | I    |
| 003             | 08                                                         | Ι |                                                                                                    | I    |
| 1               | 09                                                         | / | <b>□</b> ♦₩●                                                                                          | /    |
|                 | 10                                                         | Ι | ☐ ₩₽₩₽                                                                                                | I    |
|                 | 11                                                         | / | □ <sup>®</sup> ©f                                                                                     | I    |
|                 | 12                                                         | Ι |                                                                                                    | I    |
|                 | 13                                                         | 1 |                                                                                                    | I    |
| ļ               | 14                                                         | 1 |                                                                                                    | I    |
| 1               | 15                                                         | Ι |                                                                                                    | /    |
| Ĭ               | 16                                                         | Ι |                                                                                                    | 1    |
|                 | 17                                                         | Ι |                                                                                                    | Ι    |
|                 | 18                                                         | Ι |                                                                                                    | I    |
|                 | 19                                                         | / |                                                                                                    | I    |
|                 | 20                                                         | I |                                                                                                    | I    |

| Parameter                            | no.                                                        | 01                                                                                                  |   |
|--------------------------------------|------------------------------------------------------------|----------------------------------------------------------------------------------------------------|---|
| (Memory<br>number<br>Main<br>Command | Parameter<br>Contents<br><sup>rr)</sup><br>Sub-<br>command | Toll Restriction-Area Code for Class 3<br>(Enterable code are 0 through 9, <b>*</b> )<br>(3 digits) |   |
| 1                                    | 01                                                         |                                                                                                    | I |
|                                      | 02                                                         | ı                                                                                                   | / |
|                                      | 03                                                         | / □ ♦♦                                                                                              | Ι |
| í<br>I<br>I                          | 04                                                         | / □ ♦♦                                                                                              | Ι |
| I                                    | 05                                                         |                                                                                                    | / |
|                                      | 06                                                         |                                                                                                    | Ι |
| 07e                                  | 07                                                         | / □ ♦♦                                                                                              | Ι |
|                                      | 08                                                         | ı <b>□ ♦♦</b>                                                                                       | Ι |
|                                      | 09                                                         | I 🗋 🔶                                                                                               | I |
|                                      | 10                                                         | ı <b>□ ♦♦</b>                                                                                       | I |
| 1                                    | 11                                                         | ı <b>↓</b> ♦♦                                                                                       | I |
|                                      | 12                                                         | ı <b>□ ♦♦</b>                                                                                       | Ι |
|                                      | 13                                                         | I 🗋 🔶                                                                                               | I |
|                                      | 14                                                         | ı <b>□ ♦♦</b>                                                                                       | Ι |
|                                      | 15                                                         | ı , <b>□ ♦♦</b>                                                                                     | I |
| Î                                    | 16                                                         | / □ ♦♦                                                                                              | / |
| I                                    | 17                                                         | ı <b>↓</b> ♦♦                                                                                       | / |
|                                      | 18                                                         | ı <b>↓</b> ♦♦                                                                                       | Ι |
|                                      | 19                                                         | ı <b>↓</b> ♦♦                                                                                       | Ι |
| Ī                                    | 20                                                         | ı <b>↓</b> ♦♦                                                                                       | Ι |
| Paramete                  | r no.                                           | 01                                                                                                    |   |
|---------------------------|-------------------------------------------------|----------------------------------------------------------------------------------------------------|---|
| Memory<br>Nain<br>Command | Parameter<br>Contents<br>ar)<br>Sub-<br>command | Toll Restriction-Exchange Code for Class 5<br>(Enterable code are 0 through 9, <b>*</b> )<br>(3 digits) | 5 |
|                           | 01                                              | / □ ■♦ /                                                                                                |   |
|                           | 02                                              |                                                                                                    |   |
|                           | 03                                              | I I                                                                                                    |   |
|                           | 04                                              | I I I I I                                                                                               |   |
|                           | 05                                              | I                                                                                                    |   |
|                           | 06                                              | I                                                                                                    |   |
| 005                       | 07                                              | I 🗌 🖬 🔶 I                                                                                               |   |
| 005                       | 08                                              | I IIIIII                                                                                                |   |
|                           | 09                                              | I • • • I                                                                                               |   |
|                           | 10                                              | I • • • I                                                                                               |   |
|                           | 11                                              | I I I I I I I I I I I I I I I I I I I                                                                   |   |
|                           | 12                                              | I • • • I                                                                                               |   |
|                           | 13                                              | I                                                                                                    |   |
|                           | 14                                              | I • • • I                                                                                               |   |
|                           | 15                                              | <i>i</i> <b>□ ♦♦ <i>i</i></b>                                                                           |   |
|                           | 16                                              | I IIIII                                                                                                 |   |
|                           | 17                                              | I I I I I I I I I I I I I I I I I I I                                                                   |   |
|                           | 18                                              | I 🗍 🔶 I                                                                                                 |   |
|                           | 19                                              | I • • • I                                                                                               |   |
|                           | 20                                              | Ι                                                                                                    |   |

| Parameter                           | r no.                                                      | 01                                                                                     |         |
|-------------------------------------|------------------------------------------------------------|----------------------------------------------------------------------------------------|---------|
| (Memory<br>numbe<br>Main<br>Command | Parameter<br>Contents<br><sup>Ir)</sup><br>Sub-<br>command | Toll Restriction-Exchange Code for<br>(Enterable code are 0 through 9,*)<br>(3 digits) | Class 7 |
|                                     | 01                                                         |                                                                                        | I       |
|                                     | 02                                                         | ₁ □ ♦₩●                                                                                | I       |
|                                     | 03                                                         | r □ ♦♦                                                                                 | Ι       |
|                                     | 04                                                         | r □ ♦♦                                                                                 | I       |
|                                     | 05                                                         | r □ ♦♦                                                                                 | I       |
|                                     | 06                                                         | r □ ♦♦                                                                                 | I       |
| 095                                 | 07                                                         |                                                                                        | I       |
| 033                                 | 08                                                         |                                                                                        | I       |
|                                     | 09                                                         | ı <b>□ ♦♦</b>                                                                          | I       |
|                                     | 10                                                         |                                                                                        | 1 🕎     |
|                                     | 11                                                         | ı <b>□</b> ∎♦                                                                          | I       |
| 1                                   | 12                                                         | r □ ♦♦                                                                                 | I       |
| I                                   | 13                                                         | ı <b>□ ♦♦</b>                                                                          | I       |
|                                     | 14                                                         | ı <b>□ ♦♦</b>                                                                          | I       |
|                                     | 15                                                         | I , 🗋 🖬 🄶                                                                              | Ι       |
|                                     | 16                                                         |                                                                                        | I       |
| I                                   | 17                                                         | ı <b>↓</b> ♦                                                                           | I       |
|                                     | 18                                                         | ı <b>□</b> ∎♦                                                                          | I I     |
|                                     | 19                                                         | ı <b>↓</b> ♦                                                                           | Ι       |
|                                     | 20                                                         | ı <b>□ ♦</b> ₩●                                                                        | I       |

| Parameter no.           | 0 1                               | 02                                                                   | 03                      | 04                                         | 0 5                                | 06                                 | 07                                   | 08                                         | 0 9                                       |
|-------------------------|-----------------------------------|----------------------------------------------------------------------|-------------------------|--------------------------------------------|------------------------------------|------------------------------------|--------------------------------------|--------------------------------------------|-------------------------------------------|
| Parameter<br>Contents   | Hold Time<br>Reminder             | Hold Recall<br>Time Set                                              | Transfer<br>Recall Time | Call<br>Forwarding<br>Starting Time        | Pickup Dial<br>Delay Time          | co to co<br>Duration<br>Time Limit | Off<br>Premise<br>Extension<br>(OPX) | Off Hook<br>Call<br>Announcement<br>(OHCA) | Call on Hold<br>for Standard<br>Telephone |
| Main<br>Command command | 1 : after 1min<br>9 : after 9 min | 0 : Disable<br>1: 30 SeC<br>2: 1.0 min<br>3 : 1.5 min<br>4 : 2.0 min | 0 : 2 min<br>1 : 30 sec | 1 : 1 ring delay<br>:<br>4 : 4 rings delay | 1 : after 1 sec<br>4 : after 4 sec | 01 : 1 min<br>:<br>32 : 32 min     | 0 : Disable<br>1: Enable             | 0 : Disable<br>1: Enable                   | 1 : Hold-I<br>2 : Hold-2                  |
| 10S (none)              | /                                 | 6                                                                    | t 🖸 t                   | <b>7</b> t                                 | 7                                  |                                    | /                                    |                                            | · /                                       |
| default                 | / 3                               | / 1                                                                  | / 1                     | 3                                          | / 3                                | / 10                               | / 0                                  | / 1                                        | / 1 /                                     |

| Parameter no.           | 0                                        | 1                                    | 02                                                                                                    | 03                              | 04                                                                                        | 0 5                                                                                               | 06                        |
|-------------------------|------------------------------------------|--------------------------------------|----------------------------------------------------------------------------------------------------|---------------------------------|-------------------------------------------------------------------------------------------|---------------------------------------------------------------------------------------------------|---------------------------|
| Parameter<br>Contents   | SMDR Pa                                  | arameters                            | Incoming/Outgoing                                                                                     | Secret Speed                    | Duration Time Count                                                                       | External Paging                                                                                   | DTMF Receiver             |
|                         | Page<br>length                           | Skip<br>perfora<br>-tion             | printing                                                                                              | Dial Printing                   |                                                                                           |                                                                                                   | Oneck                     |
| Main<br>Command command | 04 : 4<br>lines<br>:<br>99 : 99<br>lines | 00 : no<br>lines<br>95 : 95<br>lines | 0 : Incoming &<br>Outgoing OFF<br>1 : Outgoing ON<br>2 : Incoming ON<br>3 : Incoming &<br>Outgoing ON | 0 : No Printing<br>1 : Printing | 0 : Instantly<br>1: 5 sec. after dial<br>2 : 10 sec. after dial<br>3 : 15 sec. after dial | 0 : Paging 1 & 2 Disable<br>1 : Paging 1 Enable<br>2 : Paging 2 Enable<br>3 : Paging 1 & 2 Enable | 0 : Disable<br>1 : Enable |
| 11S (none)              |                                          | ,                                    | / <b>m</b> ∕●                                                                                         | /                               | /                                                                                         | /                                                                                                 |                           |
| default                 | / 66                                     | ,00                                  | / 3                                                                                                   | / 0                             | / 1                                                                                       | / 3                                                                                               | / 111 /                   |
|                         |                                          |                                      | , " must be entered                                                                                   |                                 |                                                                                           |                                                                                                   |                           |

'',

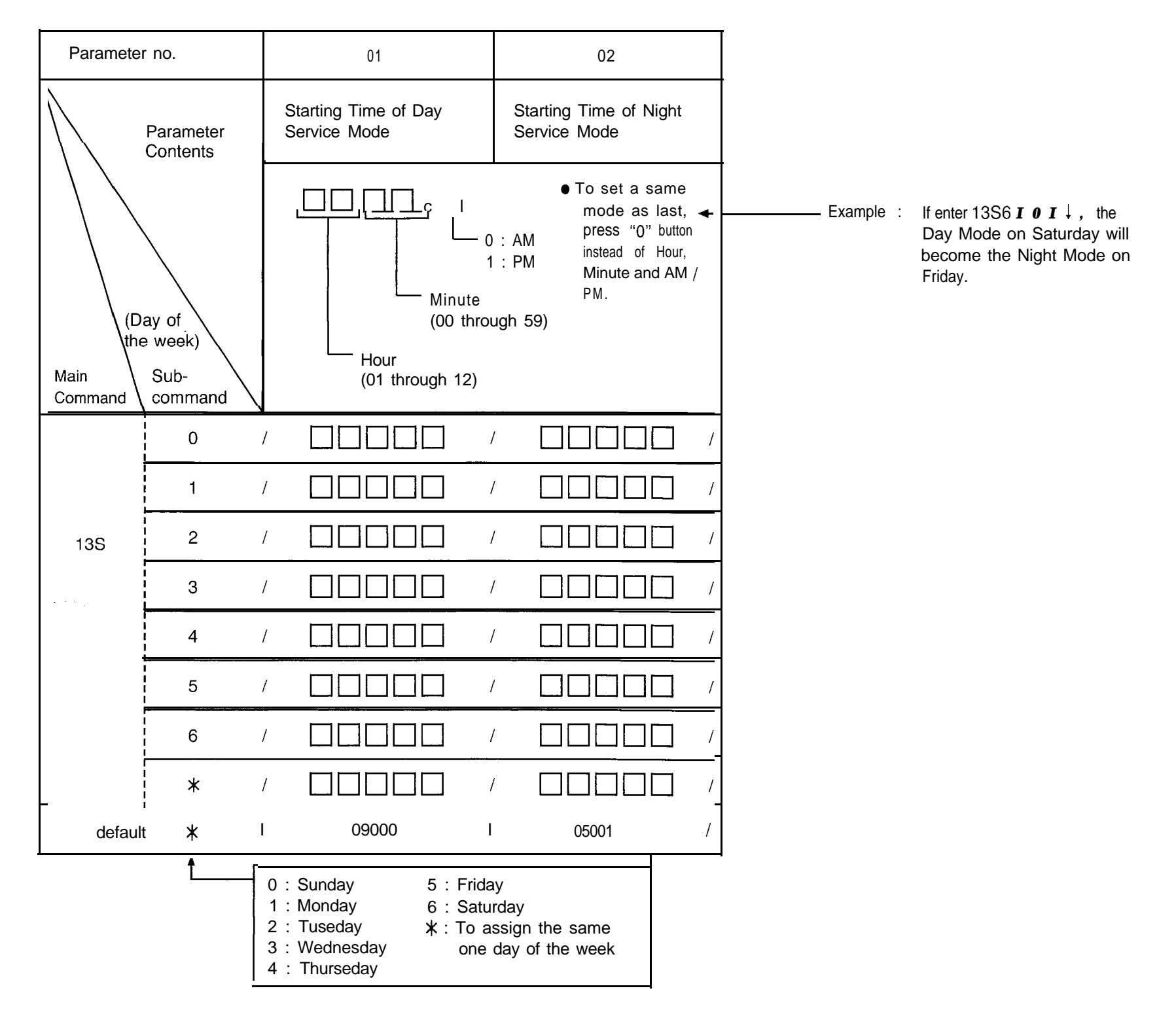

| Parameter no.           | 01                                    | 02                  | 03                              | 04     | 05     | 06                                                 | 07                                                   | 08                                    | 09                        | 10                        |  |
|-------------------------|---------------------------------------|---------------------|---------------------------------|--------|--------|----------------------------------------------------|------------------------------------------------------|---------------------------------------|---------------------------|---------------------------|--|
| Parameter<br>Contents   | Parameter Security User Security Code |                     |                                 |        |        | Remote                                             | te Answer                                            | Prolong                               | Control                   | Tone                      |  |
|                         | туре                                  | 1                   | 2                               | 3      | 4      | Code                                               | Time                                                 | Time                                  |                           | Delect                    |  |
| Main<br>Command command | 0 : None<br>1 : Trunk<br>2 : All      | ● User C<br>(0000 1 | ode is 4 digits<br>hrough 9999) |        |        | • Remote<br>Code is 4<br>digits<br>througn<br>9999 | 0 : 0 sec.<br>1 : 5 sec.<br>2 :10 sec.<br>3 :15 sec. | 0 : 2 min.<br>1 : 3<br>2 : 4<br>3 : 5 | 0 : Disable<br>1 : Enable | 0 : Disable<br>1 : Enable |  |
| 12S (none)              | /                                     |                     |                                 |        |        | / 0000                                             | / 🗌 /                                                |                                       |                           | /                         |  |
| default                 | / 1                                   | / 0000 /            | 0000                            | / 0000 | / 0000 | / 0000                                             | / 2                                                  | / 3 /                                 | 1 /                       | 1 /                       |  |

| Parameter no.           | 01                                                       | 02                                | 03                       | 04                      | 05                                                                                                    |
|-------------------------|----------------------------------------------------------|-----------------------------------|--------------------------|-------------------------|----------------------------------------------------------------------------------------------------|
| Parameter<br>Contents   | Parity                                                   | Carriage Return<br>for a New Line | Word Length              | Stop Bit Length         | Baud Rate                                                                                                |
| Main<br>Command command | 0 : None<br>1 : Mark<br>2 : Space<br>3 : Even<br>4 : Odd | 0: CR+LF<br>1:CR                  | 0 : 7 bits<br>1 : 8 bits | 0 : 1 bit<br>1 : 2 bits | 0 : 110 B<br>1 : 150 B<br>2 : 300 B<br>3 : 600 B<br>4 : 1200 B<br>5 : 2400 B<br>6 : 4800 B<br>7 : 9600 B |
| 90S (none)              | /                                                        | / Ĺ                               | 1                        | /                       |                                                                                                    |
| default                 | / 1                                                      | / 0                               | / 0                      | / 0                     | / 4 /                                                                                                    |

| Parame  | eter no. | 01                            | 02                                              | 03                                  | 04                               | 05                                   | 06                                                    | 07                                                   | 08                                               | 09                                                | 10                                                                                | 11                     | 12                      |
|---------|----------|-------------------------------|-------------------------------------------------|-------------------------------------|----------------------------------|--------------------------------------|-------------------------------------------------------|------------------------------------------------------|--------------------------------------------------|---------------------------------------------------|-----------------------------------------------------------------------------------|------------------------|-------------------------|
| _ ₽     | arameter | CO<br>Connection              | Dial                                            | Mode                                | Host PBX<br>Access               | Trunk<br>Group                       | CO M                                                  | ode                                                  | Pause<br>Time                                    | Hookswitch<br>Flash                               | CPC<br>Signal                                                                     | Disconnect             | Automatic<br>Designated |
|         | contents | Assignment                    | DTMF/<br>FUse/<br>Call<br>Blocking<br>Selection | P <b>ulse</b><br>Speed<br>Selection | Codes<br>Assignment              | Assignment                           | <b>Day</b><br>Mode                                    | Night<br>Mode<br>-                                   | Assignmen                                        | Timing                                            | Signal                                                                            | 111116                 | C O Line<br>Access      |
| Main    | (CO no.) | 0:No<br>Connect<br>1 :Connect | 0:DTMF<br>1:Pulse<br>2:Call<br>Blocking         | G:Low<br>1 <b>:High</b>             | 1 or 2 digits<br>Max codes:<br>8 | 1 :Group 1<br>2:Group 2<br>8:Group 8 | 0:Normal<br>1 III:DIL<br>Jack<br>thro<br>must<br>toge | Mode<br>k no. 00<br>ugh 32<br>: be entered<br>ather. | 0:1.5 sec<br>1:2.5 sec<br>2:3.5 sec<br>3:4.5 sec | 0:300msec<br>1:600msec<br>2:900msec<br>3:1200msec | 00:Disable<br>01 :under 5<br>06:62 msec<br>07:70 msec<br>42:350msec<br>75:614msec | 0:1.5 sec<br>1:4.0 sec | 0:Disable<br>1:Enable   |
| Command | command  |                               |                                                 |                                     |                                  |                                      | 2;DISA Mode                                           |                                                      |                                                  |                                                   | 10101111000                                                                       |                        |                         |
|         | 01       | / 🗆 /                         | ,                                               | , 🗖 ,                               | f                                | / 🗖 ,                                |                                                       | , <u>C_</u><br>1,□ □                                 | / 🗆 .                                            |                                                   |                                                                                   | / 🗖                    | / 🗆 /                   |
|         | 02       | , 🗆 ,                         |                                                 | , 🗆 ,                               | ,                                | / 🗖 ,                                |                                                       |                                                      | / 🗆                                              |                                                   |                                                                                   | / 🗖                    | / 🗆 /                   |
|         | 03       | , □ ,                         |                                                 | ν <b>Π</b> ,                        |                                  | , 🗆 ,                                |                                                       |                                                      | / 🗖 ,                                            | /                                                 |                                                                                   | / 🗆                    | , 🗆 ,                   |
|         | 04       | /                             |                                                 |                                     | /                                | / 🗖 ,                                |                                                       |                                                      | ı D                                              |                                                   | / 🏿 🕆                                                                             | 0 0 🖔                  |                         |
| 10      | l        | ₩ □                           | /                                               | / 🗖 /                               | ,<br>,                           | , 🗆 ,                                | 1, <b>0</b>                                           | /                                                    | , <b>D</b> ,                                     | / <b>D</b> ,                                      |                                                                                   | / 🗖 /                  |                         |
|         | 06       | <sup>,</sup> D ,              |                                                 |                                     |                                  | / 🗖 ,                                | / <b></b>                                             |                                                      | / <b>D</b> ,                                     | ′ 🗖                                               |                                                                                   | /                      | / 🗆 /                   |
|         | 07       | / 🗖 /                         | • /                                             |                                     |                                  |                                      | / <u></u><br>1,0 0                                    |                                                      | , 🗆 ,                                            |                                                   |                                                                                   |                        | , 🗆 ,                   |
|         | 08       | /                             |                                                 |                                     | 1                                | / 🗖 ,                                | , <b>!</b>                                            |                                                      | , 🗖 ,                                            | /                                                 |                                                                                   | /                      | , □ ,                   |
| i.      |          | ₩ 🛛                           | r 🖑                                             | / 🗖 /                               | 1                                | ♥□,                                  | / <u></u>                                             | - I , u u                                            | , <b>D</b> ,                                     | /                                                 | / <b>,</b> 🗖 🗆                                                                    | <sup>™</sup> □         | , 🖬 ,                   |
|         | 10 /     |                               |                                                 |                                     |                                  | , 🗅 ,                                | /                                                     | <u>ل</u><br>ب                                        |                                                  | , 🗆 ,                                             |                                                                                   |                        | / □ /                   |
|         | 11 I     |                               | /                                               | , □ ,                               | 1                                | / 🗖 ,                                | 1, <b>00</b> ,                                        | - I , u u                                            | / 🗆 ,                                            |                                                   |                                                                                   | / 🗖 /                  |                         |
|         | 12 I     |                               |                                                 |                                     |                                  | ♥□,                                  |                                                       |                                                      | , 🗋 ,                                            | , 🗖 ,                                             |                                                                                   | /                      | / 🗆 /                   |
|         | *        | ,  ,                          | Π,                                              | , D ,                               |                                  | ♥ □ ,                                |                                                       |                                                      | , 🗋 ,                                            | / 🗖 ,                                             |                                                                                   | / 🔲 /                  |                         |
| et      | fault 🗶  | I 1 /                         | 0                                               | / 0 /                               | <b>stoteid</b> g                 | 7:CO7<br>8:CO8*                      | 0 /                                                   | 0                                                    | 2                                                | / 1 ,                                             | 42                                                                                | / 0                    | 1 /                     |

Flexible Outward Dialing Assignment (Day Mode)

| Paramete        | er no.                |                | 01                       |                | 02                    |                                                             | 03                     |                 | 04                |
|-----------------|-----------------------|----------------|--------------------------|----------------|-----------------------|-------------------------------------------------------------|------------------------|-----------------|-------------------|
|                 | Parameter<br>Contents |                |                          |                |                       | qooo                                                        |                        | <b>-</b> -      | _0000             |
|                 |                       | Jack<br>no. 01 | Jack<br>no. 08           | Jack<br>no. 09 | Jack<br>no. 16        | Jack<br>no. 17                                              | Jack<br>no. 24         | Jack<br>no. 2.5 | Jack<br>no. 32    |
| Main<br>Command | Sub-<br>command       | 0:D<br>1:I     | Disable<br>Enable        | 0<br>1         | : Disable<br>: Enable | 0 : [<br>1 : E                                              | Disable<br>Enable      | 0 : [<br>1 : [  | Disable<br>Enable |
|                 | 01                    | / 🖬 🔶          | ♦₫₿♦□♦                   |                |                       | / 🗋 🔳                                                       | ♦₫₲♦∎∎                 |                 |                   |
|                 | 02                    |                |                          |                | )_0000 /              |                                                             |                        |                 |                   |
|                 | 03                    |                |                          |                | 0_0000 /              |                                                             | 1_0000                 |                 | _0000 /           |
|                 | 04                    |                | 1_0000,                  | / 🗖 🔶          | ♦₫₿♦♦♦                |                                                             | _ 0 0 0 0 /            |                 |                   |
|                 | 05                    | / 0000_        |                          |                | ₫₫♦♦♦♦                | / □ ♦♦♦                                                     | ₫\$\$\$\$              |                 |                   |
| 2C:Day Mode     | 06                    | / □ ♦♦♦        | ⅆⅆ⅁♦♦♦                   |                | 10_0000               |                                                             | 1_0000                 |                 | I_0000 /          |
| 10.Day mode     | 07                    |                |                          |                |                       | $\blacklozenge \blacklozenge \blacklozenge \textcircled{1}$ | <b>9444</b> / <b>1</b> | ♦♦♦☺ৠ           | ₽₿●♦♦⊲₽           |
|                 | 08                    |                |                          |                | ♦ⓓ₫₫₿♦♦♦              |                                                             |                        |                 |                   |
|                 | 09                    |                |                          |                |                       |                                                             | ₫ <b>\$</b> ♦♦♦ ,      |                 | 1_0000 /          |
|                 | 10                    | / 0000_        |                          |                |                       | ♦♦♦₫                                                        | <b>9♦♦</b> / C         | ) <b>***</b> %% | \$₽Ÿ●��\$@        |
|                 | 11                    | / □ ♦♦         | ₫₿♦♦♦                    | □ ♦            | ♦₫₿₩₽                 |                                                             |                        |                 |                   |
|                 | 12                    | / □ ♦♦♦        | • <b>1</b> 5 <b>\$\$</b> |                | ♦₫₫♦♦♦                |                                                             |                        | ,0000           |                   |
|                 | *                     | / □ ♦♦◀        |                          |                | <b>**0**</b>          |                                                             |                        |                 |                   |
| default         | *                     | / 1111         | 1111                     | / 1111         | 1111                  | / 1111                                                      | 1111                   | / 1111          | <b></b> 1111 /    |

Flexible Outward Dialing Assignment (Night Mode)

| Paramete        | er no.                | 01                        |                    | C                | )2             |                   | 03              |                   | 04              |
|-----------------|-----------------------|---------------------------|--------------------|------------------|----------------|-------------------|-----------------|-------------------|-----------------|
|                 | Parameter<br>Contents | Q000-• 00                 | <b>Q</b>           | Q O O O -        | • 00Q          | <b>PDD</b>        |                 | QOOO              | -• 00Q          |
|                 | no.)                  | Jack Ja<br>no. 01 no      | ack<br>. 08        | Jack<br>no. 09   | Jack<br>no. 16 | Jack<br>no. 17    | Jack<br>no. 24  | Jack<br>no. 25    | Jack<br>no. 32  |
| Main<br>Command | Sub-<br>command       | 0 : Disable<br>1 : Enable |                    | 0 : Di<br>1 : Er | sable<br>nable | 0 : D<br>1 : E    | isable<br>nable | 0:D<br>1:E        | isable<br>nable |
|                 | 01                    |                           | 10 /               |                  |                |                   |                 | / 0000.           |                 |
|                 | 02                    |                           |                    |                  |                |                   |                 | / 0000.           |                 |
|                 | 03                    |                           | ] /                |                  |                |                   |                 | , 0000.           |                 |
|                 | 04                    |                           | ] [ ]              |                  |                | / 0000.           |                 |                   |                 |
|                 | 05                    |                           | י םנ               |                  |                | / 0000.           |                 |                   |                 |
| C:Night Mode    | 06                    |                           |                    |                  |                | / 0000.           |                 |                   |                 |
| SO. Night Mode  | 07                    |                           | 10 /               |                  |                |                   |                 |                   |                 |
|                 | 08                    |                           | <u>)</u><br>]<br>] |                  |                |                   |                 |                   |                 |
|                 | 09                    |                           | <u> </u>           |                  |                |                   |                 |                   |                 |
|                 | 10                    |                           | <u> </u>           |                  |                |                   |                 |                   |                 |
|                 | 11                    |                           | <u> </u>           |                  |                | / 0000.           |                 | / 0000.           |                 |
|                 | 12                    |                           | ]/                 |                  |                |                   |                 | <u>/ 0000.</u>    | /               |
| default         | *                     |                           |                    | 1111             |                | / 0000.<br>/ 1111 |                 | / 0000.<br>/ 1111 | /<br>/          |

Flexible Ringing Assignment (Day Mode)

| Paramete        | r no.                 | 01                                    | 02                              | 03                         | 04                         |
|-----------------|-----------------------|---------------------------------------|---------------------------------|----------------------------|----------------------------|
|                 | Parameter<br>Contents | , , , , , , , , , , , , , , , , , , , |                                 |                            |                            |
|                 |                       | Jack Jack<br>no. 01 no. 08            | Jack Jack<br>no. 09 no. 16      | Jack Jack<br>no. 17 no. 24 | Jack Jack<br>no. 25 no. 32 |
| Main<br>Command | Sub-<br>command       | 0 : Disable<br>1 : Enable             | 0 : Disable<br>1 : Enable       | 0 : Disable<br>1 : Enable  | 0 : Disable<br>1 : Enable  |
|                 | 01                    |                                       |                                 | · <b>· ◆□■₫\$\$◆</b> ∎♦ /  |                            |
|                 | 02                    | / □ ♦♦♦₫\$\$ <b>\$</b> ♦♦♦            | / □ ♦♦∎₫₲□♦□                    |                            |                            |
|                 | 03                    | / □ ♦♦♦₫₲♦♦♦                          | / <b>□ ♦♦♦₫`\$</b> ♦ <b>♦</b> / | □ ♦♦♦₫Э€♦♦♦ /              |                            |
|                 | 04                    | / □ ♦♦♦₫₲♦♦♦                          |                                 | □ ♦♦♦₫₲♦♦♦ /               |                            |
|                 | 05                    | / □ ♦♦♦₫₲♦♦♦                          | / □ ♦♦♦₫©\$♦♦♦ /                | □ ♦♦♦₫₲♦♦♦ ;               |                            |
| 4C:Day Mode     | 06                    |                                       |                                 | ↓●◆◆◆∲₫€©\$\$              |                            |
| 40.Day Mode     | 07                    |                                       |                                 |                            | ] ♦♦♦∛♥●♦♦♦⊘               |
| •               | 08                    | / □ ♦♦♦₫ <b>\$</b> \$                 | / □ ♦♦♦₫©\$♦♦♦ /                | · □ ♦♦♦₫9₽♦♦ /             |                            |
|                 | 09                    | / □ ♦♦∎₫\$\$\$\$                      | ∞ □ ♦♦♦₫₲♦♦♦ /                  | □ ♦♦♦₫₫€♦♦♦ /              |                            |
|                 | 10                    |                                       | / 0000_0000 ,                   |                            |                            |
|                 | 11                    |                                       | □ ♦♦♦₫₫\$                       | / □ ♦♦♦₫₫\$                |                            |
|                 | 12                    |                                       |                                 |                            | 0 000_0000 /               |
|                 | *                     |                                       | □ ♦♦♦₫₫\$                       |                            | □ ♦ ♦ ₫ 5 ■ ♦ ↔            |
| default         | *                     | / 1111 _ 1111                         | / 1111 _ 1111                   | / 1111 _ 1111              | / 1111 _ 1111 /            |

Flexible Ringing Assignment (Night Mode)

| Paramete        | er no.                | 01                         | 02                         | 03                         | 04                         |
|-----------------|-----------------------|----------------------------|----------------------------|----------------------------|----------------------------|
|                 | Parameter<br>Contents |                            |                            |                            |                            |
|                 |                       | Jack Jack<br>no. 01 no. 08 | Jack Jack<br>no. 09 no. 16 | Jack Jack<br>no. 17 no. 24 | Jack Jack<br>no. 25 no. 32 |
| Main<br>Command | Sub-<br>command       | 0 : Disable<br>1 : Enable  | 0 : Disable<br>1 : Enable  | 0 : Disable<br>1 : Enable  | 0 : Disable<br>1 : Enable  |
|                 | 01                    | / 0000_0000                | / 0000_0000                |                            | / 0000_0000 /              |
|                 | 02                    |                            | / 0000_0000                |                            | ,,                         |
|                 | 03                    | / 0000_0000                | / 000_0000                 | / 0000_0000                | / 0000_0000 /              |
|                 | 04                    |                            | / 0000_0000                | / 0000_0000                | / 0000_0000 /              |
|                 | 05                    |                            | / 0000_0000                | / 0000_0000                | / 0000_0000 /              |
| 5C:Night Mode   | 06                    |                            | / 0000_0000                |                            | / 0000_0000 /              |
| Soundary Mode   | 07                    | / 0000_0000                | / 0000_0000                | / 0000_0000                | / 0000_0000 /              |
| 1. <b>.</b> .   | 08                    |                            | / 0000_0000                | / 0000_0000                | / 0000_0000 /              |
|                 | 09                    | / 0000_0000                | / 000_0000                 | / 0000_0000                | / 0000_0000 /              |
|                 | 10                    | / 0000_0000                | / 0000_0000                | / 0000_0000                | / 0000_0000 /              |
|                 | 11                    |                            | / 0000_0000                |                            | / 0000_0000 /              |
|                 | 12                    |                            | / 000_0000                 | / 0000_0000 ·              | / 0000_0000 /              |
|                 | *                     | / 0000_0000                | / 0000_0000                | / 0000_0000                |                            |
| default         | *                     | / 1111 _ 1111              | / 1111 _ 1111              | / 1111 _ 1111              | / 1111 _ 1111 /            |

Delayed Ringing Assignment (Day Mode)

| Paramete               | er no.                  |               | 01                                                  |                | 02                                                   |          |               | 03                                                  |            | 04                                                  |                |  |
|------------------------|-------------------------|---------------|-----------------------------------------------------|----------------|------------------------------------------------------|----------|---------------|-----------------------------------------------------|------------|-----------------------------------------------------|----------------|--|
|                        | Parameter               | <b>P</b> C    | קססםססנ                                             | ΠŪ             |                                                      | Γ        |               |                                                     | Q          | UUU-•                                               | UUQ            |  |
|                        | Contents                | Jack<br>no. 0 | d Jack<br>1 no. 08                                  | Jack<br>no. 09 | Jao<br>no.                                           | ck<br>16 | Jack<br>no. 1 | Jack<br>7 no. 24                                    | Jao<br>no. | ck<br>2.5                                           | Jack<br>no. 32 |  |
| (CO<br>Main<br>Command | no.)<br>Sub-<br>command |               | 0:Immediately<br>1:1 ring<br>2:2 rings<br>3:3 rings |                | D:Immediately<br>1 :1 ring<br>2:2 rings<br>3:3 rings |          |               | 0:Immediately<br>1:1 ring<br>2:2 rings<br>3:3 rings |            | 0:Immediately<br>1:1 ring<br>2:2 rings<br>3:3 rings |                |  |
|                        | 01                      | / 🗖           | UUU-•UUU                                            |                |                                                      | □ /      |               | UUU-•UUU                                            | /          | UUU-                                                | • UUU/         |  |
|                        | 02                      | /             | UUU-•UUU                                            | / 🗆            | 00_000                                               | □ /      |               | UUU-•UUU                                            | / 🗖        | UUU.                                                | IlUUU/         |  |
|                        | 03                      | /             | UUU-•UUU                                            | /              | UUU-•UU                                              | JU /     |               | UUU-•UUU                                            | / 🗖        | UUU                                                 | AIloUU/        |  |
|                        | 04                      | / 🗆           | 000_0000                                            | / 🗖            | UUU-•UI                                              | UU       | /             | UUU-•UUU                                            | /          | UUU-•                                               | UUU /          |  |
|                        | 05                      | /             | UUU-•UUU                                            | / 🗆 🗆          |                                                      | □ /      |               | UUU-•UUU                                            | / 🗖        | UUU-                                                | •UUU/          |  |
| SC:Day Mode            | 06                      | /             | UUU-•UUU                                            | /              | UUU-•UU                                              | JU       |               | UUU-•UUU                                            | / 🗖        | UUU                                                 | -•UUU/         |  |
| JC.Day Mode            | 07                      | /             | UUU-•UUU                                            | / 🗆            |                                                      | □ /      |               | UUU-•UUU                                            | / 🗖        | UUU-                                                | • UUU/         |  |
|                        | 08                      | /             | UUU•UUU                                             |                |                                                      |          |               | 100_0000                                            | /          | UUU-                                                | •UUU/          |  |
|                        | 09                      | / 🗖           | UUU-•UUU                                            | / 00           | 00_000                                               | Π,       | /             |                                                     |            |                                                     | -•UUO/         |  |
|                        | 10                      | / 🗖           | UUU-•UUU /                                          |                |                                                      | ] /      |               |                                                     | / 🗖        | lJUU-                                               | • UclU/        |  |
|                        | 11                      | / 🗖           | UUU-•UUU /                                          |                |                                                      |          | /             | UUU-•UUU                                            | / 🗆        | UUU                                                 | -•UUU/         |  |
|                        | 12                      |               | 100_0000 /                                          |                | 0_0000                                               | / [      | ז ב           | JUU-•UUU /                                          | <b>`</b>   | UUUAI                                               | lcllJU/        |  |
|                        | *                       | /             | UUU-•UUU                                            | / 🗆            |                                                      | □ /      |               | UUU-•UUU                                            | / 🗖        | UUU-                                                | UUnU/          |  |
| default                | *                       | / 0           | 00000000                                            | / 00           | 00000000                                             |          | 0             | 0 0 0 _ 0000                                        | /          | 0000                                                | 0000 /         |  |

Delayed Ringing Assignment (Night Mode)

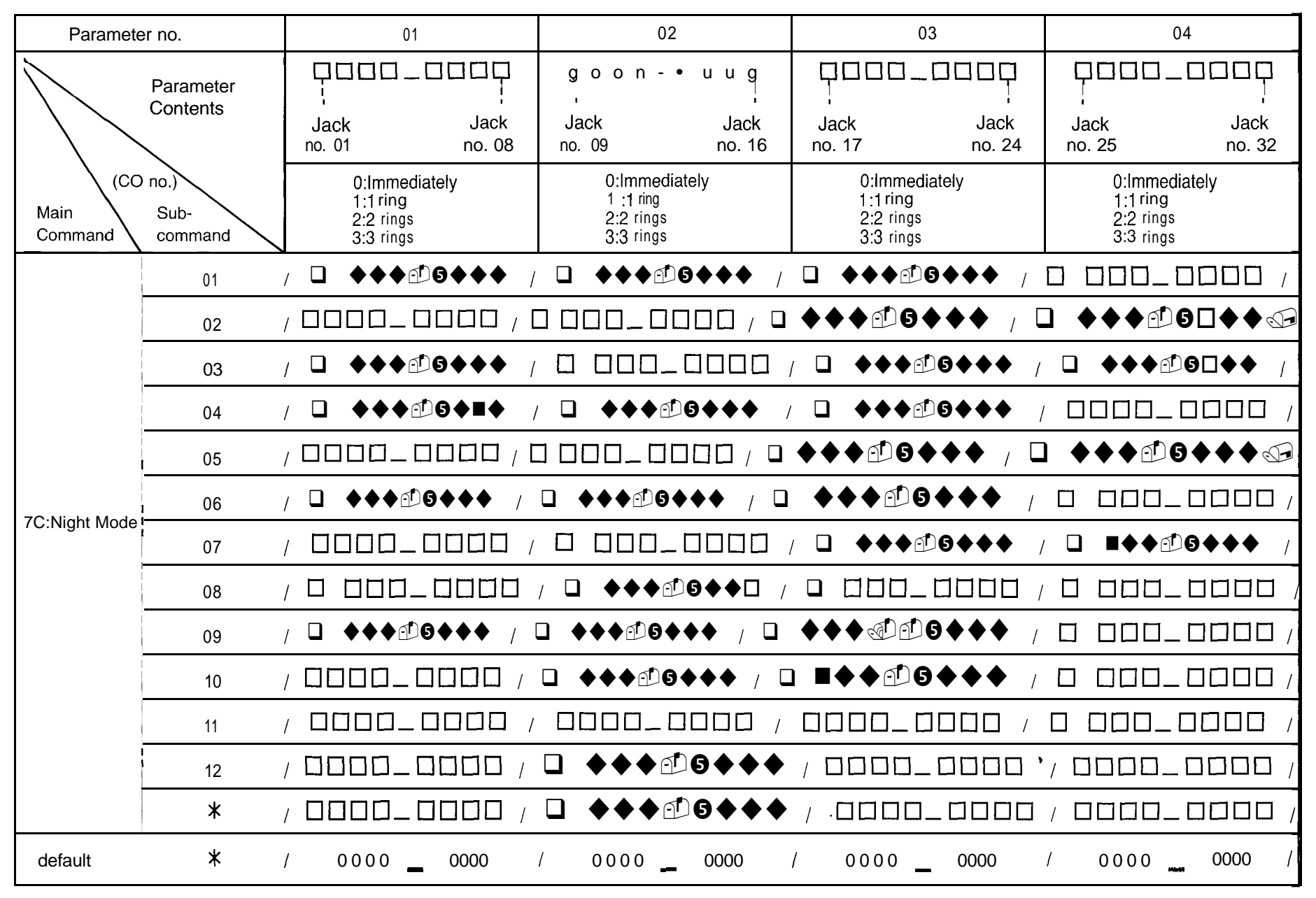

| Parameter no.           |                       | 01        | 02                                | 03                | 04                                                    | 05                    | 06                          | 07                    | 08                    | 09                    |  |
|-------------------------|-----------------------|-----------|-----------------------------------|-------------------|-------------------------------------------------------|-----------------------|-----------------------------|-----------------------|-----------------------|-----------------------|--|
| F                       | Parameter<br>Contents |           | Service Class<br>of Toll Restrict | Assignment<br>ion | Extension<br>Name                                     | Account<br>Code Input | Call Transfer<br>to Outside | Call<br>Forwarding    | Executive<br>Ovæmidæ  | Do not<br>Disturb     |  |
|                         |                       |           | Day Mode                          | Night Mode        |                                                       | Mode                  | Line                        | to Outside<br>Line    |                       | Overmidte             |  |
| $  \setminus \setminus$ |                       |           | 1Class 1<br>:                     | 1:Class 1         | "A" through "Z"<br>"a" through "z"<br>"0" through "9" | 0:Option<br>1:Forced  | 0:Disable<br>1:Enable       | 0:Disable<br>1:Enable | 0:Disable<br>1:Enable | 0:Disable<br>1:Enable |  |
| (Ja                     | ack no.)              | 8:Group 8 | 8:Class <sup>8</sup>              | 8:Class 8         | !\$%&'()<br>*→ ···                                    |                       |                             |                       |                       |                       |  |
| Main<br>Command         | Sub-<br>command       |           |                                   |                   | < > ? @ = ^<br>• Up to 10 digits                      |                       |                             |                       |                       |                       |  |
|                         | 01                    | /         | /                                 | /                 | ,                                                     | /                     | ′ 🔲                         | / [] /                |                       | / 🗌 /                 |  |
|                         | 02                    | / 🗋 ,     | /                                 | / 🗌 /             | ,                                                     | / 🔲 /                 | /                           | / 🔲 /                 | ′ 🗖                   | / 🗌 /                 |  |
|                         | 03                    | /         | /                                 | / 🗌 /             | ,                                                     | /                     | /                           | / 🔲 /                 | ′                     | / 🗌 /                 |  |
|                         | 04                    |           |                                   | /                 |                                                       | /                     | / 🗌 /                       | [] /                  | <u> </u>              | ⊇ ∰ ● Ø′              |  |
|                         | 05                    | /         | /                                 | / 🗌 /             |                                                       | / 🗌 ,                 | /                           | / 🔲 /                 | ,                     | / 🗌 /                 |  |
| 1E                      | 06                    | /         | /                                 | / 🗌 /             | 1                                                     | /                     |                             | /                     | ′ 🔲                   | / 🗌 /                 |  |
|                         | 07                    | /         | /                                 | / 🗌 /             | 1                                                     | /                     |                             | /                     |                       | / 🔲 /                 |  |
|                         | 08                    | /         | /                                 | /                 | ,                                                     | /                     |                             | /                     |                       | / 🗌 /                 |  |
|                         | 09                    | /         | /                                 | /                 | ı                                                     | /                     |                             | /                     |                       | / 🗌 /                 |  |
|                         | 10                    | /         |                                   | /                 | 1                                                     | /                     |                             | /                     | ,                     | / 🗌 /                 |  |
|                         | 11                    | /         | /                                 | /                 | ,                                                     | /                     | /                           | /                     | ′                     | / [] /                |  |
|                         | 12                    | /         | /                                 | /                 | ,                                                     | /                     |                             | /                     |                       | / [] /                |  |
|                         | 13                    |           | /                                 | /                 | ,                                                     | /                     | /                           | / [] /                |                       | / 🗌 /                 |  |
|                         | 14                    | /         |                                   | /                 |                                                       | /                     | /                           | /                     | / ·                   | / 🗌 /                 |  |

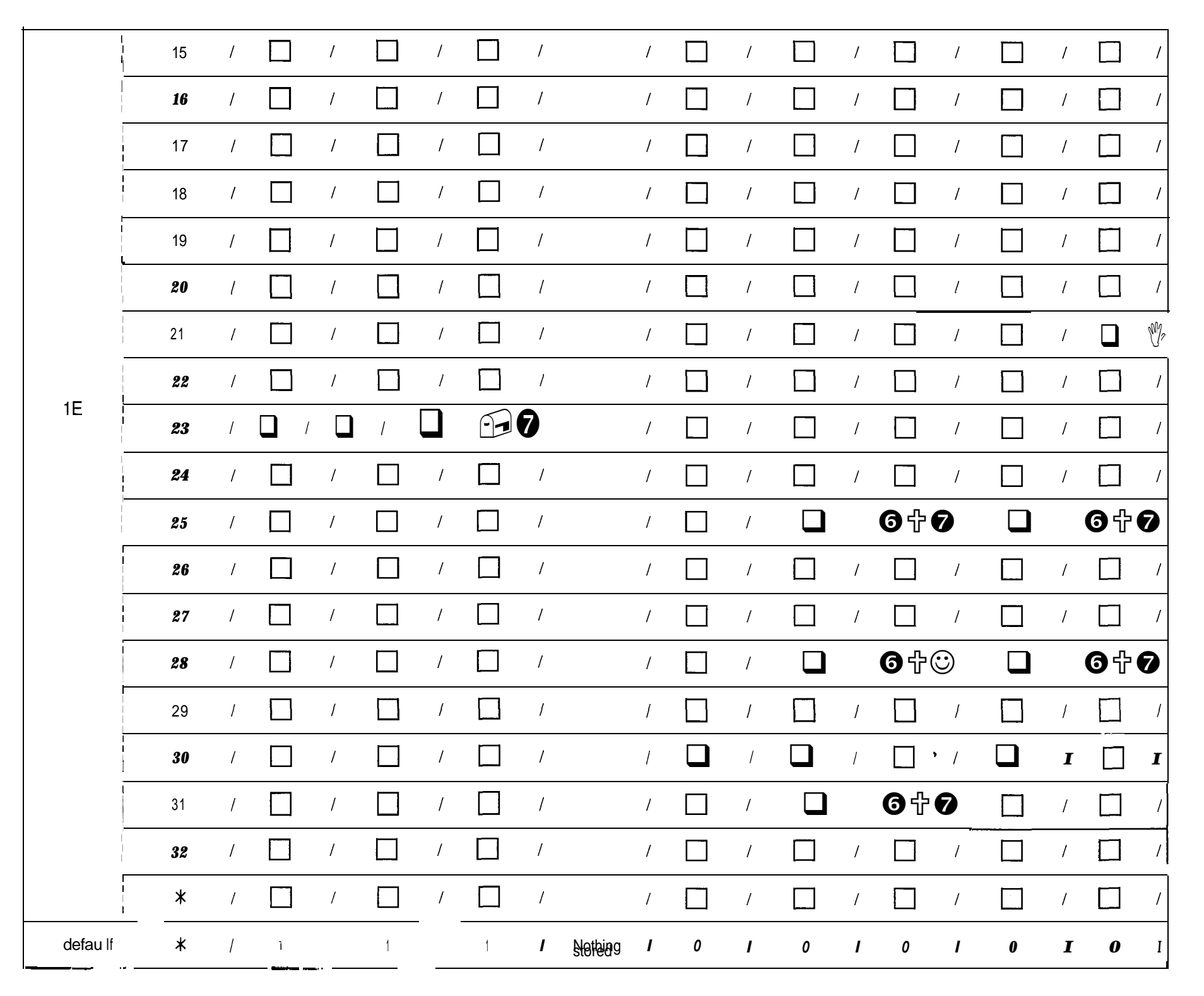

Flexible CO Button

| Parameter no.   |                                                    | 01                     | 02                                                         | 03                                                                                    | 04                                                 | 05                                   | 06                                        | 07                                      | 08                                     | 09                                               | 10                                       | 11                                        | 12                 |
|-----------------|----------------------------------------------------|------------------------|------------------------------------------------------------|---------------------------------------------------------------------------------------|----------------------------------------------------|--------------------------------------|-------------------------------------------|-----------------------------------------|----------------------------------------|--------------------------------------------------|------------------------------------------|-------------------------------------------|--------------------|
| Para            | Parameter<br>Contents                              |                        | PITS key<br>(CO 02)                                        | PITS key<br>(CO 03)                                                                   | PITS key<br>(CO 04)                                | PITS key<br>(CO 05)                  | PITS key<br>(CO 06)                       | PITS key<br>(CO 07)                     | PITS key<br>(CO 08)                    | PITS key<br>(CO 09)                              | PITS key<br>(CO 10)                      | PITS key F<br>(CO 11)                     | ITS key<br>(CO 12) |
| Main<br>Command | lack no.)<br>Sub-<br>command                       |                        | 0 ; CO<br>1 : DS<br>2 : On<br>3 : Me<br># : Oth<br># : Tru | 01<br>Button —<br>S Button —<br>e Touch Di<br>ssage Wait<br>er All CO I<br>nk Group / | ialing Butto<br>ing Button<br>Button<br>Access But | —— CO n<br>—— Jack<br>n<br>:ton -Tru | o.01 throug<br>no.01 throu<br>no.01 throu | h 12 (2 dig<br>וgh 32 (2 d<br>no.1 thre | gits) ● '<br>igits) v<br>⊐<br>bugh 8 ( | ' , " mus<br>vhen CO B<br>Trunk Grou<br>1 digit) | st be enter<br>sutton, DSS<br>p Button a | red togethe<br>S Button or<br>re entered. | r                  |
|                 | 01<br>(KX-T)                                       | / <u></u><br>/ <u></u> | / <u> </u>                                                 | /<br>/                                                                                |                                                    | / <u> </u>                           | / <u>0</u><br>/ <u>0</u> 0 0              |                                         |                                        |                                                  | / <u></u>                                | / <u></u>                                 | / <u></u> /        |
|                 | 02<br>(KX-T )                                      | / <u>0,00</u>          | / <u> </u>                                                 |                                                                                       |                                                    |                                      | / <u>0</u><br>/ <u>0</u><br>/ <u>0</u>    | / <u> </u>                              |                                        | / <u>0</u> ,00                                   |                                          | /                                         | / <u>0,00</u> /    |
|                 | , <u>(</u> KX-T )                                  | / <u> </u>             | / <u>0</u> ,00                                             |                                                                                       |                                                    |                                      |                                           |                                         | / <u>0</u> 00                          |                                                  | / <u> </u>                               | / <u>0</u> 00                             |                    |
| 20              | 04<br>(KX-T)                                       |                        |                                                            |                                                                                       | / <u> </u>                                         |                                      | / <u> </u>                                |                                         | / <u> </u>                             |                                                  | / <u>0</u> 00                            |                                           |                    |
|                 | 05<br>(KX-T )                                      |                        |                                                            |                                                                                       |                                                    | / <u> </u>                           |                                           | / <u>0</u><br>/ <u>0</u> 00             | / <u> </u>                             |                                                  | / <u></u>                                | / <u></u> _                               |                    |
|                 | 06<br>(KX-T )                                      | / <u>0</u> 00          |                                                            |                                                                                       |                                                    |                                      |                                           |                                         |                                        |                                                  |                                          |                                           |                    |
|                 | 07<br>(KX-T )                                      | / <u>0</u> 00          |                                                            | / <u>0</u> 00                                                                         |                                                    |                                      | / <u> </u>                                | / <u>0,00</u>                           | / <u>0,00</u>                          | / <u> </u>                                       |                                          | / <u>0</u> 00                             | / <u>0,00</u> /    |
|                 | 08<br>(KX-T )                                      | / <u> </u>             | / <u> </u>                                                 |                                                                                       | / <u>0</u> 00                                      | / <u> </u>                           | / <u> </u>                                | / <u> </u>                              | / <u> </u>                             | / <u> </u>                                       | / <u>0</u> 00                            | / <u></u>                                 | / <u> </u>         |
|                 | 09<br>(KX-T)                                       |                        |                                                            |                                                                                       |                                                    |                                      | / <u>0</u> 00                             |                                         |                                        | / <u>0,00</u>                                    |                                          | / <u></u>                                 |                    |
|                 | Please write the unit connected to each extension. |                        |                                                            |                                                                                       |                                                    |                                      |                                           |                                         |                                        |                                                  |                                          |                                           |                    |

10 (KX-T 11 (KX-T 12 (KX-T **13** (KX-T ) ' <u>666</u> / <u>666</u> / 14 (кх-т 15 (кх-т 16 (KX-T 17 (KX-T יסססי יסססי יסססי יסססי יסססי יסססי יסססי יסססי יסססי 1000 / 18 / 1000 / (KX-T 19 (KX-T 20 (<u>KX</u>-T יסלמי יסלמי יסלמי יסלמי יסלמי סלמי יסלמי יסלמי יסלמי יסלמי יסלמי 21 (KX-T **22** (KX-T <u>'ooo' 'ooo' 'ooo' 'ooo' 'ooo' 'ooo' 'ooo' 'ooo'</u> **23** (KX-T 000 1000 24 (кх-т 25 (KX-T

2E

21

|         | 26 / <u>– – – / – – – / – – – / – – – – – – </u>                                                                                                    |
|---------|----------------------------------------------------------------------------------------------------|
|         | 27 / <u>0</u> 00 / <u>0</u> 00 / 000 / <u>0</u> 00 / <u>0</u> |
|         | 28 , / <u>– – – / – – / – – / – – / – – – – – </u>                                                                                                    |
| 2E      | 29 / <u> / / / </u>                                                                                                    |
|         |                                                                                                    |
|         | <u>зі</u> , <u>ара / ара / а</u>                                                                                                    |
|         | 32 / <u>1,000</u> / <u>1,000</u> / <u></u>                                                                                                    |
|         |                                                                                                    |
| default | <b>*</b> / 0,01 / 0,02 / 0,03 / 0,04 / 0,05 / 0,06 / 0,07 / 0,08 / 0,09 / 0,10 / 0,11 / 0,12 /                                                                                                    |

Ringing Assignment of Doorphone (Day / Night Mode)

| Paramete        | er no.                        | (       | )1              |                | 02                |          | 03                | 04                          |                 |  |
|-----------------|-------------------------------|---------|-----------------|----------------|-------------------|----------|-------------------|-----------------------------|-----------------|--|
|                 | Parameter<br>Contents         |         |                 |                |                   |          |                   |                             |                 |  |
| (Doorpho        | one                           | no. 01  | no. 08          | no. 09         | no. 16            | no. 17   | no. 24            | no. 25                      | no. 32          |  |
| Main<br>Command | Main Sub-<br>Command commands |         | isable<br>nable | 0 : [<br>1 : E | Disable<br>Enable | 0:<br>1: | Disable<br>Enable | 0 : Disable .<br>1 : Enable |                 |  |
|                 | 1                             | / □ ♦♦◀ | ·₫5♦♦∎          |                | _0000             |          |                   | / 🗖 🔶                       | ♦₫₿♦♦∎₢₽        |  |
| IP:Day<br>Mode  | 2                             | / 0000. |                 |                |                   |          |                   |                             |                 |  |
| mode            | *                             | / □ ♦■♦ | ₫₿♠♠♠           |                |                   |          |                   | ′□∎∎♦                       | ₫₿∎�∎ጭ          |  |
|                 | 1                             | / □ ♦♦♦ | ₫₲₳₳₳           |                | _0000             |          |                   | □ 0•m)                      | ●∛♥●□■♦۞        |  |
| 2P · Night      | 2                             | / □ ♦♦◀ | ▸₫₲♦♦₯●         |                | ]_0000            |          | ,                 |                             |                 |  |
| Mode            | ¦ *                           | / □ ■♦■ | Ĵîîîî           | /              |                   |          | ¢₫§♦♦♦            |                             |                 |  |
| default (1 P /  | 2P) <b>*</b>                  | / 1111  | <b>—</b> 1111   | / 1111         | <b>—</b> 1111     | / 1111   | <u> </u>          | / 1111                      | <b>—</b> 1111 / |  |

Paired Telephone Assignment for DSS Console

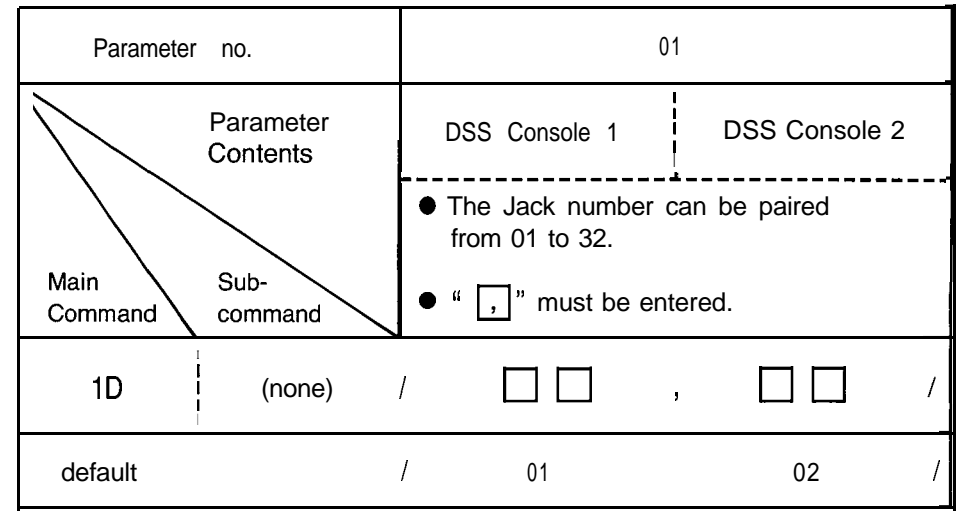

DSS Console I-Flexible DSS Button

| Parameter no.                                                          |               | ). |             | 01 02                                                            |           | 02          | 03           |                 |            | 04       |             | 05        | I          | 06        |       | 07             |              | 08         |         |
|------------------------------------------------------------------------|---------------|----|-------------|------------------------------------------------------------------|-----------|-------------|--------------|-----------------|------------|----------|-------------|-----------|------------|-----------|-------|----------------|--------------|------------|---------|
| Param                                                                  | eter          | 1  | 01          | Button                                                           | <br> <br> | 02 Button   |              | 03 Button       | 04         | Button   | ,<br>,<br>, | 05 Button | 00         | Button    | 0     | 7 Button       |              | 08 Butto   | n       |
| Cont                                                                   | tents         | 2  | 09          |                                                                  |           | 10          | 1<br>        | 1<br><b></b>    | 12         | 2        | -<br>-<br>- | 13        | 14         | <br> <br> | 1     | 5              |              | 16         |         |
|                                                                        |               | 3  | 17          |                                                                  | 18        | <b>~~~~</b> | 19           | :<br> <br> <br> | 20         |          | ¦           | 1         | 22         |           | 2     | 3              |              | 24         |         |
|                                                                        |               | 4  | 25          |                                                                  | ╷         | 26          |              | 27              | 28         | }        |             | 29        | 3          | )         | 3     | 1              | ·- ]         | 32         |         |
|                                                                        | $\backslash$  |    |             | DSS Buton assignment : •1, •1, •1, * m u s t b e e n t e r e d . |           |             |              |                 |            |          |             |           |            |           |       |                |              |            |         |
| Main       Sub-<br>command       One Touch Button assignment :       2 |               |    |             |                                                                  |           |             |              |                 |            |          |             |           |            |           |       |                |              |            |         |
|                                                                        | <br>  1       |    |             |                                                                  |           |             | /            |                 | , <b>.</b> |          |             |           |            |           |       |                |              |            |         |
|                                                                        |               |    |             | , 🗌 🗌                                                            | 1         | ], 🗌        |              | ], 🗌 🗍          |            | , 🗌 🗌    | ί           | ], 🗌 🗌    |            | , 🗌 🗌     | ī / Ē |                | <u>] / [</u> |            |         |
|                                                                        | 2             |    | 9           |                                                                  |           |             |              |                 |            |          | 1           |           | 6          |           | 6     |                |              |            |         |
| D : DSS                                                                |               |    |             |                                                                  |           | <u> </u>    |              |                 |            | , [      |             |           |            | ,         |       | [], [          |              | , [        |         |
| Console 1                                                              | 3             |    | ,           |                                                                  | . , .     |             | <b>-</b> ,   | <u>[]</u>       |            |          | .,_         | <u>_</u>  | , <b>_</b> |           | _ ,   |                |              |            | /       |
|                                                                        | <br> <br>     |    |             | ], 🗌 🗌                                                           |           | , .         |              | ], 🗌 🗌          |            | ], [] [] | [           | ], 🗌 🗌    |            | ], 🚺 🗌    | 1 C   | ], 🔲           |              | ], [][     | $\Box'$ |
|                                                                        | 4             |    | , B <u></u> |                                                                  |           |             | , <u>-</u> = | <u> </u>        |            | ,        |             |           |            |           | ,     |                | -, -         | <u>c I</u> | /       |
|                                                                        | 1             |    |             | ],[]]                                                            |           |             |              | ],              | <b></b> ,  |          |             | ], 🗌 🗖    |            | , 🗌 🗌     |       | ], [] [        | ]            | ,          | $\Box'$ |
|                                                                        | ;<br>;<br>; * | :  |             |                                                                  | 1         |             | . 🕞          |                 |            |          |             |           | . 🕞        |           |       |                | ①            |            | /       |
|                                                                        |               |    |             |                                                                  |           | , .         |              | ,               |            | ], [][   |             | ,         |            | ],[][     |       | <u>], []</u> [ |              | , [        |         |
|                                                                        | i<br>  1      |    | /           | 1,01                                                             | /         | 1,02        | 1            | 1,03            | /          | 1,04     | /           | 1,05      | /          | 1,06      | / '   | 1,07           | 1            | 1,08       | /       |
| dofault                                                                | 2             |    | /           | 1,09                                                             | /         | 1,10        | 1            | 1,11            | /          | 1,12     | /           | 1,13      | /          | 1,14      | 1     | 1,15           | 1            | 1,16       | /       |
| default                                                                | 3             |    | /           | 1,17                                                             | /         | 1,18        | 1            | 1,19            | /          | 1,20     | 1           | 1,21      | 1          | 1,22      | /     | 1,23           | /            | 1,24       | /       |
|                                                                        | 4             |    | 1           | 1,25                                                             | 1         | 1,26        | /            | 1,27            | /          | 1,28     | /           | 1,29      | /          | 1,30      | 1     | 1,31           | /            | 1,32       | /       |

DSS Console 2-Flexible DSS Button

| Parameter no.       |               | 01 |         |                                                      | 02        |              | 03              |                                             | 04           |                                                | 05                                    |              | 06      |            | 07  |         | 08    |              |             |
|---------------------|---------------|----|---------|------------------------------------------------------|-----------|--------------|-----------------|---------------------------------------------|--------------|------------------------------------------------|---------------------------------------|--------------|---------|------------|-----|---------|-------|--------------|-------------|
| Parame              | eter          | 1  | 01_Bu   | ton                                                  | 02        | Button       | 03              | Button                                      | 04           | Button                                         | , , , , , , , , , , , , , , , , , , , | 05 Button    | 06      | Button     | 07  | Button  | 30    | Buttor       | ו<br>       |
| Conte               | ents 2        |    | 09      |                                                      | 10        |              | 11              |                                             | - +          | 2                                              | <br>t=                                | 13           | ¦ 1     | 4          | ¦ 1 | 5       |       | 16           |             |
|                     |               | 3  | 17      | 17 18                                                |           | 19           | <b>-</b>        | 2                                           | 0            | <br>                                           | 21                                    | 2            | 2       |            | 23  |         | 24    |              |             |
| $  \rangle \rangle$ |               | 4  | 25      |                                                      | 26        |              | 27              |                                             | 2            | 8<br>                                          | )<br> <br>                            | 29           | 3       | 0          | 3   | 1       |       | 32           |             |
|                     | $\backslash$  |    |         | DSS Buton assignment : 1,01 • " U " must be entered. |           |              |                 |                                             |              |                                                |                                       |              |         |            |     |         |       |              |             |
| Main<br>Command     | Sub-<br>comma | nd |         | One                                                  | Touch     | n Button     | assignme        | nt : 🗖                                      | 2            |                                                |                                       | Jack n       | o. 01 t | hrough 32  |     |         |       |              |             |
|                     | 1             |    |         | ]                                                    |           |              |                 |                                             |              |                                                |                                       |              |         |            |     |         |       |              |             |
|                     |               |    | , 🔲 , 🖸 |                                                      |           | , 🗌 🗌        |                 | , 🗌 🗌                                       |              | ,                                              | ] [                                   | , <b> </b>   |         | ], 🗌 🗌     |     | ], 🗌 🗌  | ] [   | ,            | $\Box'_{.}$ |
|                     | 2             |    | G C     |                                                      | 99.       | <u> </u>     |                 | 1 <b>11</b> 1                               | 66           |                                                |                                       | 6 6          |         | 9 900      |     |         | 90    | 0 0 <u>0</u> |             |
| D: DSS              |               |    | , [     |                                                      |           | ],           |                 |                                             |              | , [                                            |                                       | , [          |         | ☐ , [      | -   | , I     |       | □,           |             |
| Console 2           | 3             |    |         | 1 <u>,.,</u> ,                                       | , <u></u> | <u> </u>     | · <u>,</u><br>Г | <u>c                                   </u> | <u>, , -</u> | <u>c                                      </u> | <u>, -</u> , ,                        |              |         | <u>c I</u> | Г   |         | ij    |              |             |
| -                   |               |    |         | ]                                                    |           |              |                 | <br>c                                       | -            |                                                |                                       |              |         |            |     |         | _     |              | <u> </u>    |
|                     | 4             |    | /       |                                                      |           |              |                 | , 🗌 🗌                                       |              | ], 🔲 🗆                                         | ] / .                                 |              | ] / Ē   | ], 🗌 🗌     |     |         | ] / ] | , 🗌          | $\Box'$     |
|                     | *             | :  | <br>    | ]<br>101                                             | /         |              | · /             |                                             | · /          |                                                |                                       |              | ī /     |            | · / |         | ī / ī |              | /           |
| H                   |               |    | · , L _ |                                                      |           | , L <u> </u> |                 | , [] []                                     | L            |                                                | _                                     | └──┘╷└──┚└── | J L     | ], [_][]   | , L | ┛╷┖━┛┖━ |       |              |             |
|                     | 1             |    | / 1,0   | 1                                                    | /         | 1,02         | /               | 1,03                                        | 1            | 1,04                                           | 1                                     | 1,05         | /       | 1,06       | 1   | 1,07    | /     | 1,08         |             |
|                     | 2             |    | / 1,0   | 9                                                    | /         | 1,10         | /               | 1,11                                        | 1            | 1,12                                           | /                                     | 1,13         | /       | 1,14       | 1   | 1,15    | 1     | 1,16         | /           |
|                     | 3             |    | / 1,1   | 7                                                    | 1         | 1,18         | 1               | 1,19                                        | /            | 1,20                                           | 1                                     | 1,21         | 1       | 1,22       | 1   | 1,23    | 1     | 1,24         | /           |
|                     | 4             |    | / 1,2   | 5                                                    | /         | 1,26         | /               | 1,27                                        | 1            | 1,28                                           | 1                                     | 1,29         | /       | 1,30       |     | 1,31    | /     | 1,32         | /           |

# Supplement

### Kinds of Setting Mode Command and Prompt

On-site / remote administration has 5 modes excluding an unsetting mode and prompt shows the current mode.

| (prompt)              | (Setting mode command)     |       |       |           |
|-----------------------|----------------------------|-------|-------|-----------|
| $;$ > $\cdot$ $\cdot$ | unsetting mode             |       |       |           |
| ; E> ··               | Edit mode                  | - EDT |       |           |
| S>                    | Show mode                  | · SHW |       |           |
| P> • •                | Dump mode                  | · DMP |       |           |
| ; R>                  | System Working Report mode | · RPT |       |           |
| ; D> .                | Diagnostic mode            | · DIG |       |           |
|                       | Mode / Style Exit          | END - | Mode  | Style     |
|                       | •                          |       | remov | e command |

- "END" is used to remove a command.
- "; >" is indicated just after on-site / remote administration.

### **Disposal Style**

Edit / Show mode must be entered after the disposal style is set. The Style are Interactive style ("ITT" command) and Batch style ("FIL" command) and These styles are done only with Edit / Show mode.

#### Note

- Carriage Return (1) key is used to execute a command.
- Enable to enter large or small alphabet character.
- Message or prompt corresponding to the command are indicated with right enterance.
- "Command error" is indicated with incorrect enterance.
- The digt of a command are three digits.

#### "HLP" Command

There is "HLP" command to help which modes must be entered next and this command can be entered with every mode.

Example ; If enter the "HLP" command after the starting message of administration, the following message are indicated.

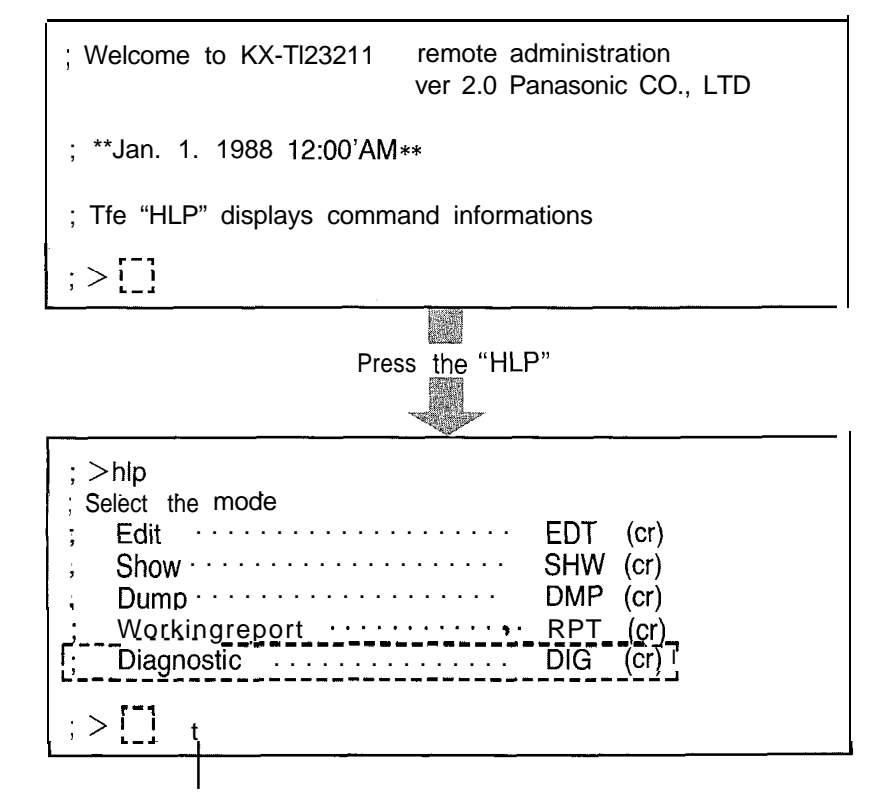

If Diagnostic Card is not installed, this item will not appear.

### Main Command System

To edit/show, you must enter the command to edit/show after each mode are set.

The commands are as follows.

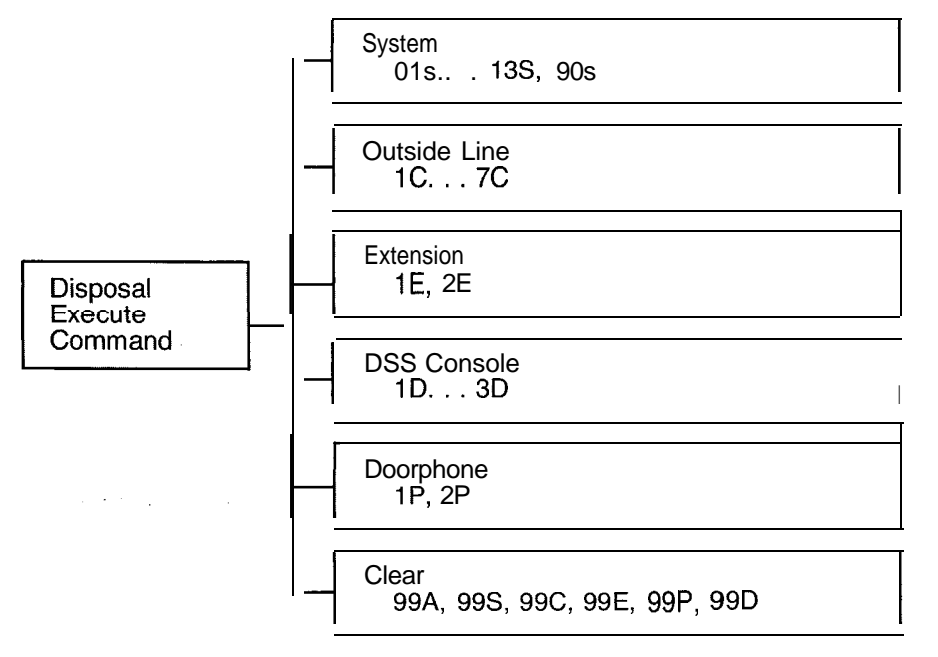

- Main Command consists of numeral and alphabet. The alphabet means as follows.
  - $S \rightarrow System$   $E \rightarrow Extension$   $D \rightarrow DSS$  Console  $c \rightarrow co$   $P \rightarrow Doorphone$
- The above commands consists of parameter (except 99A-99D).
- Enable edit mode to edit the setting contents by repairing parameter.

Enable show mode to show parameter.

Example; command 04S consist of ① Date ② Time ③ Operator ④ Automatic CO Hold using DSS Buttom ⑤ Day/Night service mode ⑥ Call Hunting and can edit/show them.

#### **Disposal Execute Command**

Disposal Execute Command consists of Main Command, Subcommand and Parameter.

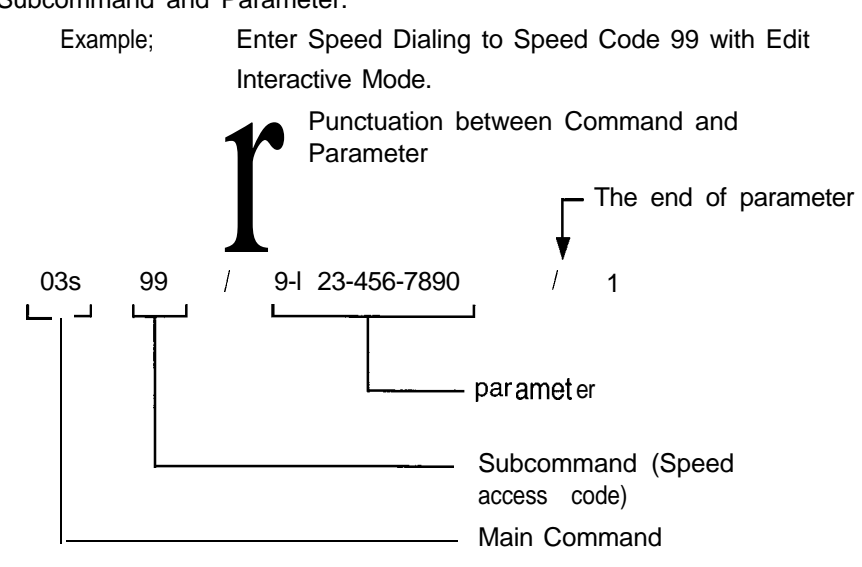

- To edit the data at a time with Main Command which has Subcommand, press " \* " key.
  - If enter 06S \* /123/ ↓, it comes to same thing as below all data are entered. [06S01 / 123 / 1

1

06S20 / 123 / 1

N

### The way to enter Disposal Execute Command

When enter Disposal Execute Command, the ways are done as follows.

> Main Command = M Subcommand = SParameter 1 = P1

- Parameter n = Pn are explained as this.
- □ Alphabet of Main Command can be entered with large and small character.
- The punctuation of Command and Parameter is done with "/".
- □ The maximum character number enable to enter with one Command are 78 digits and if exceed the number it'll come to be Data error.
- Comment Sentence If the first line is started with ";", Lines after that will be regarded as Comment Sentence.
- Underbar "\_\_" is indicated to let you show a data easily and it does not affect an operation.

- The entering ways are different by the case that there is a Subcommand, there is no Subcommand and edit or show at a time.
- MS / P1 / P2 /... / Pn / J (1) Edit Mode (Subcommand): M \* / P1 / P2 /. . / Pn / ↓ • Edit at a time: M / P1 / P2 /... / Pn **/ 1** @Edit Mode (No Subcommand): @Show Mode (Subcommand): MS L • Show at a time: M \* ↓ @Show Mode (No Subcommand): Мļ Default of Parameter (Edit Mode) To set the default of Parameter, press " ^ " key. Jack number 01 is set to Extension setting Example: Command "01 S" as default value.  $01S / ^ / 1$ Also, In case All parameter with Command is set as default MS A 1 (To default all parameter with Subcommand S of Main Command) To default the Starting Time of Day/Night Service Example: Mode on Monday, press 13S1 ^ 1. M \* ^ ↓ (To default all parameter with all Subcommand of Main

  - Command)
    - To default the Starting Time of Day/Night Service Example: Mode on Sunday through Saturday, press 13s \*^↓.
  - M ^ ↓ (To default all parameter with Main Command M) Example: To default the Parity, Carriage Return for a New Line, Word Length, Stop Bit Length and Baud Rate, press  $90S \wedge 1$ .
- Sequence Enter of parameter (Edit Mode) The order of entering parameter is decided by Main Command and you must obey the entering format. lr - 3

## The way to enter Disposal Execute Command (cont.)

- 4

#### Omission of Parameter (Edit Mode)

In case there are parameter which need not to change, enter only "/" to the location of parameter.

Example; Only terminal no. 3 is set to Extension number setting Command 01S as default value.

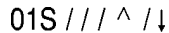

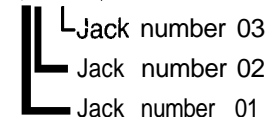

Edit with parameter number Assignment

When you want to edit one parameter only, enable to edit the parameter by assigning the parameter number.

- Example; If you want to edit only Toll Restriction of System Speed Dialing 03 into No Restriction "0" with Toll Resetriction of System Speed Dialing setting Command 05S. 05S#03 / 0 / 1
- Execute Command

To execute command, press the Carriage Return key (1).

If there is a wrong entrance when execute command by pressing Carriage Return (1) key, new data are not entered.

#### Notice

If you enter the wrong data while entering the data, the display on data terminal will show the following.

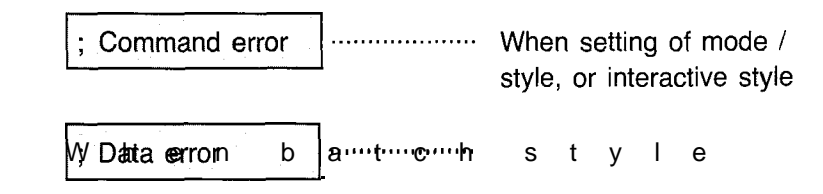

When communication prameter stored into KX-T123211 is different from them stored into Data terminal equipment.

Communication error